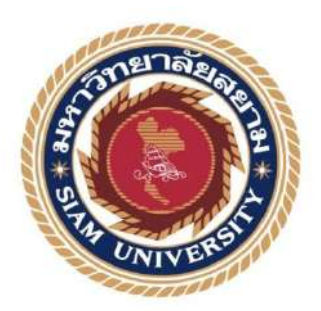

# รายงานการปฏิบัติงานสหกิจศึกษา

# การแจ้งโอนเงินกรณี่จ่ายกลับส่วนราชการ

A transfer case with government spending

โดย

นายวรพล ฤกษ์วิรี

5614300038

รายงานนี้เป็นส่วนหนึ่งของวิชา สหกิจศึกษา

ภาควิชาการบัญชี

คณะบริหารธุรกิจ มหาวิทยาลัยสยาม

ภาคการศึกษา 3 ปีการศึกษา 2558

หัวข้อโครงงาน

การแจ้งโอนเงินกรณีจ่ายกลับส่วนราชการ A transfer case with government spending

รายชื่อผู้จัดทำ นาย วรพล ฤกษ์วิรี 5614300038

ภาควิชา

การบัญชี

อาจารย์ที่ปรึกษา อาจารย์ กิตติศักดิ์ สรแพทย์

อนุมัติให้ โครงงานนี้เป็นส่วนหนึ่งของการปฏิบัติงานสหกิจศึกษาภาควิชาการบัญชี

**ประจำภาคการศึกษาที่** 3 ปีการศึกษา 2558

คณะกรรมการการสอบ โ**ครงงาน** 

U\_\_\_\_\_\_\_\_\_\_อาจารย์ที่ปรึกษา

(อาจารย์ กิตติศักดิ์ สรแพทย์)

<u>ห.ก.</u>\_15.\_\_พนักงานที่ปรึกษา

(นาวาโทอุกฤษฎ์ เกษร)

(อ. วิมล ประศัลภพงศ์)

d - - - ผู้ช่วยอธิการบดีและผู้อำนวยการสำนักสหกิจศึกษา

(ผศ.คร.มารุจ ลิมปะวัฒนะ)

| ชื่อโครงงาน                       | : | การแจ้งโอนเงินกรณึง่ายกลับส่วนราชการ |  |
|-----------------------------------|---|--------------------------------------|--|
| ชื่อนักศึกษา                      | : | นายวรพล ฤกษ์วรี                      |  |
| อาจารย์ที่ปรึกษา                  | : | อาจารย์กิตติศักดิ์ สรแพทย์           |  |
| ระดับการศึกษา                     | : | ปริญญาตรี                            |  |
| ภาควิชา                           | : | การบัญชี                             |  |
| คณะ                               | : | บริหารธุรกิจ                         |  |
| ภาคการศึกษา/ ปีการศึกษา : 3 /2558 |   |                                      |  |

#### บทคัดย่อ

แผนกเบิกจ่าย, กองควบคุมงบประมาณ กรมการเงินทหารเรือ, มีหน้าที่ดำเนินการเบิก จ่ายเงินในงบประมาณ เงินนอกงบประมาณ และเงินงบประมาณที่เบิกแทนส่วนราชการอื่น ขณะที่ ปฏิบัติสหกิจศึกษาที่แผนกเบิกจ่าย ในตำแหน่งเสมียนการเงิน ผู้จัดทำได้รับมอบหมายให้บันทึกการ อนุมัติฎีกาในระบบสารสนเทศเพื่อการบริหารทรัพยากรกองทัพเรือ จำแนกประเภทและจัดเอกสาร เพื่อส่งให้กองต่างๆ เพื่อดำเนินการต่อไป จัดทำรายงานการประชุม จัดทำรายงานการเบิกจ่าย ประจำเดือน ก่อนหน้านี้พบว่า จำนวนฎีกาที่เบิก กับ จำนวนฎีกาที่แจ้งโอนเงินมีจำนวนไม่เท่ากัน ทำให้ต้องเสียเวลาในการตรวจสอบ

โครงงานจัดทำขึ้นเพื่อเพิ่มประสิทธิภาพการเบิกจ่ายเงินงบประมาณ โดยทำการศึกษา ระบบบัญชีราชการ ระบบสารสนเทศเพื่อการบริหารทรัพยากรกองทัพเรือ ระบบการบริหาร การเงินการคลังภาครัฐแบบอิเล็กทรอนิกส์ ระบบจัดซื้อจัดจ้างโดยระบบอิเล็กทรอนิคส์ของ กระทรวงการคลัง ขั้นตอนการเบิกจ่ายเงินของหน่วยงานภาครัฐและเอกสารที่เกี่ยวข้อง วิธีการ กระทบยอดเงินที่ได้รับอนุมัติกับยอดเงินที่ได้รับการแจ้งโอน โครงงานนี้ทำให้ผู้จัดทำมีความรู้ ความเข้าใจในขั้นตอนการเบิกจ่ายเงินของหน่วยงานภาครัฐ การเบิกจ่ายเงินมีประสิทธิภาพมากขึ้น และหวังว่าจะเป็นประโยชน์ต่อบุคลาที่เกี่ยวข้อง

<mark>คำสำคัญ</mark>: ระบบสารสนเทศเพื่อการบริหารทรัพยากร รายงานการเบิกจ่ายประจำเดือน ระบบ บัญชีราชการ

| Project Title                    | : | Increasing the Efficiency Disbursement of Funds in the Budget |  |
|----------------------------------|---|---------------------------------------------------------------|--|
| By                               | : | Mr.Vorapol Lerkvaree                                          |  |
| Advisor                          | : | Mr. Kittisak Sorapat                                          |  |
| Degree                           | : | Bachelor of Accounting                                        |  |
| Faculty                          | : | Business Administration                                       |  |
| Semester / Academic year: 3/2015 |   |                                                               |  |

#### Abstract

Disbursement department, Budget Control Division, and the Naval Finance Department is responsible for disbursement of funds in the budget, money outside the budget, and budget funds withdrawn on behalf of other government agencies. While attending the internship under the cooperative program in the Disbursement department, as financial clerk, the author was assigned to: 1) record the disbursement of the petitions, which were approved and verified by the disbursement department head with Royal Thai Navy Enterprise Resource Planning (RTN ERP); 2) classify and arrange the disbursement of the petitions to relevant divisions; 3) to prepare monthly disbursement reports. Previously, the author found that the amount of disbursement of the petitions were approved and verified and the amount of the petition that informed the money transfer are not equal causing long times for inspection.

This project was designed to increase the efficiency of disbursement of funds in the budget, through studying Government accounting systems, Royal Thai Navy Enterprise Resource Planning (RTN ERP), Government Fiscal Management Information System (GFMIS), e-Procurement, disbursement procedures of government agencies all related documents, and reconcile the approved amount and the amount of money transferred. This project could increase knowledge and understanding of the disbursement procedures of government agencies, disbursing money efficiently and hopefully will be useful for those involved.

Keywords: Enterprise Resource Planning, monthly disbursement report, Government accounting systems.

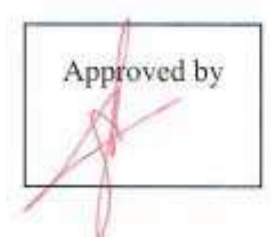

#### กิตติกรรมประกาศ

#### (Acknowledgement)

การที่ผู้จัดทำได้มาปฏิบัติงานในโครงการสหกิจศึกษา ณ กองควบคุมงบประมาณ กรมการเงินทหารเรือ ตั้งแต่วันที่ 30 พฤษภาคม 2559 ถึงวันที่ 2 กันยายน 2559 ส่งผลให้ผู้จัดทำ ได้รับความรู้และประสบการณ์ต่างๆ ที่มีค่ามากมายสำหรับรายงานสหกิจศึกษาฉบับนี้สำเร็จลงได้ ด้วยดีจากความร่วมมือและสนับสนุนจากหลายฝ่ายดังนี้

 นาวาเอกหญิง ปาริชาต ปัญจภักดี ตำแหน่งผู้อำนวยการกองควบคุมงบประมาณ
 นาวาโท อุกฤษฏ์ เกษร ตำแหน่งหัวหน้าเบิกจ่าย และบุคคลท่านอื่นๆ ที่ไม่ได้กล่าวนามทุกท่านที่ได้ให้กำแนะนำช่วยเหลือในการจัดทำรายงาน

ผู้จัดทำขอขอบพระคุณผู้ที่มีส่วนเกี่ยวข้องทุกท่านที่มีส่วนร่วมในการให้ข้อมูลและเป็น ที่ปรึกษาในการทำรายงานฉบับนี้จนเสร็จสมบูรณ์ตลอดจนให้การดูแลและให้ความเข้าใจกับชีวิต ของการทำงานจริงซึ่งผู้จัดทำขอขอบพระคุณเป็นอย่างสูงไว้ ณ ที่นี้ด้วย

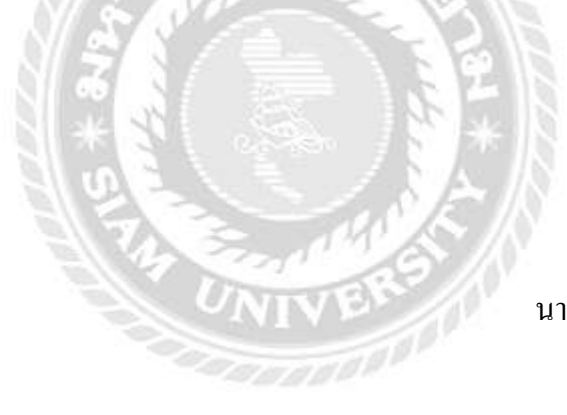

ผู้จัดทำ

นายวรพล ฤกษ์วิรี

28 ตุลาคม 2559

## สารบัญ

|                                                             | หน้า |
|-------------------------------------------------------------|------|
| จดหมายนำส่งรายงาน                                           | ก    |
| กิตติกรรมประกาศ                                             | ๆ    |
| บทกัดย่อ                                                    | ค    |
| Abstract                                                    | 1    |
| บทที่ 1 บทนำ                                                |      |
| 1.1 ความเป็นมาและความสำคัญของปัญหา                          | 1    |
| 1.2 วัตถุประสงค์ของโครงงาน                                  | 1    |
| 1.3 ขอบเขตของโครงงาน                                        | 2    |
| 1.4 ประโยชน์ที่ได้รับ                                       | 2    |
| บทที่ 2 การทบทวนเอกสารและวรรณกรรมที่เกี่ยวข้อง              |      |
| 2.1 ความหมายของคำนิยามที่เกี่ยวข้อง                         | 3    |
| 2.2 วงรอบการเบิกจ่ายเงิน                                    | 3    |
| บทที่ 3 รายละเอียดการปฏิบัติงาน                             |      |
| 3.1 ชื่อและที่ตั้งของสถานประกอบการ                          | 5    |
| 3.2 ลักษณะการประกอบการและผลิตภัณฑ์การให้บริการหลักขององค์กร | 6    |
| 3.3 รูปแบบการจัดองค์การและการบริหารงานขององค์กร             | 8    |
| 3.4 ตำแหน่งและลักษณะงานที่นักศึกษาได้รับมอบหมาย             | 12   |
| 3.5 ชื่อและตำแหน่งของพนักงานที่ปรึกษา                       | 13   |
| 3.6 ระยะเวลาที่ปฏิบัติงาน                                   | 13   |
|                                                             |      |

# สารบัญ (ต่อ)

| 3.7 ขั้นตอนและวิธีดำเนินงาน13                   |
|-------------------------------------------------|
| 3.7.1 รวบรวมความต้องการและศึกษาข้อมูลของโครงงาน |
| 3.7.2 วิเคราะห์ระบบงาน13                        |
| 3.7.3 ออกแบบระบบงาน15                           |
| 3.7.4 การปฏิบัติงาน16                           |
| 3.7.5 ทคสอบและสรุปผล17                          |
| 3.7.6 จัดทำเอกสาร17                             |
| 3.7.7 ระยะเวลาในการคำเนินงาน18                  |
| 3.8 อุปกรณ์และเครื่องมือที่ใช้                  |
| บทที่ 4 ผลการปฏิบัติงานตามโครงการ               |
| 4.1 แผงผังขั้นตอนการปฏิบัติงาน19                |
| 4.2 ขั้นตอนการปฏิบัติงาน                        |
| บทที่ 5 สรุปผลและข้อเสนอแนะ                     |
| 5.1 สรุปผลโครงงานหรืองานวิจัย60                 |
| 5.1.1 สรุปผลโครงงานหรืองานวิจัย60               |
| 5.1.2 ข้อจำกัดหรือปัญหาของโครงงาน60             |
| 5.1.3 ข้อเสนอแนะในการดำเนินการแก้ไข             |
| 5.2 สรุปผลการปฏิบัติงานสหกิจศึกษา61             |
| 5.2.1 ข้อคีของการปฏิบัติงานสหกิจศึกษา61         |
| 5.2.2 ปัญหาที่พบของการปฏิบัติงานสหกิจศึกษา      |
| 5.2.3 ข้อเสนอแนะ62                              |
| บรรณานุกรม                                      |
| ภาคผนวก                                         |
| ประวัติผู้จัดทำ                                 |

# สารบัญรูปภาพ

|                                                                  | หเ |
|------------------------------------------------------------------|----|
| รูปภาพที่ 3.1 หน่วยงาน : กรมการเงินทหารเรือ                      | 5  |
| รูปภาพที่ 3.2 แผนที่ตั้ง : ตั้งอยู่ในกองทัพเรือ                  | 5  |
| รูปภาพที่ 3.3 ผู้ก่อตั้ง : พระบาทสมเด็จพระจุลจอมเกล้าเจ้าอยู่หัว | 6  |
| รุปภาพที่ 3.4 โครงสร้างการจัดหน่วย : กรมการเงินทหารเรือ          | 8  |

| รูปภาพที่ 3.2 แผนที่ตั้ง : ตั้งอยู่ในกองทัพเรือ5                                       |
|----------------------------------------------------------------------------------------|
| รูปภาพที่ 3.3 ผู้ก่อตั้ง : พระบาทสมเด็จพระจุลจอมเกล้าเจ้าอยู่หัว6                      |
| รูปภาพที่ 3.4 โครงสร้างการจัดหน่วย : กรมการเงินทหารเรือ                                |
| รูปภาพที่ 4.1 ระบบสารสนเทศกรมการเงินทหารเรือ21                                         |
| รูปภาพที่ 4.2 คำสั่งรายงานฎีกาขอเบิกระบบสารสนเทศกรมการเงินทหารเรือ                     |
| รูปภาพที่ 4.3 การบันทึกรายงานฎีกาขอเบิก23                                              |
| รูปภาพที่ 4.4 เอกสารไฟล์ Excel รายงานการบันทึกรับฎีกาจากกองต่างๆ                       |
| รูปภาพที่ 4.5 เตรียมคีย์ข้อมูลเอกสาร ไฟล์ Excel จากรายงานการบันทึกรับฎีกาจากกองต่างๆ25 |
| รูปภาพที่ 4.6 การคีย์ข้อมูลเอกสาร ไฟล์ Excel จากรายงานการบันทึกรับฎีกาจากกองต่างๆ26    |
| รูปภาพที่ 4.7 ข้อมูลฎีกาที่ขออนุมัติ P1&P227                                           |
| รูปภาพที่ 4.8 ระบบการวางแผนและจัดการทรัพยากรกองทัพเรือ RTN ERP                         |
| รูปภาพที่ 4.9 คำสั่ง ZAIF_M05 เพื่อตรวจสอบการเชื่อมโยง                                 |
| รูปภาพที่ 4.10 หน้าหลักคำสั่ง ZAIF_M0530                                               |
| รูปภาพที่ 4.11 การใส่เลขที่เอกสารที่ต้องการตรวจสอบสถานะ                                |
| รูปภาพที่ 4.12 การตรวจสอบสถานะการเชื่อม โยงของเลขที่เอกสาร                             |
| รูปภาพที่ 4.13 การบันทึกเป็นไฟล์ Excel การตรวจสอบสถานการณ์เชื่อมโยง 1                  |
| รูปภาพที่ 4.14 การบันทึกเป็นไฟล์ Excel การตรวจสอบสถานการณ์เชื่อมโยง 2                  |
| รูปภาพที่ 4.15 การบันทึกเป็นไฟล์ Excel การตรวจสอบสถานการณ์เชื่อมโยง 3                  |
| รูปภาพที่ 4.16 การนำเลขที่เอกสารที่ได้จาก GFMIS มาใช้เป็นข้อมูล                        |

# สารบัญรูปภาพ (ต่อ)

| รูปภาพที่ 4.17 ลบคอลัมน์ A – K เพื่อนำข้อมูลเข้าระบบสารสนเทศ กง.ทร                 |
|------------------------------------------------------------------------------------|
| รูปภาพที่ 4.18 คำสั่งบันทึกเอกสารรวมกองต่างๆเพื่อนำข้อมูล Excel เข้าระบบ กง.ทร     |
| รูปภาพที่ 4.19 การนำข้อมูลเลขที่เอกสาร ERP และ GFMIS เข้าสู่ระบบสารสนเทศ กง.ทร 139 |
| รูปภาพที่ 4.20 การนำข้อมูลเลขที่เอกสาร ERP และ GFMIS เข้าสู่ระบบสารสนเทศ กง.ทร 240 |
| รูปภาพที่ 4.21 การเรียกรายงานเพื่อจัดพิมพ์รายงานการขออนุมัติ P1&P241               |
| รูปภาพที่ 4.22 รายงานการขออนุมัติ P1&P2 142                                        |
| รูปภาพที่ 4.23 รายงานการขออนุมัติ P1&P2 243                                        |
| รูปภาพที่ 4.24 Statement ธนาคาร44                                                  |
| รูปภาพที่ 4.25 โปรแกรมสารสนเทศกรมการเงินทหารเรือ 144                               |
| รูปภาพที่ 4.26 โปรแกรมสารสนเทศกรมการเงินทหารเรือ 245                               |
| รูปภาพที่ 4.27 โปรแกรมสารสนเทศกรมการเงินทหารเรือ 346                               |
| รูปภาพที่ 4.28 โปรแกรมสารสนเทศกรมการเงินทหารเรือ 447                               |
| รูปภาพที่ 4.29 ไฟล์ Excel สำหรับการแจ้งวันที่โอนเงินจ่ายกลับส่วนราชการ             |
| รูปภาพที่ 4.30 การบันทึกงานต่างๆไว้ในไฟล์เดียวกัน49                                |
| รูปภาพที่ 4.31 ไฟล์แจ้งโอนธนาคาร งป.59 150                                         |
| รูปภาพที่ 4.32 ไฟล์แจ้งโอนธนาคาร งป.59 251                                         |
| รูปภาพที่ 4.33 ไฟล์ทะเบียน งป.59 152                                               |
| รูปภาพที่ 4.34 ไฟล์ทะเบียน งป.59 253                                               |
| รูปภาพที่ 4.35 ไฟล์ทะเบียน งป.59 354                                               |
| รูปภาพที่ 4.36 การบันทึกวันที่ ที่ได้รับโอนเงินเข้าระบบสารสนเทศของ กง.ทร. 1        |

# สารบัญรูปภาพ (ต่อ)

| รูปภาพที่ 4.37 การบันทึกวันที่ ที่ได้รับโอนเงินเข้าระบบสารสนเทศของ กง.ทร. 256 |
|-------------------------------------------------------------------------------|
| รูปภาพที่ 4.38 การบันทึกวันที่ ที่ได้รับโอนเงินเข้าระบบสารสนเทศของ กง.ทร. 357 |
| รูปภาพที่ 4.39 การบันทึกวันที่ ที่ได้รับโอนเงินเข้าระบบสารสนเทศของ กง.ทร. 458 |
| รูปภาพที่ 4.40 การบันทึกวันที่ ที่ได้รับโอนเงินเข้าระบบสารสนเทศของ กง.ทร. 5   |

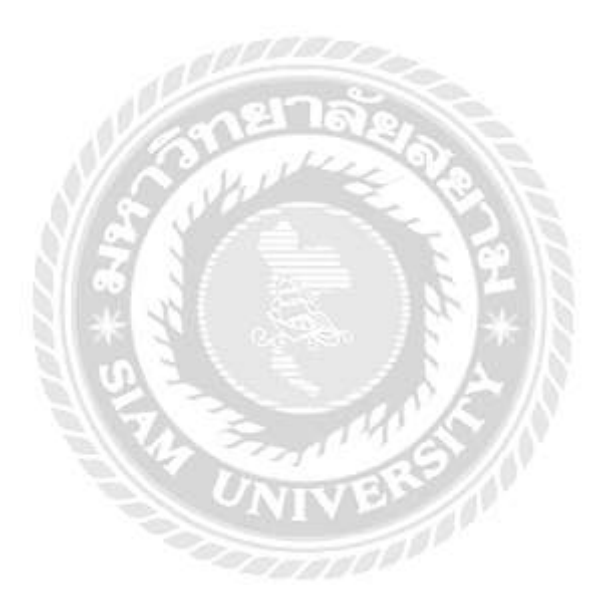

# สารบัญตาราง

|                                                   | หน้า |
|---------------------------------------------------|------|
| ตารางที่ 3.1 แสดงระยะเวลาในการคำเนินงานของโครงงาน | .18  |

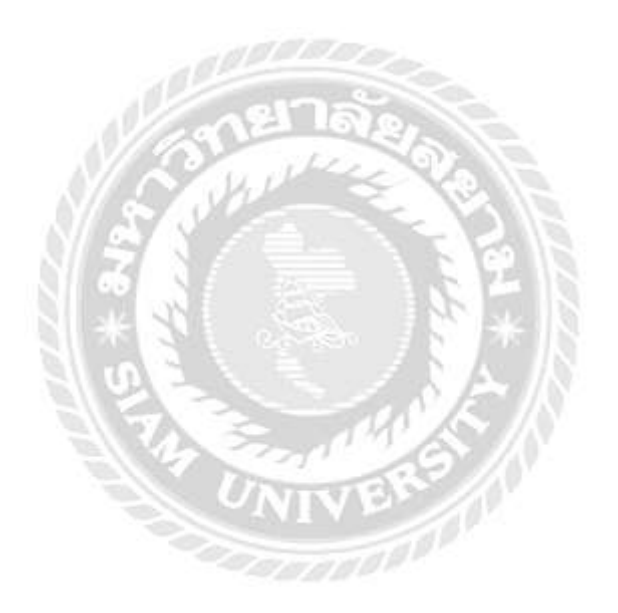

บทที่ 1

บทนำ

#### 1.1 ความเป็นมาและความสำคัญของปัญหา

จากการที่ผู้จัดทำได้ไปปฏิบัติงานตามโครงการสหกิจศึกษาที่กองควบคุมงบประมาณ กรมการเงินทหารเรือ ในตำแหน่งเสมียนการเงิน แผนกเบิกจ่าย ได้มีโอกาสปฏิบัติงานเกี่ยวกับ ระบบ RTN ERP (Royal Thai Navy Enterprise Resource Planning) เป็นระบบการบริหารงาน ภายในกองทัพเรือ ระบบ GFMIS (Government Fiscal Management Information System) เป็น ระบบการบริหารการเงินการคลังภาครัฐแบบอิเล็กทรอนิกส์ และระบบสารสนเทศกรมการเงิน ทหารเรือ โดยได้รับมอบหมายให้รับผิดชอบในส่วนของการแจ้งโอนเงินกรณีจ่ายกลับส่วนราชการ จากการที่ได้ลงมือปฏิบัติพบว่าปัญหาที่พบคือจำนวนฎีกาที่เบิก(ได้รับการอนุมัติ P1 & P2) ไม่เท่ากับจำนวนฎีกาที่จะดำเนินการแจ้งโอนเงิน(ตรวจสอบกับ GF จากธนาการทหารไทย) ซึ่งบางฎีกาอาจจะเกิดข้อผิดพลาดหรืออาจจะใช้เวลามากกว่าฎีกาปกติทำให้ผู้จัดทำจะต้องกระทบ ยอดที่แตกต่างกันเพื่อให้ทราบว่าฎีกาใดที่กรมบัญชีกลางยังไม่ได้อนุมัติกลับมาให้สำหรับฎีกา

สืบเนื่องจากเหตุการณ์ดังกล่าวผู้จัดทำจึงมีความสนใจจัดทำโครงงาน เรื่องการแจ้งโอน เงินกรณีจ่ายกลับส่วนราชการ เพื่อเป็นการศึกษาค้นคว้าเพิ่มเติมเกี่ยวกับงานด้านบัญชี รวมทั้งเพื่อ เป็นการตรวจสอบก่อนจะจัดทำแผนจ่ายเงินให้กองบัญชีเพื่อดำเนินการเขียนเช็คสั่งจ่ายให้กับผู้เบิก ฎีกาต่อไป รวมถึงเทคนิคต่างๆ ที่ใช้ในการกระทบยอดเงินที่แตกต่างกันให้แก่ผู้ที่สนใจ ซึ่งสามารถ นำไปประยุกต์ใช้ให้เกิดประโยชน์หรือเป็นแนวทางในการปฏิบัติงานได้จริง

#### 1.2 วัตถุประสงค์ของโครงงาน

1.2.1 เพื่อศึกษาหาความรู้เกี่ยวกับงานด้านเบิกจ่ายเงินของหน่วยงานภาครัฐ

1.2.2 เพื่อศึกษาระบบบัญชีราชการ

1.2.3 เพื่อศึกษาเอกสารและขั้นตอนการอนุมัติ (P1&P2) ฎีกา

1.2.4 เพื่อศึกษาหน่วยงานที่เข้ามาเกี่ยวข้องกับงานด้านเบิกจ่ายเงินราชการ เช่น กรมบัญชีกลาง

1.2.5 เพื่อรู้จักวิธีการติดต่อสื่อสารกับบุคคลภายในและภายนอกองค์กร

1.2.6 เพื่อนำความรู้ที่ได้รับมาเป็นแนวทางประกอบอาชีพของตนเองต่อไป

#### 1.3 ขอบเขตของโครงงาน

ง้าพเจ้าได้ฝึกสหกิจศึกษาที่กรมการเงินทหารเรือ กองควบคุมงบประมาณ ตำแหน่ง เสมียนการเงิน แผนกเบิกจ่าย ระยะเวลา 16 สัปดาห์ ซึ่งมีลักษณะงานเฉพาะเจาะจง ซึ่งผู้จัดทำ ได้รับมอบหมายให้ปฏิบัติงานในด้านต่างๆ ดังนี้

1.3.1 ใด้รับอนุญาตจากหัวหน้าแผนกเบิกจ่ายในการอนุมัติฎีกาในระบบ RTN ERP

1.3.2 การจำแนกประเภทและจัดเรียงเอกสารเพื่อส่งให้กับกองต่างๆเพื่อดำเนินการต่อไป

1.3.3 จัดทำรายงานการประชุม

1.3.4 ตรวจสอบยอคเงินและจำนวนเงินที่ได้รับการอนุมัติจากใบแจ้งยอคธนาคาร

1.3.5 บันทึกข้อมูลในระบบสารสนเทศกรมการเงินทหารเรือ

### 1.4 ประโยชน์ที่ได้รับ

1.4.1 การแจ้งโอนเงินกรณีจ่ายกลับส่วนราชการมีประสิทธิภาพมากขึ้นเนื่องจากมีการ ตรวจสอบในการปฏิบัติงานทุกขั้นตอน

1.4.2 การเดินทางของเอกสารเป็นไปอย่างมีระบบสามารถตรวจสอบได้

1.4.3 มีการเซ็นรับ – ส่ง เอกสารเพื่อเป็นหลักฐานในการตรวจสอบ การเก็บรักษาเอกสาร

1.4.4 เพื่อให้เกิดการเรียนรู้เกี่ยวกับขั้นตอนของระบบงานด้านการเบิกจ่ายเงินและงานการเงินของ ภาครัฐ

1.4.5 ใค้รู้จักเอกสารและหลักฐานที่ใช้ในการบันทึกบัญชี

1.4.6 สามารถทราบถึงวิธีการติดต่อกับหน่วยงานราชการที่เกี่ยวข้องกับระบบงานเบิกจ่ายเงิน

1.4.7 ใด้เรียนรู้วิธีการใช้งานระบบ RTN ERP (Royal Thai Navy Enterprise Resource Planning)

1.4.8 สามารถติดต่อสื่อสารและทำงานร่วมกับผู้อื่นได้อย่างมีประสิทธิภาพ

1.4.9 สามารถทำงานด้านการบันทึกเบิกจ่ายเงินจนกระทั่งการสั่งจ่ายเงิน

1.4.10 ช่วยให้เกิดการพัฒนาตนเองในด้านต่าง ๆ อาทิ ตรงต่อเวลา ขยัน และอดทน เป็นต้น

1.4.11 เป็นการเสริมสร้างบุคลิกภาพที่ดีและเหมาะสมกับงานที่รับผิดชอบ

## บทที่ 2

## การทบทวนเอกสารและวรรณกรรมที่เกี่ยวข้อง

#### ความหมายของคำนิยามที่เกี่ยวข้อง

" เงินงบประมาณ " หมายความว่า เงินงบประมาณรายจ่ายตามพระราชบัญญัติ งบประมาณรายจ่ายประจำปี พระราชบัญญัติงบประมาณรายจ่ายเพิ่มเติม และพระราชบัญญัติโอน เงินงบประมาณรายจ่าย

" คลัง " หมายความว่า กรมบัญชีกลาง และสำนักงานคลังจังหวัด

"ระบบ" หมายความว่า ระบบการบริหารการเงินการคลังภาครัฐด้วยระบบ อิเล็กทรอนิกส์ (Government Fiscal Management Information System : GFMIS) ซึ่งปฏิบัติโดยผ่าน เครื่องคอมพิวเตอร์โดยตรง หรือผ่านช่องทางอื่นที่กระทรวงการคลังกำหนดก่อนนำข้อมูลเข้าเครื่อง คอมพิวเตอร์

" การเบิกเงิน " หมายความรวมถึงการรับเงินและการรับเงินขอเบิกจากคลังตามระบบ ด้วย

" เสมียนการเงิน " หมายความว่า ข้าราชการทหารต่ำกว่าสัญญาบัตรเหล่าทหารการเงิน ซึ่งทำหน้าที่ตามที่ผู้บังกับบัญชากำหนด

"ระบบงาน EnterPrise Resources Planning : ERP "หมายความว่า การวางแผนและ การจัดการทรัพยากรขององค์กรให้บรรลุผลสำเร็จตามเป้าหมายในระยะเวลาที่กำหนดอย่างมี ประสิทธิภาพและประสิทธิผล

ระบบ RTN ERP เป็นระบบที่กองทัพเรือนำมาใช้เมื่อ 1 พ.ย. 2552 เพื่อเพิ่มประสิทธิภาพในการ บริหารจัดการทรัพยากรด้านต่างๆ ของกองทัพเรือ ปัจจุบันกองทัพเรือเบิกจ่ายเงินในระบบ RTN ERP เชื่อมโยง (INTERFACE) ไปยังระบบ GFMIS ซึ่งเป็นระบบบริหารการเงินการคลังภาครัฐ แบบอิเล็กทรอนิกส์ของประเทศ (ระบบ GFMIS เริ่มใช้เมื่อ 1 ต.ค. 2547) การเบิกจ่ายเงินในระบบ RTN ERP แบ่งออกเป็น 2 ประเภทหลักๆ ได้แก่ การเบิกจ่ายกลับส่วนราชการ และการเบิกจ่ายตรง ผู้งาย

#### วงรอบการเบิกจ่ายเงิน

 หน่วยผู้เบิกบันทึกรายการขอเบิก และ อนุมัติเบิก อนุมัติจ่าย (P1&P2) ในระบบ RTN ERP ซึ่งเชื่อมโยง (INTERFACE) ไปยังระบบ GFMIS

 กรมบัญชีกลาง/คลังจังหวัด ตรวจสอบ/อนุมัติ รายการขอเบิก และสั่งจ่ายเงินผ่าน ธนาคารกรุงไทย

3. ธนาคารกรุงไทยโอนเงินเข้าบัญชีเงินฝากธนาคารของผู้รับเงิน

 ผู้รับเงิน (แยกเป็นหน่วยงาน หรือผู้ขาย/ผู้มีสิทธิ)ได้รับเงินตามรายการที่ขอเบิก (หลังหักภาษี/ก่าปรับ/ อื่นๆ)

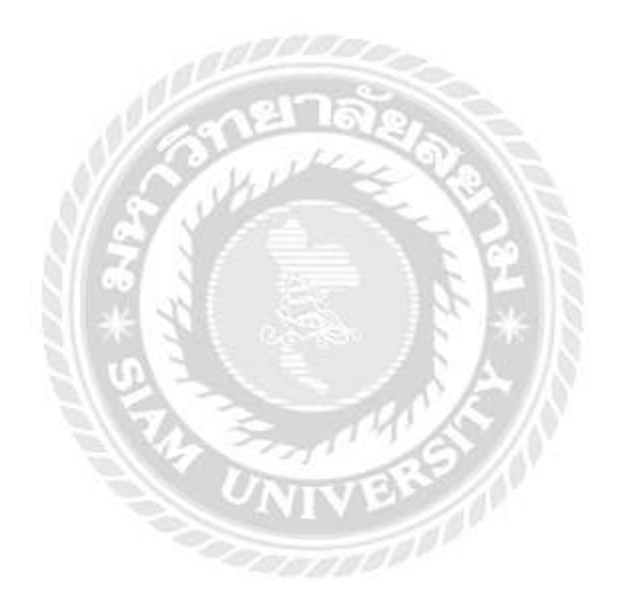

## รายละเอียดการปฏิบัติงาน

## 3.1 ชื่อและที่ตั้งของสถานประกอบการ

ชื่อสถานประกอบการ กรมการเงินทหารเรือ

ที่ตั้งของสถานประกอบการ พื้นที่กรุงเทพฯ กรมการเงินทหารเรือ พระราชวังเดิม กองทัพเรือ เขตบางกอกใหญ่ จังหวัดกรุงเทพฯ 10600 โทร. 0 2475 4944 , 0 2475 4485 http://www.navy.mi.th/finance/

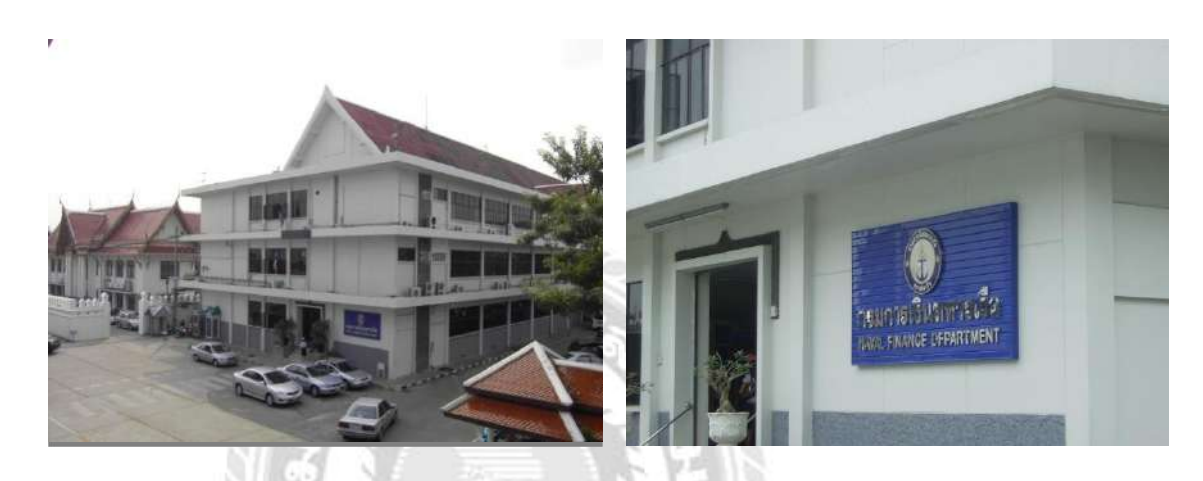

รูปที่ 3.1 หน่วยงาน : กรมการเงินทหารเรือ

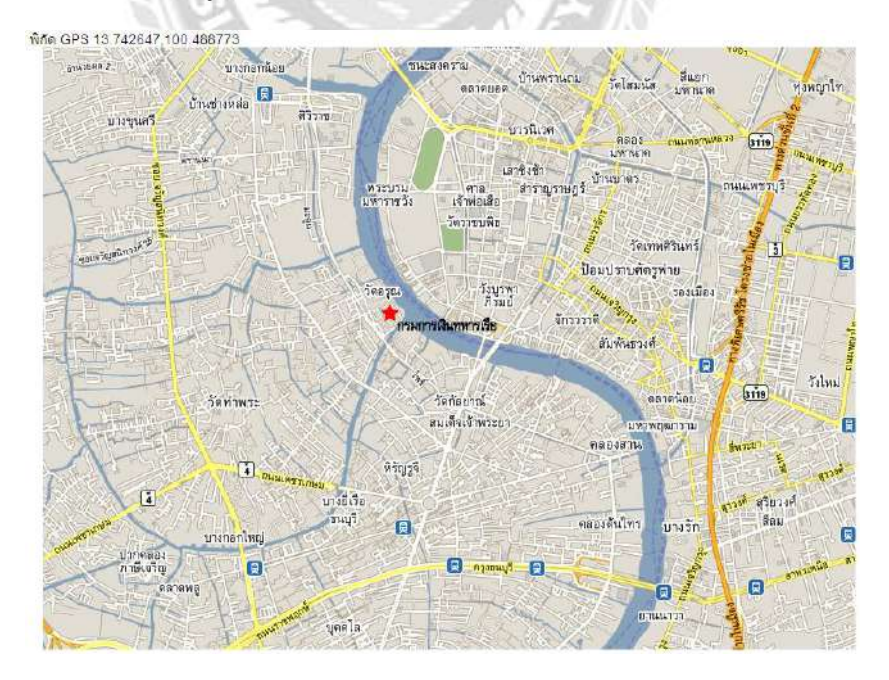

รูปที่ 3.2 แผนที่ตั้ง : ตั้งอยู่ในกองทัพเรือ

# บทที่ 3

#### 3.2 ลักษณะการประกอบการและผลิตภัณฑ์การให้บริการหลักขององค์กร

### ผู้ก่อตั้ง กรมการเงินทหารเรือ

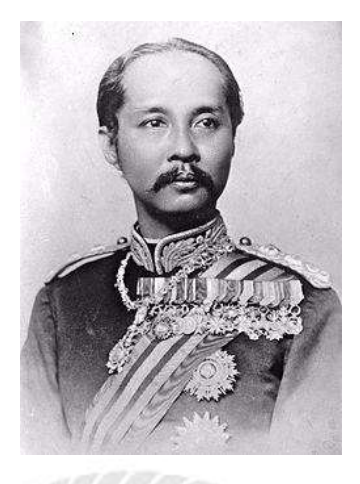

รูปที่ 3.3 ผู้ก่อตั้ง : พระบาทสมเด็จพระจุลจอมเกล้าเจ้าอยู่หัว

### ประวัติความเป็นมา

กรมการเงินทหารเรือ ถือกำเนิดมาตั้งแต่ ปีพุทธศักราช 2430 ครั้งนั้นพระบาทสมเด็จ พระจุลจอมเกล้าเจ้าอยู่หัว ได้ทรงพระกรุณาโปรดเกล้า ฯ ให้ตราพระราชบัญญัติการทหารขึ้นใหม่ โดยได้ตั้ง "กรมใช้จ่าย" ขึ้นใน กรมยุทธนาธิการ ทำหน้าที่เกี่ยวกับการเงินโดยแน่ชัด ต่อมา มีพระราชกฤษฎีกาจัดวางระเบียบราชการกองทัพเรือ ในกระทรวงกลาโหม พ.ศ.2491 ให้เปลี่ยนชื่อ จากกรมบัญชีกลางทหารเรือเป็น กรมการเงินทหารเรือ เมื่อวันที่ 21 กันยายน พ.ศ.2491 กรมการเงินทหารเรือ จึงถือเอาวันที่ 21 กันยายน ของทุกปี เป็นวันคล้ายวันสถาปนาของ กรมการเงินทหารเรือ

 กรมการเงินทหารเรือซึ่งจัดตั้งขึ้นตามพระราชกฤษฎีกา จัดวางระเบียบราชการ กองทัพเรือในกระทรวงกลาโหม พ.ศ.2491 แบ่งส่วนราชการออกเป็น 4 กอง คือ

- 1.1. กองเงินเดือน มีหน้าที่รับง่ายเงินเดือน เบี้ยหวัด บำเหนึ่ง และบำนาญ
- 1.2. กองค่าใช้สอยและการจร มีหน้าที่ตรวจจ่ายเงินค่าใช้สอย เงินการจร และการพิเศษ
- กองบัญชีและรักษาเงิน มีหน้าที่เกี่ยวกับบัญชีเงินเก็บรักษาและจ่ายตัวเงินสด และ รักษาเอกสาร ที่ดิน ในปกครองของกองทัพเรือ

1.4. กองงบประมาณ มีหน้าที่เกี่ยวกับงบประมาณ และตรวจการเงินของส่วนราชการต่าง ๆ

2. ในปี พ.ศ.2496 มีการจัดวางระเบียบราชการกองทัพเรือใหม่ ได้จัดแบ่งหน้าที่ราชการ ทหารเรือออกเป็นส่วนๆ ได้แก่ ส่วนอำนวยการ ส่วนกำลังรบ ส่วนการศึกษา และส่วนกิจการพิเศษ โดยกรมการเงินทหารเรือ เป็นกรมหนึ่งส่วนกิจการพิเศษ กรมการเงินทหารเรือ เมื่อ พ.ศ.2496 นั้น ประกอบด้วยส่วนราชการ ดังนี้ คือ 2.1 กองบังคับการ

2.2 กองเงินเดือน

2.3 กองค่าใช้สอยและการจร

2.4 กองบัญชีและการเงิน

2.5 กองงบประมาณ

 ในปี พ.ศ.2501 กรมการเงินทหารเรือข้ายมาอยู่ในส่วนยุทธบริการ ตามพระราชกฤษฎีกาแบ่ง ส่วนราชการ และกำหนดหน้าที่ราชการกองทัพเรือกระทรวงกลาโหม พ.ศ.2501 และมีการแบ่งส่วน ราชการออกเป็น

3.1 โรงเรียนการเงิน

3.2 กองเงินเดือน

3.3 กองค่าใช้สอยและการจร

3.4 กองบัญชีและรักษาเงิน

3.5 กองงบประมาณ

4. ในปี พ.ศ.2521 ได้มีการจัดตั้งสำนักงานปลัดบัญชีทหารเรือขึ้น ตามพระราชกฤษฎีกา แบ่งส่วนราชการและกำหนดหน้าที่ส่วนราชการ พ.ศ.2521 โดยได้โอนงานและหน้าที่ บางส่วนซึ่ง กรมการเงินทหารเรือเกยดำเนินการอยู่ไปให้สำนักงานปลัดบัญชีทหารเรือดำเนินการแทน จึงจำเป็นต้องมีการปรับปรุงการจัดส่วนราชการของกรมการเงินทหารเรือเสียใหม่ให้เหมาะสม และ สอดกล้องกับหน้าที่ ของสำนักงานปลัดบัญชีทหารเรือ ซึ่งส่วนราชการของกรมการเงินทหารเรือ แบ่ง ส่วนราชการออกเป็น

- 4.1 แผนกธุรการ
  4.2 กองเงินเดือน
  4.3 กองก่าใช้จ่ายทั่วไป
  4.4 กองบัญชีและการเงิน
  4.5 กองกวบคุม
- 4.6 กองวิชาการ

5. ในปี พ.ศ.2534 ได้มีการปรับปรุงการจัดส่วนราชการของกรมการเงินทหารเรือใหม่ ให้เหมาะสมยิ่งขึ้นซึ่งเป็นการปรับปรุงการจัดส่วนราชการครั้งหลังสุดและยังคงใช้มาจนถึงปัจจุบัน นี้โดยมีการเปลี่ยนกองวิชาการเป็นกองวิทยาการ ให้กองวิทยาการมีหน้าที่เสนอแนะให้คำแนะนำ และชี้แจงเกี่ยวกับวิทยาการในด้านการเงิน การบัญชี และระเบียบข้อบังคับการเงินและการคลัง รวมทั้ง การหารือการขอทำความตกลงด้านการเงินกับหน่วยนอกกองทัพเรือ และดำเนินการกรรม วิธีข้อมูลด้านการเงิน ตลอดจนการดำเนินการเกี่ยวกับ การฝึกและการศึกษา ของเหล่าทหารการเงิน หากจะนับตั้งแต่เมื่อ พระบาทสมเด็จพระจุลจอมเกล้าเจ้าอยู่หัว ทรงพระกรุณาโปรดเกล้าฯ ตราพระราชบัญญัติจัดการทหาร โดยมีกรมใช้จ่ายทำหน้าที่เบิกจ่ายเงินก่าใช้จ่าย ในปี พ.ศ.2430 จน เป็นกรมการเงินทหารเรือในปัจจุบัน นับได้ว่า งานการเงินของทหารเรือ ได้กำเนิดเป็นรูปเป็นร่าง และเป็นหน่วยงาน ที่ให้บริการ ด้านการเงินแก่ กองทัพเรือมาแล้ว มากกว่า 100 ปี

#### วิสัยทัศน์

บริหารจัดการการเงินและการบัญชีกองทัพเรือ สู่ความเป็นเลิศ ด้วยหลักธรรมาภิบาล ใน ปี 2567

#### พันธกิจ

- 1. เป็นองค์กรเบิกจ่าย และเก็บรักษาเงินของกองทัพเรือ
- 2. เป็นองค์กรบันทึกบัญชี จัดทำรายงานและเก็บรวบรวมข้อมูลทางสถิติทางการเงิน
- 3. ส่งเสริมและพัฒนาบุคลากรสายวิทยาการการเงินทุกระดับ
- 4. เป็นองค์กรที่ปรึกษาด้านวิทยาการด้านการเงิน

## 3.3 รูปแบบการจัดองค์การและการบริหารงานขององค์กร

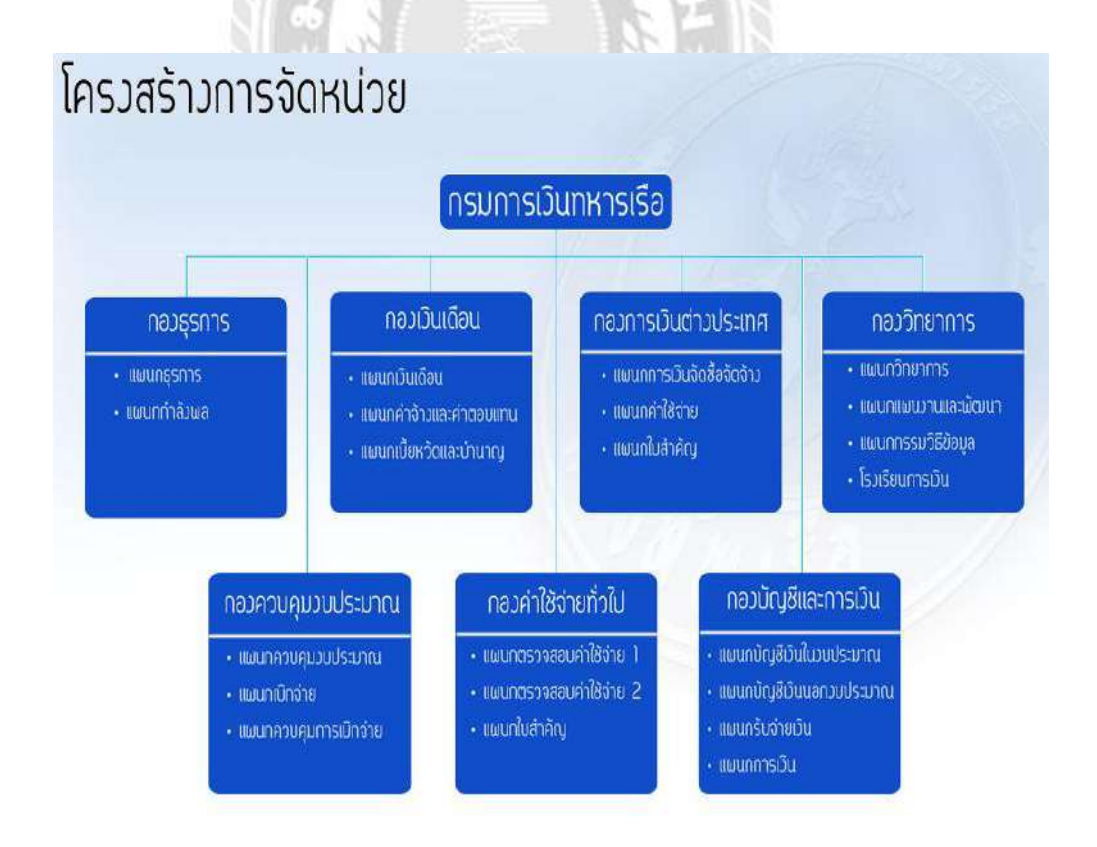

รูปที่ 3.4 โครงสร้างการจัดหน่วย : กรมการเงินทหารเรือ

หน้าที่ของแต่ละกองแยกตามแผนกมีดังนี้

#### กองธุรการ

มีหน้าที่ วางแผน อำนวยการ ประสานงาน กำกับการ และคำเนินการเกี่ยวกับ การกำลังพลและ การธุรการ

- แผนกธุรการ

มีหน้าที่ดำเนินการเกี่ยวกับ การธุรการ การสารบรรณ การรักษาความปลอดภัย การพัสดุ และการ บริการของกรม

- แผนกกำลังพล

มีหน้าที่ วางแผน อำนวยการ ประสานงาน กำกับการ และคำเนินการเกี่ยวกับการกำลัง พล ของเหล่าทหารการเงินที่รับผิดชอบ

#### กองเงินเดือน

มีหน้าที่ เบิก รับ จ่าย เงินเดือน ค่าจ้าง ค่าตอบแทนพนักงานราชการ ในกองทัพเรือ และ เงินอื่น ๆ ที่เบิกควบกับเงินเดือน ค่าจ้าง และค่าตอบแทนพนักงานราชการ รวมทั้งเบี้ยหวัด บำเหน็จ บำนาญ ตลอดจนเงินอื่น ๆ ของข้าราชการ ลูกจ้าง และพนักงานราชการที่ออกจากราชการ และที่เสียชีวิต

#### แผนกเงินเดือน

มีหน้าที่ เบิก รับ จ่าย เงินเดือน และเงินอื่น ๆ ที่เบิกควบกับเงินเดือนของข้าราชการ ทหารกองประจำการ นักเรียนในสังกัดกระทรวงกลาโหม รวมทั้งเงินอื่น ๆ ของข้าราชการที่เสียชีวิต ตลอดจนตรวจสอบรับรองเงินเดือนข้าราชการในกองทัพเรือ

- แผนกค่าจ้างและค่าตอบแทน

มีหน้าที่ เบิก รับ จ่าย ค่าจ้าง ค่าตอบแทนพนักงานราชการ รวมทั้งเงินอื่น ๆ ของลูกจ้าง และพนักงานราชการ ที่ออกจากราชการและเสียชีวิต ตลอดจนตรวจสอบรับรองค่าจ้าง และค่าตอบแทนพนักงานราชการ

- แผนกเบี้ยหวัดและบำนาญ

มีหน้าที่ คำเนินการ เบิก รับ จ่าย เบี้ยหวัดบำเหน็จ บำนาญ และเงินอื่น ๆ ของ ข้าราชการที่ออกจากราชการและเสียชีวิต ตลอดจนตรวจสอบรับรองเงินเบี้ยหวัดและบำนาญ

#### กองการเงินต่างประเทศ

มีหน้าที่ ตรวจสอบ และคำเนินการเกี่ยวกับการเบิก รับ จ่ายเงินก่าใช้จ่ายต่างประเทศ รวมทั้งก่าใช้จ่ายในการซื้อ การจ้างในประเทศที่ต้องจ่ายเป็นเงินตราต่างประเทศ แผนกการเงินจัดซื้อจ้าง

มีหน้าที่ดำเนินการเกี่ยวกับ การเบิก รับ จ่ายเงิน ค่าใช้จ่ายในการจัดซื้อ การจ้างจาก ต่างประเทศ และการซื้อ การจ้างในประเทศที่ต้องจ่ายเป็นเงินตราต่างประเทศ

- แผนกค่าใช้จ่าย

มีหน้าที่ตรวจสอบ และดำเนินการเกี่ยวกับ การเบิก รับ จ่าย ค่าใช้จ่ายในการเดินทาง ไปราชการต่างประเทศทุกประเภท รวมทั้งค่าใช้จ่ายของสำนักงานต่าง ๆ ของกองทัพเรือในต่างประเทศ

- แผนกใบสำคัญ

มีหน้าที่ตรวจสอบ ติดตามการผลักใช้ใบสำคัญก่าใช้จ่ายต่าง ๆ ตลอดจนรวบรวม เก็บรักษาฎีกาเบิกเงิน ใบนำส่ง และใบสำคัญ

#### กองวิทยาการ

มีหน้าที่เสนอแนะ ให้คำแนะนำ และชี้แจง เกี่ยวกับวิทยาการในด้านการเงิน การบัญชี และ ระเบียบ ข้อบังกับทางการเงิน และการคลัง การหารือ การขอทำความตกลงด้านการเงินกับหน่วย นอกกองทัพเรือ ดำเนินการเกี่ยวกับการพัฒนาระบบงานการเงิน กรรมวิธีข้อมูลด้านการเงิน การฝึก และการศึกษาของเหล่าทหารการเงิน

- แผนกวิทยาการ

มีหน้าที่เสนอแนะให้คำแนะนำ และชี้แจง เกี่ยวกับวิทยาการในด้านการเงินการบัญชี และระเบียบข้อบังกับทางการเงิน และการคลัง ตลอดจนการหารือการขอทำความตกลงด้านการเงิน กับหน่วยนอกกองทัพเรือ

- แผนกแผนงานและพัฒนา

มีหน้าที่คำเนินการเกี่ยวกับการจัดทำแผนงาน การตรวจสอบวิเคราะห์โครงการ และ การประเมินผลการปฏิบัติงาน และการพัฒนาระบบงานการเงิน ตลอดจน อำนวยการและกำกับการ เกี่ยวกับการฝึกและศึกษาของเหล่าทหารการเงิน

- แผนกกรรมวิธีข้อมูล

มีหน้าที่ ดำเนินการเกี่ยวกับกรรมวิธีข้อมูลในด้านการเงิน การบัญชี การควบคุมงบประมาณ และอื่นๆที่ได้รับมอบหมาย

โรงเรียนการเงิน

มีหน้าที่ ดำเนินการฝึกและการศึกษาของเหล่าทหารการเงิน ตลอดจนจัดทำตำรา และเครื่องช่วยการศึกษา

#### กองควบคุมงบประมาณ

มีหน้าที่ควบคุม กำกับดูแล งบประมาณรายจ่ายของส่วนราชการในกองทัพเรือ งบประมาณที่ กองทัพเรือได้รับมอบหมาย และงบประมาณที่ได้รับมอบหมายให้เบิกแทนส่วนราชการอื่น ดำเนินการเบิกจ่ายเงินในงบประมาณ เงินนอกงบประมาณ เงินงบประมาณที่เบิกจ่ายแทนส่วนราชการอื่น ตลอดจนควบคุมและจัดทำรายงานการเบิกจ่ายเงินงบประมาณ ของกรมการเงินทหารเรือและของ กองทัพเรือ

- แผนกควบคุมงบประมาณ

มีหน้าที่ควบคุม กำกับดูแล งบประมาณรายจ่ายของส่วนราชการในกองทัพเรือ และ งบประมาณที่กองทัพเรือได้รับมอบหมาย และงบประมาณที่ได้รับมอบหมายให้เบิกแทนส่วนราชการอื่น รวมทั้งดำเนินการบริหารงบประมาณของกรมการเงินทหารเรือ ตลอดจนดำเนินการเกี่ยวกับเงินก้างเบิกข้ามปี การกันเงินและขยายเวลาเบิกเงินที่กันไว้เบิกเหลื่อมปีและจัดทำประมาณการรายได้ประจำปีของกองทัพเรือ

- แผนกเบิกจ่าย

มีหน้าที่ดำเนินการเบิกจ่ายเงินในงบประมาณ เงินนอกงบประมาณ และเงินงบประมาณที่เบิกแทน ส่วนราชการอื่น

- แผนกควบคุมการเบิกจ่าย

มีหน้าที่ตรวจสอบและควบคุมการเบิกจ่ายเงินในงบประมาณ เงินนอกงบประมาณ และเงินงบประมาณที่เบิกแทนส่วนราชการอื่น รวมทั้งตรวจสอบการโอนเงินจากกรมบัญชีกลาง ตลอดจนจัดทำรายงายการเบิกจ่ายเงินงบประมาณของกรมการเงินทหารเรือ และของกองทัพเรือ

## กองค่าใช้จ่ายทั่วไป

มีหน้าที่ตรวจสอบ และคำเนินการเบิกค่าใช้จ่ายประเภทต่าง ๆ การซื้อการจ้างในประเทศ และรายจ่ายเงินงบกลาง ตามที่ได้รับมอบหมาย

- แผนกตรวจสอบค่าใช้จ่าย 1

มีหน้าที่ตรวจสอบ และจัดทำรายละเอียดการเบิกก่าใช้จ่ายต่าง ๆ การซื้อ การจ้าง ที่เบิก จากงบประมาณ

- แผนกตรวจสอบค่าใช้จ่าย 2

มีหน้าที่ตรวจสอบ และจัดทำรายละเอียดการเบิกค่าใช้จ่ายต่าง ๆ การซื้อ การจ้างที่เบิก จากงบกลาง เงินรายรับเพื่อบูรณะทรัพย์สิน และเงินงบประมาณที่เบิกแทนส่วนราชการอื่น

- แผนกใบสำคัญ

มีหน้าที่ตรวจสอบติดตามการผลักใช้ใบสำคัญก่าใช้จ่ายต่าง ๆ ตลอดจนรวบรวม เก็บ รักษาฏีกาเบิกเงิน ใบนำส่งเงิน และใบสำคัญ

#### กองบัญชีและการเงิน

มีหน้าที่ จัดทำบัญชีเงิน รับ จ่าย และเก็บรักษาเงินของกองทัพเรือ ตลอดจนดำเนินการ เกี่ยวกับการเบิกจ่ายค่าใช้จ่ายประเภทต่างๆ ของกองบัญชาการกองทัพเรือและส่วนราชการในส่วน บัญชาการกองทัพเรือ เว้นกรมการสื่อสารและเทคโนโลยีสารสนเทศทหารเรือ

- แผนกบัญชีเงินในงบประมาณ

มีหน้าที่ จัดทำบัญชี และรายงานการเงิน เงินในงบประมาณ เงินทครองราชการ และ เงินอื่น ๆ ที่ต้องฝากกลัง ตลอดจนจัดทำรายงานการเงินของกองทัพเรือ

แผนกบัญชีเงินนอกงบประมาณ

มีหน้าที่จัดทำบัญชีและรายงานการเงิน เงินนอกงบประมาณกองทัพเรือ

- แผนกรับจ่ายเงิน

มีหน้าที่รับ จ่าย และเก็บรักษาเงินของกองทัพเรือ

- แผนกการเงิน

มีหน้าที่ ดำเนินการ เบิก รับ จ่าย เกี่ยวกับค่าใช้จ่ายประเภทต่างๆ ของ กองบัญชาการ กองทัพเรือ กรมการเงินทหารเรือ และส่วนราชการในส่วนบัญชาการกองทัพเรือ เว้นกรม การสื่อสารและเทคโนโลยีสารสนเทศทหารเรือ

### 3.4 ตำแหน่งและลักษณะงานที่นักศึกษาได้รับมอบหมาย

ข้าพเจ้าได้เข้ารับการฝึกสหกิจศึกษาที่กรมการเงินทหารเรือ กองควบคุมงบประมาณ ตำแหน่งเสมียนการเงิน แผนกเบิกจ่าย ซึ่งมีลักษณะงานเฉพาะเจาะจง ซึ่งนักศึกษาต้องไปรับเอา ฎีกาที่ผ่านการตรวจสอบความถูกต้องแล้วจาก หัวหน้าเบิกจ่าย มาทำการอนุมัติฎีกาในระบบ RTN ERP จากนั้นกัดแยกฎีกาที่ผ่านการอนุมัติแล้วในส่วนงานต่างๆที่เกี่ยวข้อง ส่วนงานทางด้านอื่นๆ ได้แก่

1. ลงบันทึกฎีกาขอเบิกในระบบ RTN ERP

2. จัดทำรายงานการเบิกจ่ายประจำเดือน

 ทำการตรวจสอบและแก้ไขปัญหา รายการเบิกจ่ายเงินในระบบ RTN ERP รวมถึงรับแจ้ง ปัญหาจากหน่วยต่างๆ

ช่วงระยะเวลาในการฝึกสหกิจ 4 เดือน ได้รับความรู้เกี่ยวกับขั้นตอนการเบิกจ่ายเงินใน ระบบ RTN ERP ตั้งแต่เริ่มบันทึกในระบบ RTN ERP ไปยังผู้ตรวจสอบความถูกต้องแล้วอนุมัติฎีกา การสั่งจ่ายในระบบ RTN ERP ตลอดจนถึงการทำแผนการจ่ายเงินตามฎีกาที่ได้รับการอนุมัติ ดังกล่าวให้กองบัญชีและการเงินดำเนินการจ่ายเงินให้แก่หน่วยผู้เบิกต่อไป

### 3.5 ชื่อและตำแหน่งงานของพนักงานที่ปรึกษา

<u>ชื่อและตำแหน่ง</u> นาวาโท อุกฤษฎ์ เกสร <u>ตำแหน่ง</u> หัวหน้าเบิกจ่าย กองควบคุมงบประมาณ กรมการเงินทหารเรือ

#### 3.6 ระยะเวลาที่ปฏิบัติงาน

<u>ระยะเวลาที่ปฏิบัติงาน</u> ตั้งแต่ วันจันทร์ ที่ 30 พฤษภาคม พ.ศ.2559 ถึง วันศุกร์ ที่ 2 กันยายน พ.ศ.2559

### 3.7 ขั้นตอนและวิธีการดำเนินงาน

#### 3.7.1 รวบรวมความต้องการและศึกษาข้อมูลของโครงงาน

การเก็บรวบรวมข้อมูลกระทำโดยการจัดบันทึกข้อมูลจากการสัมภาษณ์แบบไม่เป็นทางการ และการสังเกต จากนั้นได้นำข้อมูลที่ได้จากการบันทึกไว้มาเรียบเรียงและจัดเก็บไว้ด้วยระบบ กอมพิวเตอร์เพื่อให้ได้มาซึ่งข้อมูลที่ถูกต้อง ตรงตามความเป็นจริง และเป็นประโยชน์ในการ ปฏิบัติงาน

การสัมภาษณ์แบบไม่เป็นทางการ โดยการสอบถามข้อมูลจากหัวหน้าฝ่ายแต่ละฝ่ายและ เพื่อนร่วมงาน เกี่ยวกับกิจการ ๆ ที่ดำเนินการอยู่ การบริหารงานในหน่วยงาน ลักษณะงานที่ปฏิบัติ และหน้าที่ความรับผิดชอบ ซึ่งการสัมภาษณ์แบบไม่เป็นทางการนี้ได้ทำการจดบันทึกเก็บรวบรวม ข้อมูลที่เป็นประโยชน์ในการปฏิบัติงาน

การสังเกต โดยการสังเกตการปฏิบัติงานของหัวหน้าแต่ละฝ่ายและพนักงานในแผนก แล้ว ทำการจดบันทึกเพื่อนำมาวิเคราะห์งานและทำการสรุปผล

การปฏิบัติงานจริง โดยการปฏิบัติงานในด้านการจัดหาเอกสาร และข้อมูลต่างๆ ที่จำเป็นต้องใช้ในการวิเคราะห์ รวมถึงการก้นกว้าหาข้อมูลจากอินเตอร์เน็ตและแหล่งข้อมูลต่างๆ

#### 3.7.2 วิเคราะห์ระบบงาน

#### ข้อดี / ข้อเสีย / ปัญหาของระบบการปฏิบัติในแผนกเบิกจ่าย

1. ข้อดี

- มีการประชุมปรึกษาหารือกันในทุก ๆ เดือน เพื่อหาข้อผิดพลาดในการ ปฏิบัติงาน รายงานผลการปฏิบัติงานและร่วมรับฟังแสดงความคิดเห็น ของเพื่อนร่วมงาน
- มีการแบ่งแยกหน้าที่ความรับผิดชอบของบุคลากรแต่ละคนไว้อย่างชัดเจน ทำ ให้สะควกในการประสานงานภายในองค์กร
- 3. มีการนำโปรแกรมสำเร็จรูป(RTN ERP) มาใช้ในการปฏิบัติงาน

- มีการตรวจสอบการทำงานซึ่งกันและกันของแต่ละแผนก เพื่อให้ข้อมูลที่ได้มี ความถูกต้องครบถ้วน ง่ายต่อการนำข้อมูลกลับมาใช้ประโยชน์ในอนากต
- มีการตรวจสอบและตรวจรับเอกสารที่ส่งมายังกองควบคุมงบประมาณในทุก ครั้งต้องมีการลงชื่อในการรับเอกสารเพื่อเก็บไว้เป็นหลักฐานไว้อ้างอิง เพื่อ ไม่ให้เกิดข้อผิดพลาดหรือเกิดการสูญหายในระหว่าง การรับ และส่งเอกสาร
- มีการจัดเก็บเอกสารและเครื่องมือเครื่องใช้ต่างๆ ไว้เป็นสัดส่วนและเป็นหมวดหมู่ ทำให้ง่ายต่อการใช้งาน

#### 2. ข้อเสีย

- 1. ในการปฏิบัติงานของบุคลากรเกิดการผิดพลาดอยู่บ่อยครั้ง
- 2. จำนวนของบุคลากรที่มีอยู่ในแผนกมีจำนวนที่น้อยเกินไป
- 3. หน้าที่ในการรับผิดชอบงานของแต่ละคนมีจำนวนที่ไม่เท่ากัน
- ระบบของโปรแกรมสำเร็จรูป (RTN ERP) ในบางครั้งมีข้อขัดข้องจากการ ทำงานของระบบ
  - 5. คู่มือโปรแกรมสำเร็จรูป (RTN ERP) มีไม่เพียงพอต่อบุคลากรที่จะปฏิบัติงาน
- 3. ปัญหา
  - ระบบของโปรแกรมสำเร็จรูป(RTN ERP) ยังไม่ค่อยสมบูรณ์ เนื่องจากขาด บุคลากรที่มีความเชี่ยวชาญเข้ามาดูแล
  - บุคลากรขาดความรู้ความเข้าใจในการปฏิบัติงานตามหน้าที่ของตนเอง จะต้องให้ความรู้และได้รับการแก้ไขในเรื่องงานอยู่บ่อยครั้ง

## เสนอแนวทางแก้ไขปัญหา

สำหรับแนวทางในการแก้ไขปัญหาสรุปได้เป็นข้อ ๆ ดังนี้คือ

UNIV

- ด้องมีการฝึกอบรมความรู้เบื้องต้นเกี่ยวกับงานด้านการเบิกง่ายในการใช้โปรแกรม (RTN ERP) รวมถึงการปรับปรุงแก้ไขข้อผิดพลาดในระหว่างการปฏิบัติงาน เนื่องจาก ปัจจุบันการปฏิบัติงานของกรมการเงินทหารเรือยังไม่เป็นระบบ อย่างที่ผู้บริหารได้ กำหนดเป้าหมายไว้กวรที่จะต้องมีการจัดระบบการทำงาน ให้มีระบบการทำงานที่มี ความถูกต้องและสมบรูณ์มากที่สุด
- โปรแกรมสำเร็จรูป(RTN ERP) ที่ใช้บันทึกยังไม่สมบูรณ์ ซึ่งอยู่ในขั้นตอนการแก้ไข ข้อผิดพลาดทางระบบ
- ต้องติดต่อกับบุคคลภายในและภายนอกองค์กร โดยใช้สื่อต่างๆเพื่อสรรหาบุคลากรที่มี ความรู้ความสามารถหรือมีความเชี่ยวชาญมาปฏิบัติงานอยู่ประจำในกรมการเงินทหารเรือ

- จัดสัมมนาให้บุคลากรที่ขาดความรู้ความเข้าใจในเรื่องงานและระเบียบวินัยต่างๆ เข้า รับการอบรม ในด้านต่าง ๆ อาทิ ในด้านการบันทึกเบิกง่าย ด้านภาวะผู้นำ ด้านการ ติดต่อประสานงาน เป็นต้น
- ในการปฏิบัติงานควรที่จะมีการเปิดอบรมในการใช้โปรแกรมสำเร็จรูป (RTN ERP) เป็นประจำ เพื่อส่งผลให้การปฏิบัติงานของบุคลากรในกรมการเงินทหารเรือ มีประสิทธิภาพมากขึ้น และช่วยลดข้อผิดพลาดในการทำงานและสามารถแก้ไขปัญหา ได้ด้วยตนเอง

#### 3.7.3 ออกแบบระบบงาน

1)

การออกแบบระบบงานในการปฏิบัติงานแบ่งเป็น 2 ส่วนคังนี้

 การนำข้อมูลเลขที่เอกสารที่ได้จากระบบ RTN ERP และระบบ GFMIS บันทึกในระบบ สารสนเทศของกรมการเงินทหารเรือ

| (เริ่มดัน                                                                                                    | รายละเอียด                                                                                                    | <b>ຈະຍະເວ</b> ດາ               |
|----------------------------------------------------------------------------------------------------|----------------------------------------------------------------------------------------------------|--------------------------------|
| เรียกรายงานการบันทึก<br>รับฎีกาจากกองต่าง ๆ                                                                   | <ol> <li>เข้าระบบสารสนเทศของ กง.ทร. เรียกรายงานการบันทึกรับ<br/>ฎีกากองค่าใช้จ่าย (กชจ.) หรือกองการเงินต่างประเทศ (กงต.)<br/>หรือกองเงินเดือน(กงด.) (ทำงานฎีกากองใดให้เรียกรายงานกอง<br/>นั้น)</li> </ol>                                                                                                    | 5 นาที                         |
| บันทึกเลขที่เอกสาร ที่ได้รับจาก<br>ระบบ RTN ERP ในรายงาน<br>การบันทึกรับฎีกา<br>NO<br>ดรวจสอบการ<br>Interface | <ol> <li>2. แผนกเบิกจ่ายฯ จะส่งสำเนาฎีกาและรายงานการขอเบิกเงินคง<br/>คลังระบบ ERP ที่ดำเนินการขออนุมัติ P1&amp;P2 แล้ว ให้แผนก<br/>ควบคุมการเบิกจ่าย ฯ 2 ชุด ชุดแรก เพื่อไว้แนบกับหนังสือแจ้ง<br/>โอนเงิน และชุดที่ 2 เก็บไว้เป็นหลักฐานที่ กองควบคุม<br/>งบประมาณ(กคง.) และนำเลขที่เอกสารที่ได้จากระบบ RTN ERP<br/>บันทึกในรายงานการบันทึกรับฎีกา เพื่อรอตรวจสอบการ<br/>Interface</li> </ol> | 1 ฎีกา<br>ใช้เวลา 10<br>วินาที |
| นำเลขที่เอกสารที่ได้รับจากระบบ GFMIS                                                                          | <ol> <li>3. ตรวจสอบการ Interface ของฎีกาที่คำเนินการตามข้อ 2 แล้วว่า<br/>ได้เลขที่เอกสารจากระบบ GFMIS ทุกฎีกาหรือไม่ โดยใช้กำสั่ง<br/>ZAF_M05-Agency Interface System -&gt; Interface Monitoring -&gt;<br/>Document Inquiry ถ้าฎีกาใดไม่ได้เลขที่เอกสาร GFMIS จะต้อง<br/>กลับไปตรวจสอบอีกครั้งหนึ่ง ถ้าไม่พบข้อผิดพลาดให้ประสาน<br/>กับกรมบัญชีกลาง</li> </ol>                                | 5 นาที                         |
| และวันที่อนุมัติ P1&P2 บันทึกในระบบ<br>สารสนเทศของ กง.ทร.                                                     | 4. ฎีกาที่ได้เลขที่เอกสารจากระบบ GFMIS แล้วจะนำเลขที่<br>เอกสารและวันที่ขออนุมัติ P1&P2 บันทึกในระบบสารสนเทศ<br>ของ กง.ทร.                                                                                                    | 5 นาที                         |

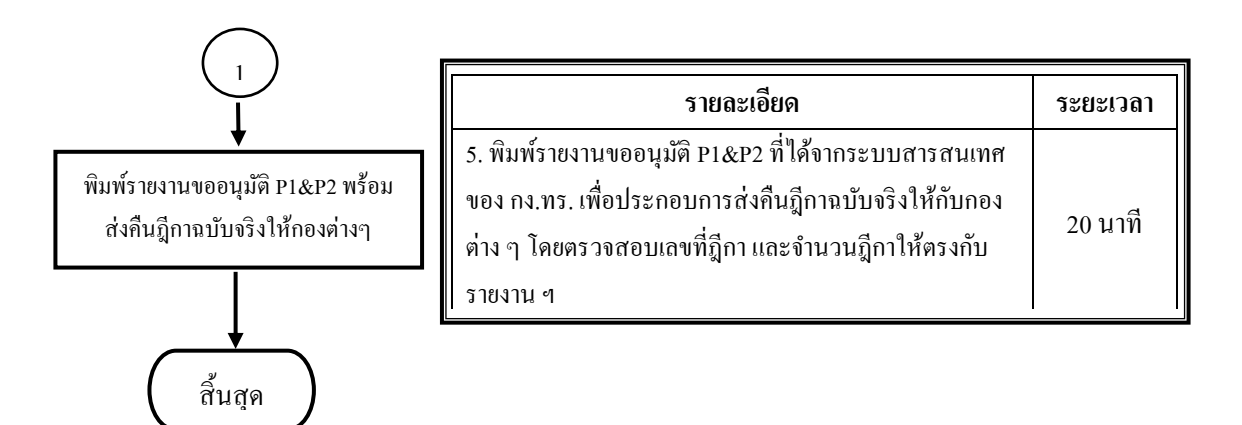

 การแจ้งโอนเงินกรณีจ่ายกลับส่วนราชการ และการบันทึกวันที่ ที่ได้รับโอนเงินในระบบ สารสนเทศของกรมการเงินทหารเรือ

| (เริ่มต้น                                                                                  | รายละเอียด                                                                                                    | ระยะเวลา |
|--------------------------------------------------------------------------------------------|----------------------------------------------------------------------------------------------------|----------|
| ขอรับ Statement ประจำวันจาก<br>ธนาคารทหารไทย เพื่อตรวจสอบ<br>จำนวนเงินที่ได้รับโอน         | <ol> <li>1. ขอรับ Statement ประจำวันจากธนาคารทหารไทย สาขา<br/>กองบัญชาการกองทัพเรือ เพื่อนำมาตรวจสอบวันที่ ที่ได้รับโอน<br/>เงิน ยอดเงิน และเลขที่บัญชีที่โอนเงินเข้าครบทุกรายการที่อนุมัติ<br/>P1&amp;P2หรือไม่</li> </ol>                                | 15 นาที  |
| เข้าระบบสารสนเทศของ กง.ทร.<br>(จัดทำรายงานการรับเงินจาก<br>กรมบัญชีกลาง)                   | <ol> <li>เข้าระบบสารสนเทศของ กง.ทร. เพื่อจัดทำรายงานการขอรับ<br/>จากกรมบัญชีกลาง ในกรณีที่วันใคมีการเบิกเงินทั้งเงินงบประมาณ<br/>และเงินนอกงบประมาณ ให้จัดทำรายงานการขอรับเงิน แยกจาก<br/>กัน (เนื่องจากเงินโอนเข้าบัญชีเงินฝากธนาคารคนละบัญชี)</li> </ol> | 15 นาที  |
| เข้งการ เอนเงน<br>เข้าระบบสารสนเทศของ กง.ทร.<br>(บันทึกวันที่ ที่ได้รับเงิน โอนเข้าระบบ ข) | <ol> <li>ทำหนังสือเสนอ กองบัญชีและการเงิน แจ้งการโอนเงินกรณีง่าย<br/>กลับส่วนราชการ พร้อมกับแนบรายการขอรับเงินจากกรม<br/>บัญชีกลาง (รายงานที่ได้จากข้อ 2) และสำเนาฎีกาตามรายงานการ<br/>ขอรับเงิน ๆ</li> </ol>                                              | 10 นาที  |
| สั้นสุด                                                                                    | 4. เข้าระบบสารสนเทศของ กง.ทร. นำข้อมูลวันที่ ที่ได้รับโอนเงิน<br>เข้าระบบ ๆ โดยดูวันที่จาก Statement และเทียบจำนวนเงินยอด<br>รวมให้ตรงกับรายงานการขอรับจากกรมบัญชีกลาง ตามข้อ 2                                                                            | 5 นาที   |

### 3.7.4 การปฏิบัติงาน

หลังจากที่ได้มีการเก็บรวบรวมข้อมูล การวิเกราะห์ระบบงาน และการออกแบบระบบงาน ได้มีการปฏิบัติงานตามขั้นตอนที่ได้ออกแบบไว้เพื่อให้บรรลุตามวัตถุประสงค์ โดยกรมการเงิน ทหารเรือ กองควบคุมงบประมาณ มีระบบการปฏิบัติงานที่เป็นระบบและได้นำความรู้จากการเก็บ รวบรวมข้อมูลมาใช้ในการปฏิบัติงาน มีเทคโนโลยีที่ทันสมัย ทำให้มีโอกาสฝึกฝนการใช้อุปกรณ์ ต่างๆในการปฏิบัติงาน การนำความรู้จากห้องเรียนมาประยุกต์ใช้กับการทำงานและมีการเรียนรู้ เพิ่มเติมถึงวิธีการทำงานจริง สอนให้รู้จักความรับผิดชอบในงานที่ได้รับมอบหมายรวมถึงการรู้จัก ปรับตัวให้เข้ากับสภาพสิ่งแวดล้อมภายในสถานประกอบการด้วย

#### 3.7.5 ทดสอบและสรุปผล

หลังจากที่ได้มีการเก็บรวบรวมข้อมูล การวิเคราะห์ระบบงาน และการออกแบบระบบงาน จนนำไปสู่การปฏิบัติงานตามขั้นตอนในส่วนของงานที่ได้รับมอบหมายให้รับผิดชอบนั้น โดยการ ปฏิบัติงานในช่วงเวลาเริ่มแรกจะมีปัญหาในบางขั้นตอนที่ต้องสอบถาม โดยตรงจากพนักงานที่ ปรึกษาและผู้ใช้ที่เกี่ยวข้องเนื่องจากขั้นตอนในการปฏิบัติงานมีหลายขั้นตอนและจะต้องใช้กวาม ละเอียดรอบกอบเป็นอย่างมากเพราะเป็นการทำงานกับระบบสารสนเทศของกรมการเงินทหารเรือ ซึ่งเป็นการทำงานร่วมกับบุคลากรในกรมการเงินทหารเรือ ถ้าผู้จัดทำเกิดข้อผิดพลาดในการรับ ส่ง ข้อมูลในระบบดังกล่าวจะทำให้บุคลากรที่กล่าวมาได้รับผลกระทบร่วมด้วย ดังนั้นจึงได้มีการ ทดสอบในส่วนของสาระสำคัญอาทิเช่น จำนวนเงินเบิกตามหน้าฎีกา เลขที่เอกสาร เลขที่ฎีกาเบิก เงิน เป็นต้น โดยข้อมูลจากเอกสารตัวฎีกาจะต้องตรงกันกับข้อมูลที่ได้นำส่งเข้าในระบบสารสนเทศ ของกรมการเงินทหารเรือ

เมื่อมีการปฏิบัติงานได้ระยะหนึ่งข้อผิดพลาดดังกล่าวก็ได้ลดลงจนไม่มีข้อผิดพลาด เนื่องจากเกิดความรู้และทักษะในการปฏิบัติงานดังกล่าวมากขึ้น และหากมีข้อผิดพลาดเกิดขึ้น ก็สามารถแก้ไขได้ด้วยตนเองอย่างทันท่วงที นับได้ว่าเป็นการฝึกฝนและต่อยอดการนำความรู้ที่ได้ จากการศึกษาในมหาวิทยาลัยมาประยุกต์ใช้กับการเรียนรู้ที่เกิดจากการปฏิบัติงานจริง ทำให้เห็น ภาพการทำงานในสายวิชาชีพมากขึ้น และทำให้เกิดการปลูกฝังความรับผิดชอบต่อหน้าที่ที่ได้รับ มอบหมายซึ่งเป็นส่วนสำคัญในการพัฒนาตนเองให้มีกุณภาพต่อไป

### 3.7.6 จัดทำเอกสาร

การแยกฎีกาขอเบิกเงินเป็น กองค่าใช้จ่าย(กชจ.) 3 ชุด , กองเงินเดือน(กงด.)และกอง การเงินต่างประเทศ(กงต.) 2 ชุด ประกอบด้วย

1. ชุดที่1 ประกอบด้วย (ฏีกา กชจ. , กงด. , กงต.)

- รายงานขอเบิกเงินคงคลังระบบ ERP ที่ผ่านการตรวจสอบความถูกต้อง
   จาก หน.เบิกจ่าย จำนวน 1 ฉบับ (ประทับ อนุมัติ P1&P2 บนหน้าฏีกา)
   ฏีกาขอเบิกเงินจำนวน 1 ฉบับ
- 2. ชุดที่ 2 ประกอบด้วย (ฎีกา กชจ. , กงด. , กงต.)
- รายงานขอเบิกเงินคงคลังระบบ ERP ที่ผ่านการอนุมัติแล้ว จำนวน 1 ฉบับ
- <u>ລ</u>ึกาขอเบิกเงินจำนวน 3 ฉบับ (<u>ລ</u>ึกา กชจ.)

- ฏีกาขอเบิกเงินส่วนที่เหลือพร้อมกับใบสำคัญ (ฏีกา กงค. , กงต.)

### 3. ชุดที่ 3 ประกอบด้วย, (ฏีกา กชจ.)

- ฏีกาขอเบิกเงินส่วนที่เหลือพร้อมกับใบสำคัญ

#### 3.7.7 ระยะเวลาในการดำเนินงาน

### ตารางที่ 3.1 แสดงระยะเวลาในการดำเนินงานของโครงงาน

| ขั้นตอนการคำเนินงาน | พ.ค.59  | ນີ.ຍ.59    | ก.ค.59 | ส.ค.59     |
|---------------------|---------|------------|--------|------------|
| 1.รวบรวมความต้องการ | +       | <b>→</b>   |        |            |
| 2.วิเคราะห์ระบบ     |         | <b>←</b> → |        |            |
| 3.ออกแบบระบบ        | +       |            |        |            |
| 4.การปฏิบัติงาน     | +       |            |        | ►          |
| 5.การทคสอบและสรุปผล | - 11 17 | ana .      |        | <b>←</b> → |
| 6.จัดทำเอกสาร       |         | La C       |        | ►          |

### 3.8 อุปกรณ์และเครื่องมือที่ใช้

โครงงานการแจ้งโอนเงินกรณีจ่ายกลับส่วนราชการจะต้องใช้อุปกรณ์และเครื่องมือแบ่ง ตามหน้าที่ที่ใช้งานได้ดังนี้

#### ອາรໍ່ດແວຮໍ່

- 1. เครื่องคอมพิวเตอร์
- เครื่องคอมพิวเตอร์ที่ใช้งานระบบ GFMIS (Government Fiscal Management Information System) โดยเฉพาะ

#### ซอฟต์แวร์

- 1. โปรแกรม Microsoft Word 2007
- 2. โปรแกรม Microsoft Excel 2007
- 3. โปรแกรม Microsoft PowerPoint 2007
- 4. โปรแกรม RTN ERP (Royal Thai Navy Enterprise Resource Planning)
- 5. โปรแกรมระบบสารสนเทศของกรมการเงินทหารเรือ

### เครื่องใช้สำนักงาน

- 1. เครื่องปริ้น
- 2. ปากกา ดินสอ ยางลบ ไม้บรรทัด
- 3. แม็กเย็บกระดาษ
- 4. คลิปหนีบกระดาษ

## บทที่ 4

### ผลการปฏิบัติงานตามโครงการ

#### รายละเอียดโครงงาน

## 4.1 แผนผังขั้นตอนการปฏิบัติงาน

ลักษณะของงานที่รับผิดชอบในแผนกเบิกจ่าย กองควบคุมงบประมาณ กรมการเงินทหารเรือ คือการจัดทำการแจ้งโอนเงินกรณีจ่ายกลับส่วนราชการ ซึ่งมีรายละเอียดและขั้นตอนในการปฏิบัติดังนี้ 4.1.1 การนำข้อมูลเลขที่เอกสารที่ได้จากระบบ RTN ERP และระบบ GFMIS บันทึกใน ระบบสารสนเทศของกรมการเงินทหารเรือ

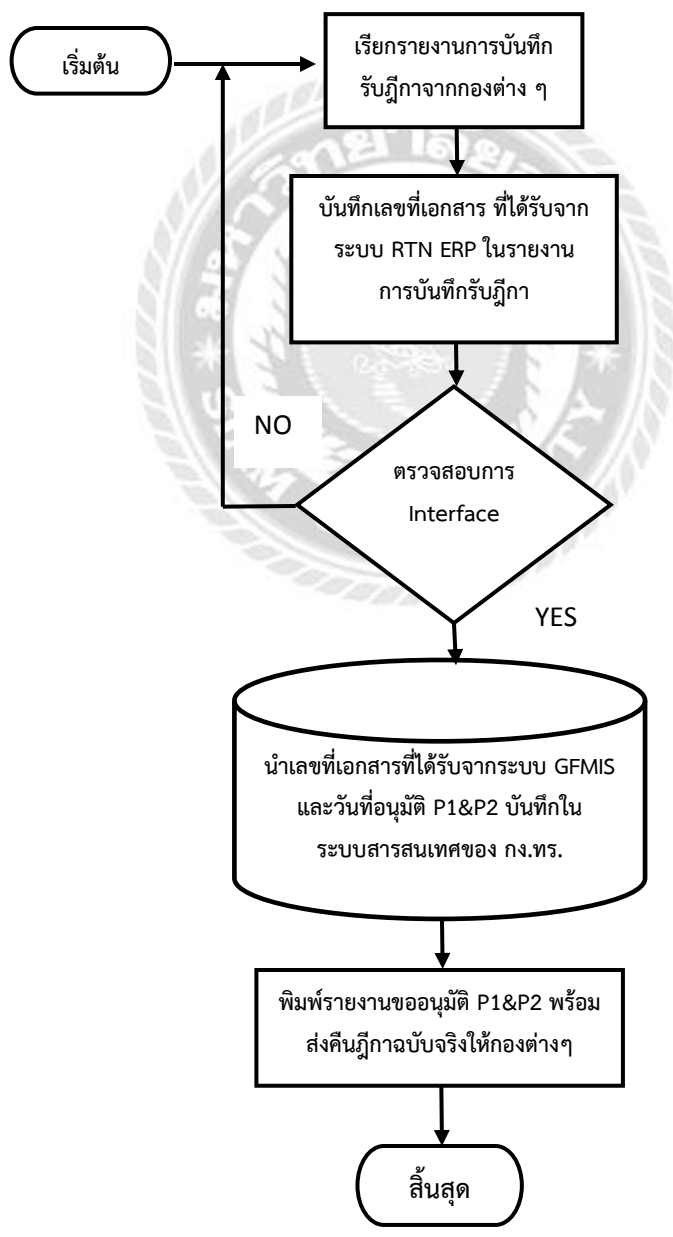

4.1.2 การแจ้งโอนเงินกรณีจ่ายกลับส่วนราชการและการบันทึกวันที่ที่ได้รับโอนเงินใน ระบบสารสนเทศของกรมการเงินทหารเรือ

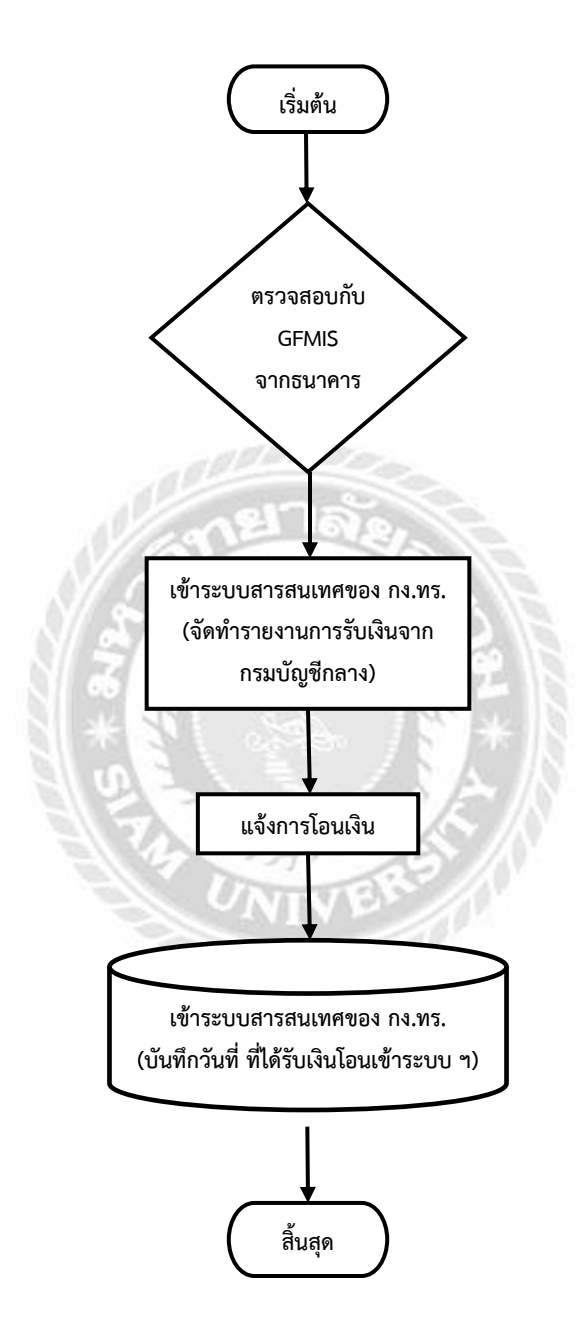

## 4.2 ขั้นตอนการปฏิบัติงาน

การนำข้อมูลเลขที่เอกสารที่ได้รับจากระบบ RTN ERP และระบบ GFMIS บันทึกในระบบสารสนเทศ ของ กง.ทร.

1. ขั้นตอนการเรียกข้อมูลฎีกา และบันทึกเลขที่เอกสารที่ได้จากระบบ RTN ERP

| อะบบบานธวม<br>แผนกกระมวิธีช้อมูล กอชวิทยากาะ กรมการเงินทหารเรือ |                                                                                                    |  |  |  |  |  |  |  |  |  |  |
|-----------------------------------------------------------------|----------------------------------------------------------------------------------------------------|--|--|--|--|--|--|--|--|--|--|
|                                                                 | <b>ธะบบเงานบัญชี</b><br>Nowa Accounter Switter<br>• ระบบงานอีกาขอเปิก ปี 54<br>• ระบบงานอีกาขอเปิก ปี 55 (no.ms.)<br>• ระบบงานอีกาขอเปิก ฟาว่อเป็กคลัง 55<br>• ระบบงานอีกาขอเปิก ฟาว่อเป็กคลัง 55<br>• ระบบงานอีกาขอเปิก ฟาว่อเป็กคลัง 55<br>• ระบบงานอีกาขอเปิก ฟาว่อเป็กคลัง 55                                    |  |  |  |  |  |  |  |  |  |  |
|                                                                 | <ul> <li>ระบบงานมูิกาขอเป็ก หน่วยเป็กคลัง 56 (อบรม รร.ชุมพลา-รร.สบ.สบ.ทร.)</li> <li>ธะบบเขานเซินเดือน</li> <li>Nawa Conversance System</li> <li>เจ้าหน้าที่การเงินที่รายการ - ลูกจ้าง</li> <li>เจ้าหน้าที่การเงินหรือกงานราชการ</li> <li>เจ้าหน้าที่การเงินเนียหรืด - ปานาญ</li> <li>ข้ารายการกองที่หเรือ</li> </ul> |  |  |  |  |  |  |  |  |  |  |
|                                                                 | <b>ระบบบวานเอกลาร</b><br>Exuar Kamazae<br>● กฎหมาย ระเบียน ข่อปฏิบัติที่เกี่ยวข้องกันงานการเงิน (LEGISLATION)                                                                                                    |  |  |  |  |  |  |  |  |  |  |

รูปที่ 4.1 ระบบสารสนเทศกรมการเงินทหารเรือ

1. เข้าระบบสารสนเทศของ กง.ทร. โดยผ่านโปรแกรม Web browser (IE, Google Chrome,

Fire fox)

2. พิมพ์ชื่อ Web sit (<u>http://10.106.40.7</u>, http://10.106.50.2)

3. จะใด้ตามรูปที่ 1 เลือกระบบงานฎีกาขอเบิกปี 56 (กง.ทร.)

4. พิมพ์รหัสผู้ใช้และรหัสผ่าน ---> แสดงตนเข้าสู่ระบบ

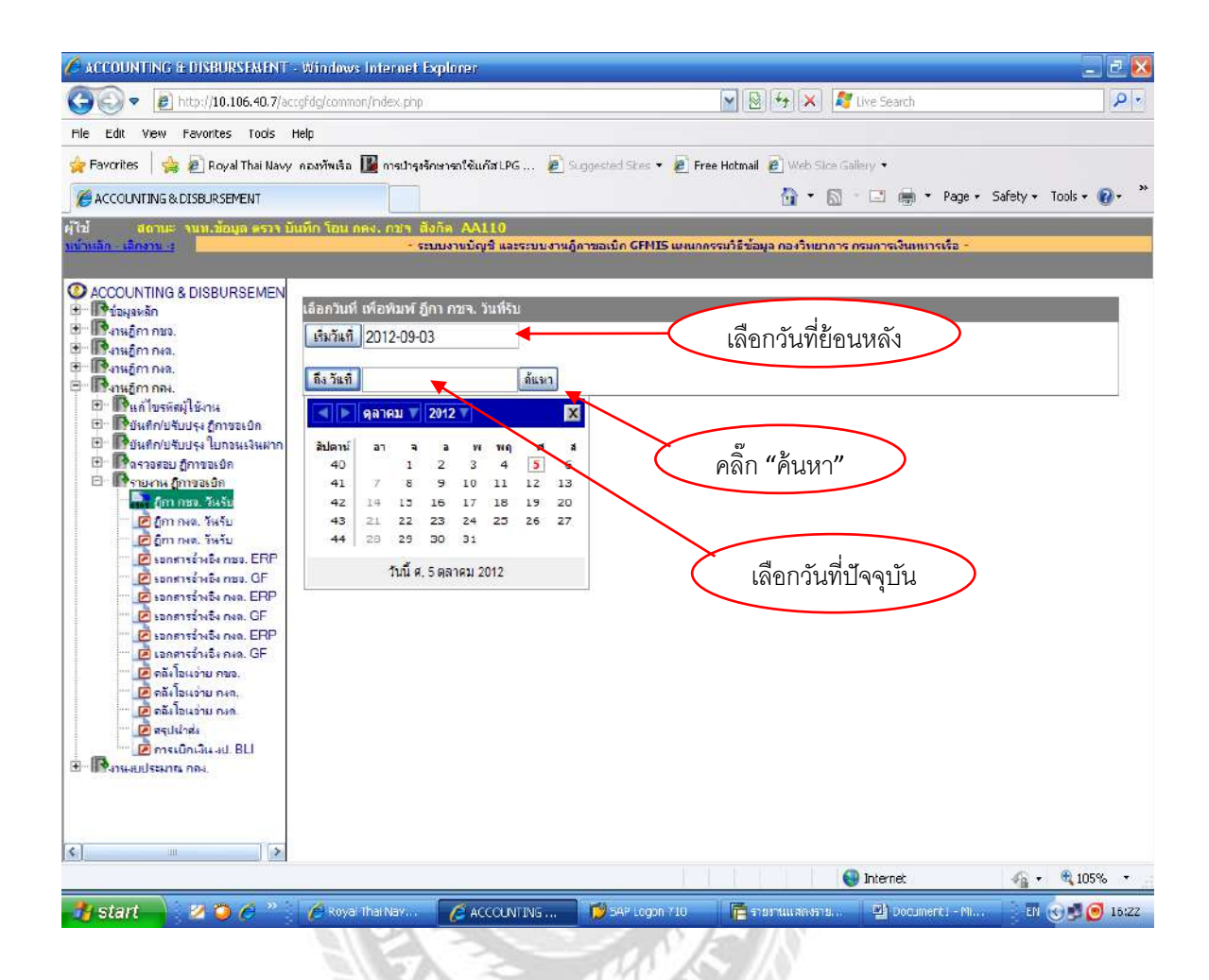

รูปที่ 4.2 คำสั่งรายงานฎีกาขอเบิกระบบสารสนเทศกรมการเงินทหารเรือ

5. เลือกเมนู งานฎีกา กคง. ---> เลือก รายงาน ฎีกาขอเบิก

6. เลือกเมนู ฎีกา คชจ. วันรับ หรือ ฎีกา กงต. วันรับ หรือ ฎีกา กงค. วันรับ (แล้วแต่กรณีว่าเป็น ฎีกาของกองไหนให้เลือกกองนั้น)

7. จะได้ตามรูปที่ 2 ช่อง "เริ่มวันที่" 🥅 คลิ๊กรูป เลือกวันที่ย้อนหลังประมาณ 3 วันช่อง
 "ถึงวันที่" คลิ๊กรูป 🕮 เลือกวันที่ปัจจุบัน แล้วคลิ๊ก "ค้นหา"

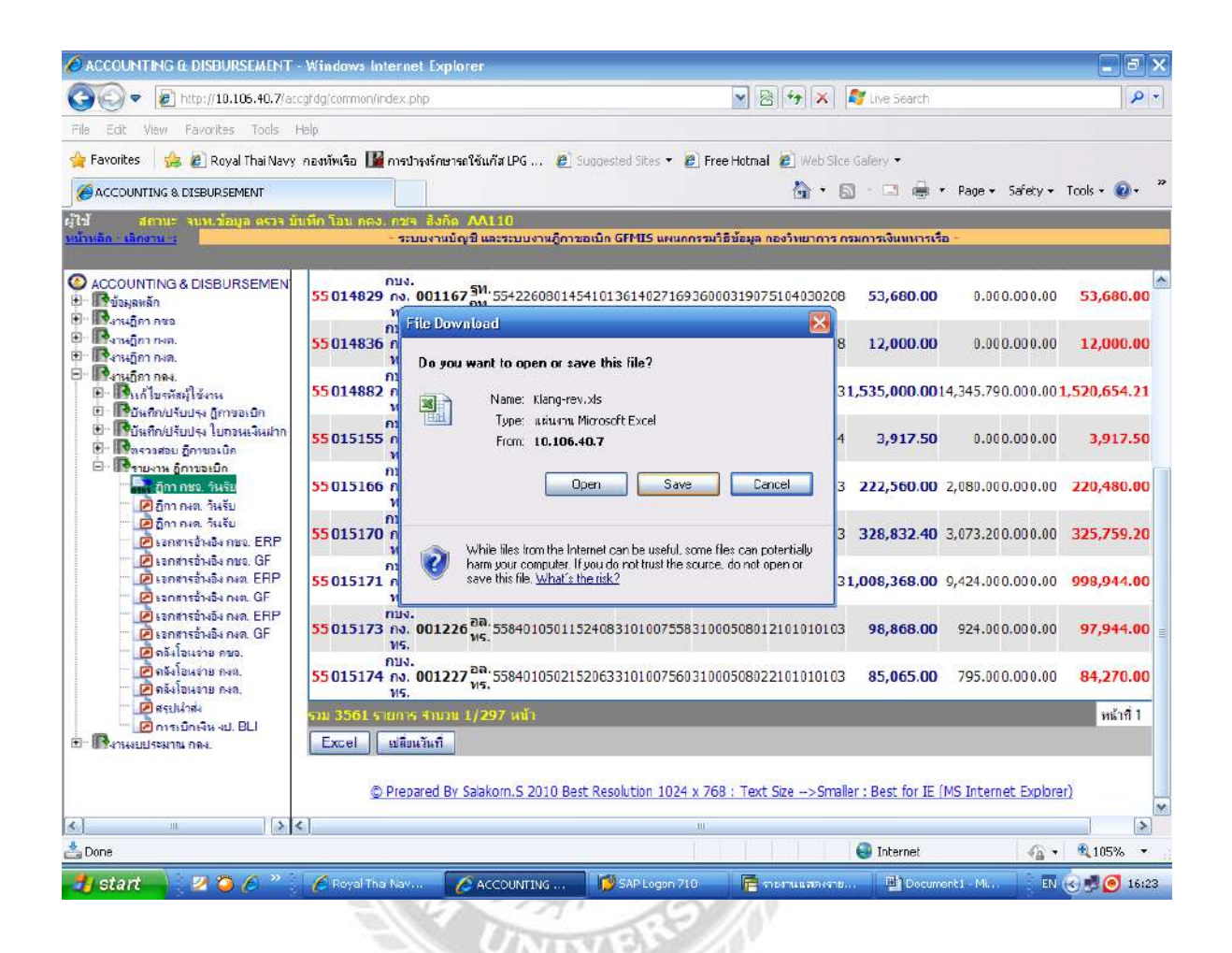

รูปที่ 4.3 การบันทึกรายงานฎีกาขอเบิก

8. จะได้ตามรูปที่ 3 เลือก Excel → Save → ตั้งชื่อเอกสาร → Save (เลือกบันทึก เอกสารไว้หน้า Desktop)

| Microsoft D  | cel - Klang-rev | S            |           |                | 1111     |         |         |        |       |                |      |                  |              |              |          |             |               |
|--------------|-----------------|--------------|-----------|----------------|----------|---------|---------|--------|-------|----------------|------|------------------|--------------|--------------|----------|-------------|---------------|
| 🛃 भरीम भरी   | la Roman ni     | มิลม มีภูพภภ | Biraig    | ร้อมูล หมังอาจ | 3816     |         | -       | -      |       |                |      |                  |              |              |          | Burker      | 970/00#174/97 |
|              | 9993            | 7 D. 1       | 6 💫 🖾 •   | 1 . C          | · 👷 Σ •  | 21 21 🕮 | 40 115% | * 🔞 🚽  | Actol |                | + 10 | • B I U = = :    | - <b>a</b> - | % * 50 +     | 2 年年     | H • 💁 • .   | <u>A</u> • =  |
| B1/          | - h             | 003867       | F         | F              | G        | н       | 1       | 1 3    | 1     | ĸ              | 1    | М                | N            | 0            | p        | 0           | R             |
| 1 เอี้กา การ | L.              |              | -         |                |          |         | -       |        | -     |                | ~    |                  |              | -            | -        |             |               |
| 11. 20 M     | e. 2556 flat    | w 23 w       | a. 2556   |                |          |         |         | -      | -     |                |      |                  |              | 1.0          |          |             | -             |
| 3 อีกาคลัง   | หม่วยเบิก       | ลึกาหน่วย    | หน่วยเปิก | วันที่         | ເວັນເພັກ | ภาษ์    | สารไร้อ | อื่น ๆ | 18    | อรับ           |      | BU               | ERP ref      | ERP date     | GF ref   | GF date     | GL            |
| 1            |                 |              |           |                |          |         |         |        |       |                |      |                  |              |              |          |             |               |
| 007677       | กมง.กง.พร       | 000667       | 1111.115. | 20 W.R. 25     | 16370    | 0       | 6       |        | 0     | 16370          |      | 5602021092120000 |              | 0000-00-0    | 0        | 0000-00-0   | 105101020     |
| 007981       | กมง.กง.บร       | 000561       | ลจปร.สร.  | 20 W.R. 25     | 2346831  | 21933   | 1       |        | 0     | 2324898        |      | 5605031015213100 |              | 0000-00-0    | 0        | 0000-00-0   | 12101010      |
| 008397       | nuo.rio.vis     | 001115       | W5.       | 21 W.R. 25     | 800      | 0       | C       |        | 0     | 800            |      | 6604082032430000 |              | 0000-00-0    | 0        | 0000-00-0   | 105104040     |
| 008520       | กบง.กง.ทา       | 000476       | nau.03.   | 20 w.s. 25     | 4800     | 0       | 6       |        | 0     | 4800           |      | 5602021092120000 |              | 0000-00-0    | 0        | 0000-00-0   | 105101020     |
| 008731       | กบง.กง.พร       | 000585       | 55.315.   | 21 W.R. 25     | 96540    | 0       | 0       |        | 0     | 96540          |      | 5602022015310000 |              | 0000-00-0    | 0        | 0000-00-0   | 15102010      |
| 0 008732     | กบง.กง.ทร       | 000587       | 55.115.   | 21 W.A. 25     | 9100     | 0       | 6       |        | 0     | 9100           |      | 5609051025390200 |              | 0000-00-0    | 0        | 0000-00-0   | 105102010     |
| 1 008967     | กมง.กง.พร       | .001093      | 915.      | 21 W.R. 25     | 2837     | 0       | 0       | 1      | 0     | 2837           |      | 90909080170973   |              | 0000-00-0    | 0        | 0000-00-0   | 16101030      |
| 2 008867     | กบง.กง.พร       | 001093       | #A0.105.  | 21 W.A. 25     | 80       | 0       | 6       |        | 0     | 80             |      | 90909080170973   |              | 0000-00-0    | 0        | 0000-00-0   | 105101030     |
| 008867       | กบง.กง.พร       | 001093       | สบ.ทร.    | 21 W.R. 25     | 1502.5   | 0       | 0       |        | 0     | 1502.5         |      | 90909080170973   |              | 0000-00-0    | 0        | 0000-00-0   | 105101030     |
| 008867       | nus.no.ms       | 001093       | MH.115.   | 21 14.8.25     | 5774     | 0       |         |        | 0     | 5774           |      | 90909080170973   |              | 0000-00-0    | 0        | 0000-00-0   | 10510103      |
| 5 008867     | กมง.กง.พร       | 001093       | 512.115   | 21 W.A. 25     | 14541    | 0       | 6       |        | D     | 14541          |      | 90909080170973   |              | 0000-00-0    | 0        | 0000-00-0   | 5101030       |
| 0 8867       | กมง.กง.ทร       | 001093       | EID. 115. | 21 W.R. 25     | 1146     | D       | i i     |        | 0     | 1148           |      | 90909080170973   |              | 0000-00-0    | 0        | 0000-00-0   | 105101030     |
| 008867       | nuo.no.vis      | 001093       | nu. 915.  | 21 1.8.25      | 1650     | D       | 8 80    | 8      | 0     | 1650           |      | 90909080170973   | 36140178     | 83 2013-05-2 | 3600035  | 022013-05-2 | 5101030       |
| 008867       | nu              | 001093       | D217.217. | 21 w.s. 25     | 1256     | 0       | E E     |        | 0     |                |      | 90909080170973   | 36140171     | 332013-05-2  | 3600035  | 022013-05-2 | 5101030       |
| 008867       | กบง.กง.พร       | 601093       | สตน.พร.   | 21 w.n. 25     | 225      | 0       | 6       |        | 0.00  |                |      | 90909080170973   | 36140171     | 332013-05-2  | 3600035  | 022013-05-2 | 5101030       |
| 008867       | กบง.กง.ทร       | (001093      | 35.195.   | 21 W.R. 25     | 2850     | 0       | 0       | i.     | (     | easen .        |      | 90909080170973   |              | 0000-00-0    | 0        | 0000-00-0   | 05101030      |
| 1 008967     | กมง.กง.ทร       | 001093       | 10.115    | 21 W.R. 25     | 7807     | 0       | 0       |        | 0.00  | 110            |      | 90909080170973   |              | 0000-00-0    | 0        | 0000-00-0   | 15101030      |
| 2 008867     | กบง.กง.พร       | 001093       | สยป.พร.   | 21 W.A. 25     | 350      | 0       | 0       |        | 0     | บุงแบบก็เฟษ    |      | 90909080170973   |              | 0000-00-0    | 0        | 0000-00-0   | 16101030      |
| 3 008875     | กบง.กง.ทร       | 000832       | ad.       | 20 W.A. 25     | 59700    | 597     | (       |        | 6     | 4131n          |      | 5605031015210113 |              | 0000-00-0    | 0        | 0000-00-0   | 12101010      |
| 1 008876     | 0110.00.015     | 000833       | ÐØ.       | 20 W.A. 25     | 64550    | 645 5   | 0       |        | d     | 81             | 1    | 5605031015210113 |              | 0000-00-0    | 0        | 0000-00-0   | 12101010      |
| 008904       | กมง.กง.ทร       | 000770       | 361. 115. | 20 W.A. 25     | 9772.99  | 0       | 0       |        | ¢     | Saudaus        | -    | 5609027022180000 |              | 0000-00-0    | 0        | 0000-00-0   | 15104020      |
| 6 008912     | กมง.กง.ทร       | 000426       | 38.115.   | 21 W.A. 25     | 11630    | 0       | 6       |        | 0     | e verificiale  |      | 5604024035340000 |              | 0000-00-0    | 0        | 0000-00-0   | 105102010     |
| 7 008956     | กมง.กง.พร       | 000758       | 30.917.   | 20 W.H. 25     | 812000   | 7588.79 | 46400   |        | 0     | รัดรูปหญิยะปลง | 644  | 5584010504152117 |              | 0000-00-0    | 0        | 0000-00-0   | 12101010      |
| 8 008977     | กมง.กง.ทร       | 000766       | aan.us.   | 20 W.R. 25     | 39150    | D       | 0       |        | 6     | BSJREasParts   | 2    | 5602021092120000 |              | 0000-00-0    | 0        | 0000-00-0   | 105101020     |
| 008984       | กบง.กง.ทร       | 000744       | ชย.พร.    | 21 W.R. 25     | 11400    | 0       | E       |        | 0     | ปอน            |      | 5602023055310000 |              | 0000-00-0    | 0        | 0000-00-0   | 6102010       |
| 009011       | กบง.กง.ทร       | 000473       | กยพ.กร.   | 20 W.A. 25     | 20966    | 0       | 0       |        | ¢     | ຣກເອັກກາຈະໄລນ  |      | 90909080170973   |              | 0000-00-0    | 0        | 0000-00-0   | 5101030       |
| 1 009041     | กบง.กง.ทร       | 000592       | อาปร.อร.  | 20 w.a. 25     | 2300     | 0       | 0       |        | 0     | 2300           | -    | 5609012102120001 |              | 0000-00-0    | 0        | 0000-00-0   | 105104030     |
| 2 009292     | กษะ.คง.ทร       | 001248       | สบ.พร.    | 20 W.R. 25     | 135997   | 1271    | 0       |        | 0     | 134728         |      | 5605021123210300 |              | 0000-00-0    | 0        | 0000-00-0   | 12101010      |
| 009492       | กบุง.กง.พร      | 000791       | 30.115.   | 20 14.8.25     | 396000   | 3700.93 | 0       |        | 0     | 392299.1       |      | 6605041065219200 |              | 0000-00-0    | 0        | 0000-00-0   | 2101010       |
| 4 009511     | กบง.กง.ทร       | 000383       | กรม สม.ช  | 17 21 W.A. 25  | 5602     | 0       | 0       | i i    | 0     | 5602           |      | 90909080170973   |              | 0000-00-0    | 0        | 0000-00-0   | 105101030     |
| 5 009527     | nus.ns.vis      | 000531       | กลน.กร.   | 20 W.A. 25     | 20390    | 0       | 0       |        | 0     | 20390          |      | 90909080170973   |              | 0000-00-0    | 0        | 0000-00-0   | 15101030      |
| 6 009531     | กมง.กง.บร       | 000832       | 36.115.   | 20 W.A. 25     | 22950    | 0       | 0       |        | 0     | 22950          |      | 5602021092120000 | 36140173     | 262013-05-2  | 13600030 | 942013-05-2 | 15101020      |
| • • »\K      | ang-rev/        | 200004040    |           | 33.600 States  |          |         |         |        |       | 202022011      |      | 1.               |              | di.          |          |             | -             |
| 124          |                 |              |           |                |          |         |         |        |       |                |      |                  |              |              | 116 512  | a=6262      |               |

# รูปที่ 4.4 เอกสารไฟล์ Excel รายงานการบันทึกรับฎีกาจากกองต่างๆ

9. เปิดเอกสารไฟล์ Excel ที่บันทึกไว้แล้วในหน้า Desktop (ตามข้อ8 หน้า 14) จะได้ตามรูปที่ 4 เป็นรายงานการบันทึกรับฎีกา คชจ. หรือ รายงานการบันทึกรับฎีกา กงต. หรือ รายงานการบันทึกรับ ฎีกา กงด. (แล้วแต่ว่ากำลังทำงานฎีกาของกองใดอยู่ ถ้าฎีกาใดไม่มีในรายงานการบันทึกรับฎีกา ให้ดู หน้าฎีกาว่า กคง. ๆ บันทึกรับฎีกาเข้าวันใด ให้ไปดำเนินการตามข้อ 7 (หน้า 13) ให้เลือกวันที่ ที่ กคง. ๆ บันทึกรับ แล้วคัดลอกเฉพาะฎีกาที่ไม่มีในรายงานการบันทึกรับฎีกา ๆ มารวมไว้กับเอกสารที่ได้ใน ข้อ 9

10. ลบฎีกาที่ได้รับการอนุมัติแล้วออกทั้งหมด (สังเกตจากช่อง ERP ref , GF ref , ERP date , GF date จะมีเลขที่เอกสารที่ได้รับจากระบบ RTN ERP และระบบ GFMIS รวมทั้งวันที่อนุมัติปรากฎ อยู่)

| a microsol  | Cocer Mang He    |                |             |               |               |           |         |                                                |                 | _  |          |    |          |             |           |          |               |          |            |
|-------------|------------------|----------------|-------------|---------------|---------------|-----------|---------|------------------------------------------------|-----------------|----|----------|----|----------|-------------|-----------|----------|---------------|----------|------------|
| aga aga     | mila Mines       | aneo Lyann     | เสรืองมือ 1 | ไอมูล หน้าต่า | • <u>1814</u> |           |         | -                                              |                 |    |          |    |          |             |           |          |               | 2010/05/ | 1025291351 |
| 🗅 🥁 🖬       | 1 🖪 🖨 🗳 🖾        | 1 7 11 8       | Pa 🕰 •      | 3 - 0         | 🔍 🔔 Σ 🔸       | 21 X1 🛍   | 4) 115% | • 🥹 📮 Ar                                       | rial            |    | • 10 •   | BI | 1 🖩 🖷    | II II II    | % * 56    | 0 .00 F  | "伊田           | · 3 · A  | · • 🚽      |
| A5          | • fx             | 56             |             |               |               |           |         |                                                |                 |    | 1.0      |    |          |             |           |          |               | _        |            |
| A           | 8                | C              | D           | E             | F             | G         | н       | 1                                              | J               |    | K        | Ł  |          | M           | N         | K III    | 0             | P        | G          |
| 1 การบัน    | เท็กรับฎีกา กชจ. |                |             |               |               |           |         |                                                |                 |    |          |    |          |             |           |          |               |          |            |
| 2 วันที่บับ | นทึกรับ20 พ.เ    | ค. 2556 ถึงวัน | เที 23 พ.   | .a. 2556      | San an        |           |         |                                                | 1.4             |    |          |    |          |             |           |          |               |          |            |
| 3 ปี งป.    | ฏิกาคลัง         | หน่วยเบิก      | ฎีกาหน่วย   | หน่วยเบิก     | วันที         | เงินเบิก  | ภาษี    | ดาปรับ                                         | อื่นๆ           | 23 | อรับ     |    | BLI      |             | ERP re    | ef El    | RP date       | GF ref   | GF da      |
| 4 👁         |                  |                |             |               |               |           |         |                                                |                 |    |          |    |          |             |           |          |               |          |            |
| 5 56        | 007677           | กบง.กง.ทร.     | 000667      | กพ.ทร.        | 20 W.A. 25    | 5 16370   | 0       |                                                | 2               | 0  | 16370    |    | 1 560202 | 092120000   | 36140     | 18157 00 | 0-00-00       | 0        | 0000-      |
| 6 56        | 007981           | nus.na. 115.   | 000561      | อจปร.อร.      | 20 W.R. 25    | 5 2346831 | 21933   | (                                              | 3               | 0  | 2324898  |    | 560503   | 015213100   |           | 00       | 00-00-00      | 0        | 0000-      |
| 7 56        | 008397           | กบง.กง.ทร.     | 001115      | WS.           | 21 W.A. 25    | 5 800     | 0       | 1                                              | 2               | 0  | 800      | /  | 560408   | 2032430000  | 12        | 00       | 0-00-00       | 0        | 0000-      |
| 8 56        | 008520           | กบง.กง.ทร.     | 900476      | กลน.กร.       | 20 w.g. 25    | 5 4800    | 0       | (                                              | 3               | 0  | 4800     |    | 560202   | 092120000   |           | 00       | 0-00-000      | 0        | 0000-      |
| 9 56        | 008731           | กมง.กง.พรา     | 000-95      | 55.115.       | 21 พ.ศ. 25    | 5 96540   | 0       |                                                | 3               | 0  | 96540    |    | 5602022  | 2015310000  |           | 00       | 0-00-00       | 0        | 0000-      |
| 10 56       | 008732           |                |             |               | 21 W.A. 2     | 5 9100    | 0       |                                                | )               | 0  | 9100     |    | 560905   | 025380200   | <u>11</u> | 00       | 000-00-00     | 0        | 0000-      |
| 11 56       | 008867           | 1000           | ja          |               | W.A. 25       | 5 2837    | 0       |                                                | 3               | 0  | 2837     |    | 9090908  | 80170973    | 1         | 00       | 0-00-00       | 0        | 0000-      |
| 12 56       | 008861           | 161.111        | u i l l i l |               | W.G. 25       | 5 80      | 0       | (                                              | 5               | 1  | 80       |    | 9090908  | 80170973    | 1         | 00       | 0-00-00       | 0        | 0000-      |
| 13 56       | 008867           | 1              | <b>N</b>    | -             | 21 W.A. 25    | 5 1502.5  | 0       | (                                              | ر د             | 0  | 1502.5   |    | 9090908  | 0170973     | 14        | 00       | 0-00-00       | 0        | 0000-      |
| 14 56       | 008867           | กบง.กง.พร.     | 001000      | MW. 115.      | 21 W.A. 25    | 5 5774    | 0       | 0 (                                            | 0               | 0  | 5774     |    | 9090908  | 0170973     |           | 00       | 0-00-00       | 0        | 0000-      |
| 15 56       | 008867           | กบง.กง.ทร.     | 001093      | 217.115.      | 21 W.A. 25    | 5 14541   | 0       |                                                |                 | 0  | 14541    |    | 9090908  | 80170973    |           | 00       | 0-00-000      | 0        | 0000-      |
| 16 56       | 008867           | กบง.กง.ทร.     | 001093      | un.115.       | 21 W.A. 25    | 5 1146    |         |                                                |                 |    | 1146     |    | 9090908  | 80170973    | 13        | 00       | 0-00-00       | 0        | 0000-      |
| 17 56       | 008867           | กมง.กง.ทร.     | 001093      | 35.115.       | 21 W.O. 25    | 5 2850    |         | าพิา                                           | <u>າໜົ</u> ເ ⊚າ | 1  | 1850     |    | 9090908  | 01700       |           |          |               | ~        | 0000-      |
| 18 56       | 008867           | กมง.กง.ทร.     | 001093      | no.115.       | 21 พ.ศ. 25    | 5 7807    |         | 110                                            | 1119991 1       |    | 7807     |    | 9090     |             |           |          |               |          | 0000-      |
| 19 56       | 008867           | กบง.กง.ทร.     | 001093      | สยป.พร.       | 21 W.A. 25    | 5 350     | 0       | 1.<br>1. 1. 1. 1. 1. 1. 1. 1. 1. 1. 1. 1. 1. 1 | NEX 1           | 0  | 350      |    | 1        | 100         | dia.      | ~~~      | ~~~~          |          | -00-       |
| 20 56       | 008875           | กบง.กง.ทร.     | 000832      | อศ.           | 20 w.a. 25    | 5 59700   | 597     | (                                              | 0               | 0  | 59103    | 1  |          | เสซ         | ากเอ      | กสา เ    | 2.1. P.C      | 1        |            |
| 21 56       | 008876           | กบง.กง.ทร.     | 000833      | อศ.           | 20 W.A. 25    | 64550     | 645.5   | (                                              | 2               | 0  | 63904.5  |    |          |             |           |          |               |          |            |
| 22 56       | 008904           | กบง.กง.ทร.     | 000770      | 212.115.      | 20 w.a. 25    | 5 9772.99 | 0       | (                                              | 0               | 0  | 9772.99  |    |          |             |           | _        |               |          |            |
| 23 56       | 008912           | กบง.กง.ทร.     | 000426      | 30.115.       | 21 W.A. 25    | 5 11630   | 0       |                                                | 3               | 0  | 11630    |    |          | ຽະງ         | 191       | RTN      | FRF           | 2        | -          |
| 24 56       | 008956           | กบง.กง.ทร.     | 000758      | ชย.ทร.        | 20 w.a. 25    | 5 812000  | 7588.79 | 46400                                          | 3               | 0  | 758011.2 |    | 55       | 000         | 00        |          | <b>L</b> 1 (1 |          | -000-      |
| 25 56       | 008977           | กบง.กง.ทร.     | 000766      | สลก.พร.       | 20 W.A. 25    | 5 39150   | 0       | (                                              | 0               | 0  | 39150    |    | 560202   |             |           |          |               | /        | 0000-      |
| 26 56       | 008984           | กบง.กง.ทร.     | 000744      | 218.115.      | 21 W.A. 25    | 5 11400   | 0       | (                                              | 3               | 0  | 11400    |    | 5602023  | 8055310000  | 2.6       | 19.10    |               | 0        | 0000-      |
| 27 56       | 009011           | กบง.กง.ทร.     | 000473      | กยพ.กร.       | 20 W.A. 25    | 5 20866   | 0       | 6                                              | )               | 0  | 20866    |    | 9090908  | 80170973    |           | 00       | 0-00-00       | 0        | 0000-      |
| 28 56       | 009041           | กมง.กง.ทร.     | 000592      | อจปร.อร.      | 20 W.A. 25    | 5 2300    | 0       | (                                              | )               | 0  | 2300     |    | 5609012  | 2102120001  |           | 00       | 0-00-00       | 0        | 0000-      |
| 29 56       | 009292           | กบง.กง.ทร.     | 001248      | สบ.ทร.        | 20 w.e. 25    | 5 135997  | 1271    | (                                              | )               | 0  | 134726   |    | 560502   | 123210300   |           | 00       | 0-00-00       | 0        | 0000-      |
| 30 56       | 009492           | กบง.กง.ทร.     | 000791      | ชย.ทร.        | 20 W.G. 25    | 5 396000  | 3700.93 | (                                              | 0               | 0  | 392299.1 |    | 560504   | 065219200   |           | 00       | 0-00-00       | 0        | 0000-      |
| 31 56       | 009511           | กมง.กง.ทร.     | 000383      | กรม สห.พ      | 15 21 W.A. 25 | 5 5602    | 0       | (                                              | 0               | 0  | 5602     |    | 9090908  | 80170973    |           | 00       | 0-00-00       | 0        | 0000-      |
| 32 56       | 009527           | กมง.กง.ทร.     | 000531      | กลน.กร.       | 20 W.A. 25    | 5 20390   | 0       | (                                              | 0 C             | 0  | 20390    |    | 9090908  | 0170973     | 10        | 00       | 0-00-00       | 0        | 0000-      |
| 33 56       | 009532           | กมง.กง.ทร.     | 000828      | ชย.ทร.        | 20 W.A. 25    | 5 1470    | 0       | (                                              | 0               | 0  | 1470     |    | 5609012  | 102120001   |           | 00       | 0-00-00       | 0        | 0000-      |
| 34 56       | 009537           | กบง.กง.ทร.     | 000339      | กทบ.กร.       | 20 W.A. 25    | 5 27750   | 0       | (                                              | 0               | 0  | 27750    |    | 560202   | 092120000   |           | 00       | 0-00-00       | 0        | 0000-      |
| 35 56       | 009538           | กบง.กง.ทร.     | 000338      | กทบ.กร.       | 20 M.A. 28    | 5 87750   | 0       | (                                              | 0               | 0  | 87750    |    | 560202   | 092120000   |           | 00       | 0-00-00       | 0        | 0000-      |
| 36 56       | 009574           | กบง.กง.ทร.     | 000404      | กรม สห.พ      | 15 20 W.R. 25 | 5 6000    | 0       | (                                              | C               | 0  | 6000     |    | 560202   | 092120000   |           | 00       | 0-00-00       | 0        | 0000-      |
| 4 + +       | Klang-rev/       |                |             |               |               |           |         |                                                |                 |    |          | 1. |          | 100-010-000 | ne ua     |          |               |          |            |
| den         |                  |                |             |               |               |           |         |                                                |                 |    |          |    |          |             |           |          | 142431=361    | 14050898 | 34         |

รูปที่ 4.5 เตรียมคีย์ข้อมูลเอกสารไฟล์ Excel จากรายงานการบันทึกรับฎีกาจากกองต่างๆ

 11. เมื่อลบฎีกาที่มีเลขที่เอกสารออกแล้ว จะได้ข้อมูลตามรูปที่ 5 (สังเกตคอลัมน์ N, O, P และ Q จะไม่มีเลขที่เอกสาร และวันที่) นำเลขที่เอกสารจากรายงานการขอเบิกเงินคงคลังระบบ RTN ERP บันทึกในคอลัมน์ N โดยเทียบเลขที่ฎีกาคลังให้ตรงกัน และพิมพ์เลข 1 ในคอลัมน์ L ทำเช่นนี้ทุกฎีกา

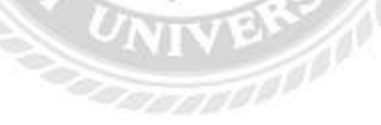
| El Hicrosoft Excel - Klang-rev |                           |                   |                           |                   |                      |                  |              |        |           |                            |              |             |                           |                        |              |            |            |         |              |
|--------------------------------|---------------------------|-------------------|---------------------------|-------------------|----------------------|------------------|--------------|--------|-----------|----------------------------|--------------|-------------|---------------------------|------------------------|--------------|------------|------------|---------|--------------|
| :                              | แ <u>ฟ</u> ้ม แ <u>ก้</u> | ไข <u>ม</u> ุมมอง | แ <u>พ</u> รก <u>ร</u> ปแ | บบ เ <u>ค</u> รือ | เงมือ <u>ข้</u> อมูล | <u>ห</u> น้าต่าง | <u>1</u> 618 |        |           |                            |              |             |                           |                        |              |            | พิมพ์      | สำถามขอ | ความช่วยเหลี |
| 1                              | pi 🖂 🛛                    |                   | ABC 18                    | X 🗈               | iii 🎯 i              | 1 · CI ·         | 🧕 Σ -        |        | 1 📣 🔞     | " Arial                    |              | · 10        | - B I                     | U 🖃 🗐                  | -a-          | <b>9</b> % | • •.0 .00  | < -     | E   111 +    |
| · 📖                            | A5                        | -                 | £ 56                      | 00                |                      |                  | - eo - 1     |        |           | F .                        |              |             |                           |                        |              |            | 00 9.0     | , .,    |              |
|                                | Δ                         | B                 | K                         | 1                 | M                    | N                | 0            | P      | 0         | R                          | S            | Т           | 11                        | V                      | W            | X          | Y          |         | 7            |
| 1                              | การบันทึกร้               | บ้เมือา อชจ.      | N N                       | -                 |                      |                  |              |        |           | i i i                      |              |             |                           |                        |              | ~          |            |         | -            |
| 2                              | วันที่บันทึก              | รับ17 มิ.ย.       | . 2556 ถึงวัน             | ที่ 18 มิ.เ       | ย. 2556              |                  |              |        |           |                            |              |             |                           |                        |              |            |            |         |              |
| 3                              | ปิงป.                     | ฏีกาคลัง          | ขอรับ                     |                   | BLI                  | ERP ref          | ERP date     | GF ref | GF date   | GL                         | Po-No.       | ผู้ขาย      |                           | editkd                 |              |            |            |         |              |
| 4                              |                           |                   |                           |                   |                      |                  |              |        |           |                            |              |             |                           |                        |              |            |            |         |              |
| 5                              | 56                        | 009240            | 16930                     | 1                 | 90909630             | 36140203         | 0000-00-00   |        | 0000-00-0 | (51010301)                 | การเรียง     | สาดับ       |                           | ? X                    | <b>p6000</b> | 00005140   | 512100000  | 1       |              |
| 6                              | 56                        | 009413            | 1000                      | 1                 | 56090121             | 36140208         | 0000-00-00   |        | 0000-00-0 | (51040302)                 |              |             |                           |                        | 060000       | 00005260   | 512100000  | 1       |              |
| 7                              | 56                        | 009482            | 697220.3                  | 1                 | 56050310             | 31010057         | 0000-00-00   |        | 0000-00-0 | (21010101)                 | 6 เรียงสำดัง | บตาม        |                           |                        |              | 00007710   | 522000000  | 1       |              |
| 8                              | 56                        | 009636            | 4600                      | 1                 | 56090120             | 136140198        | 0000-00-00   |        | 0000-00-0 | (51030101                  | คอลัม        | ú N         | 🔹 💿 ə:                    | าก <u>น้</u> อยไปหามาศ | n 060000     | 00003020   | 532000000  | 1       |              |
| 9                              | 56                        | 009719            | 25105                     | 1                 | 1 90909630           | 36140211         | 0000-00-00   |        | 0000-00-0 | (51010301)                 | คอล้มา       | úL          | _ © ə                     | าก <u>ม</u> ากไปหาน้อง | ∎ peoood     | 00008520   | 517000000  | 1       |              |
| 10                             | 56                        | 009967            | 649                       | 1                 | 56020210             | 36140183         | 0000-00-00   |        | 0000-00-0 | (51010201)                 | แ คอล้มา     | úМ          | 10                        |                        | D60000       | 00008110   | 517000000  |         |              |
| 11                             | 56                        | 010091            | 9820                      | 1                 | 56020230             | 36140185         | 0000-00-00   |        | 0000-00-0 | (51020101                  | คอลัม        | μΝ<br>úΟ    | 🔘 ə                       | ากน้ <u>อ</u> ยไปหามาก | D60000       | 00013490   | 526000000  |         |              |
| 12                             | 56                        | 010129            | 34672.9                   | 1                 | 56010230             | 231010059        | 0000-00-00   |        | 0000-00-0 | (210101010                 | คอล้มา       | úР          | 🔘 ə                       | ากมา <u>ก</u> ไปหาน้อง | 060000       | 0013990    | 506000000  |         |              |
| 13                             | 56                        | 010131            | 49532.71                  | 1                 | 000000000            | 20440007         | 0000-00-00   |        | 0000-00-0 | C210101010                 | ุ แคอล้มา    | úQ          | 4                         |                        | 060000       | 0013970    | 506000000  |         |              |
| 14                             | 56                        | 010356            | 456                       | 1                 | 000000000            | 26140207         | 0000-00-00   |        | 0000-00-0 | (51010302)<br>(E1010302)   |              |             |                           | ากน้อ <u>ย</u> ไปหามาศ | D60000       | 0014120    | 500000000  |         |              |
| 10                             | 66                        | 010356            | 2132                      | 1                 | 00000000             | 36140207         |              |        | 0000-00-0 | (51010302)<br>(61010302)   |              |             | () a                      | ากมากไ <u>ป</u> หาน้อง |              | 0014120    | 501000000  |         |              |
| 17                             | 56                        | 010356            | 8150                      | 1                 | 90909000             | 36140207         | 0000-00-00   |        | 0000-00-0 | (51010302)                 | ช่วงข้อมูล   | ลของฉันมี — |                           |                        |              | 0014120    | 502000000  |         |              |
| 18                             | 56                        | 010356            | 750                       | 1                 | 90909080             | 36140207         | 0000-00-00   |        | 0000-00-0 | (51010302)                 |              | nta         | 🛞 ไม่มีแควร               | da.                    | 00000        | 0014120    | 504000000  |         |              |
| 19                             | 56                        | 010356            | 3180                      | 1                 | 90909080             | 36140207         | 0000-00-00   |        | 0000-00-0 | (51010302)                 |              |             | . www.                    |                        | 00000        | 0014120    | 505000000  |         |              |
| 20                             | 56                        | 010356            | 934                       | 1                 | 90909080             | 36140207         | 0000-00-00   |        | 0000-00-0 | (51010302)                 |              | _           |                           |                        |              | 0014120    | 508000000  |         |              |
| 21                             | 56                        | 010356            | 1325                      | 1                 | 90909080             | 36140207         | 0000-00-00   |        | 0000-00-0 | (51010302)                 | M110         | n           | WITIN'                    | Brican                 | b60000       | 0014120    | 510000000  |         |              |
| 22                             | 56                        | 010356            | 6105.5                    | 1                 | 90909080             | 36140207         | 0000-00-00   |        | 0000-00-0 | (51010302)                 |              |             |                           | 560103560              | 527060000    | 00014120   | 527000000  | 1       |              |
| 23                             | 56                        | 010369            | 495327.1                  | 1                 | 55840105             | 31020018         | 0000-00-00   |        | 0000-00-0 | (210101010                 | 61000350     | 8 บจก.คลูเอ | ทีฟ                       | 560103690              | 527060000    | 0008330    | 522000000  | 1       |              |
| 24                             | 56                        | 010377            | 24660                     | 1                 | 90909630             | 36140203         | 0000-00-00   |        | 0000-00-0 | (51010301)                 | 1            |             |                           | 560103770              | 527060000    | 00008460   | 522000000  | 1       |              |
| 25                             | 56                        | 010378            | 69834                     | 1                 | 90909630             | 36140203         | 0000-00-00   |        | 0000-00-0 | (51010301)                 | 1            |             |                           | 560103780              | 527060000    | 00008470   | 522000000  | 1       |              |
| 26                             | 56                        | 010475            | 310074.8                  | 1                 | 56050410             | 31010056         | 0000-00-00   |        | 0000-00-0 | (21010101)                 | 61000408     | 6 หจก.ชวนะ  | ะเทรดดิ้ง                 | 560104750              | 527060000    | 00009250   | 51700000   | 1       |              |
| 27                             | 56                        | 010586            | 19000                     | 1                 | 56020230             | 36140192         | 0000-00-00   |        | 0000-00-0 | (51020101)                 | 3            |             |                           | 560105860              | 527060000    | 00008520   | 522000000  | 1       |              |
| 28                             | 56                        | 010608            | 16100                     | 1                 | 56020220             | 36140192         | 0000-00-00   |        | 0000-00-0 | (51020101)                 | 1            |             |                           | 560106080              | 527060000    | 00009890   | 507000000  | 1       |              |
| 29                             | 56                        | 010666            | 65440                     | 1                 | 56020230             | 36140193         | 0000-00-00   |        | 0000-00-0 | (51020101                  |              |             |                           | 560106660              | 527060000    | 00012360   | 53400000   | 1       |              |
| 30                             | 56                        | 010674            | 16090                     | 1                 | 90909080             | 36140211         | 0000-00-00   |        | 0000-00-0 | (51010302)                 |              |             |                           | 560106740              | 527060000    | 00003270   | 532000000  |         |              |
| 31                             | 56                        | 010679            | 1367103                   | 1                 | 56060110             | 31010057         | 0000-00-00   |        | 0000-00-0 | (21010101)                 | 61000416     | 7 บจก.เฟล้ก | าช์คอม                    | 560106790              | 527060000    | 00009190   | 507000000  |         |              |
| 32                             | 56                        | 010707            | 122600                    | 1                 | 56020230             | 36140198         | .0000-00-00  |        | 0000-00-0 | (51020101                  |              |             |                           | 560107070              | 527060000    | 00010410   | 529000000  |         |              |
| 33                             | 56                        | 010709            | 76450                     | 1                 | 56020210             | 36140198         | 0000-00-00   |        | 0000-00-0 | (510102010                 |              |             |                           | 560107090              | 527060000    | 10009890   | 529000000  |         |              |
| 34                             | 56                        | 010723            | 140102.5                  | 1                 | 90909080             | 24040207         | 0000-00-00   |        | 0000-00-0 | (51010302)                 | C 4000 400   | · · · · ·   |                           | 560107230              | 527060000    | 00009980   | 507000000  |         |              |
| 35                             | 50<br>66                  | 010771            | 149192.5                  | 1                 | 56050810             | 21010053         | 0000-00-00   |        | 0000-00-0 | (210101010<br>(2101010104) | 61000422     | ขบจก.แอลเ   | เอฟ เอเซย (!<br>อสเอช(ประ | 1 560107/10            | 527060000    | 0012950    | 526000000  |         |              |
| 27                             | 50                        | 010705            | 15940                     | 1                 | 50050010             | 26140102         |              |        | 0000-00-0 | (2101010101<br>(E1020101)  | 01000421     | อ บาจก.ดเคม | อดเอข(บระเา               | EC0102070              | 527060000    | 00013020   | 520000000  |         |              |
| 14 4                           | ► н\к                     | ang-rev /         | Pinall                    |                   |                      | 311211197        |              |        |           |                            |              | 4           |                           |                        |              | <br>       |            |         |              |
| พร้อม                          |                           |                   |                           |                   |                      |                  |              |        |           |                            |              |             |                           |                        |              | ผลรวม=     | 19853810.6 |         | NUM          |

รูปที่ 4.6 การคีย์ข้อมูลเอกสารไฟล์ Excel จากรายงานการบันทึกรับฎีกาจากกองต่างๆ

12. เมื่อบันทึกเลขที่เอกสารที่ได้รับจากระบบ RTN ERP ทุกฎีกาที่อนุมัติ P1&P2 แล้ว จัดเรียง ข้อมูล โดยไปที่เมนูบาร์เลือกข้อมูล ---> เรียงลำดับ ---> เลือกคอลัมน์ N (เลขที่เอกสารที่ได้รับจาก ระบบ RTN ERP)เลือกจากน้อยไปหามาก ---> ตกลง ---> ตกลง ตามรูปที่ 4.6

13. ลบฎีกาที่เหลือ (ฎีกาที่ยังไม่ได้ขออนุมัติ P1&P2) ออกทั้งหมด (สังเกตคอลัมน์ L , N , O จะ ไม่มีเลข 1 เลขที่เอกสารและวันที่)

| 🖾 Microsoft Excel - Klang-rev                                      |                        |                              |                      |           |             |                       |            |           |               |                 |          |              |                      |           |            |         |         |      |      |          |   |
|--------------------------------------------------------------------|------------------------|------------------------------|----------------------|-----------|-------------|-----------------------|------------|-----------|---------------|-----------------|----------|--------------|----------------------|-----------|------------|---------|---------|------|------|----------|---|
| 🕮 แป้น แป้ใน มีหลอง แพรก รูปแบบ เซิร์องมือ ซ้อมูล พน้าต่าง วิธีใช้ |                        |                              |                      |           |             |                       |            |           |               |                 | ยเหล่    |              |                      |           |            |         |         |      |      |          |   |
| 10                                                                 | <u>~</u>               |                              | A 49 69              | IX 🗈      | 🙉 🖬 🏹       | 0 - 0 -               | S - 4      | Z Z       | h 🧟 🙆         | P : Arial       |          | - 10         | - B 7                | п = э     | = = =      | ™ %     | *       | .00  | = ,= | - 1 000  |   |
| : 🛄                                                                |                        |                              | - 210100C            | 204       |             |                       |            | 2* A*   🛄 | <u>u</u> 10 U | <b>F</b> : 1000 |          | . 10         |                      | <u> </u>  |            | -3 /0   | / .0    | →.0  |      |          |   |
|                                                                    | CVI                    | •                            | /x 5101005           | 0024      |             | N                     | 0          | D         | 0             | 0               | 0        | т            |                      | M         | 10/        | v       |         | V    |      | 7        | _ |
| 4                                                                  | A                      | D<br>ได้รับอีกก กทัก         | n                    | L         | IVI         | IN                    | 0          | ۲         | Q             | ĸ               | 5        |              | 0                    | V         | VV         | ~       | _       | T    |      | <u>-</u> | - |
| 2                                                                  | การบนเ<br>วันเพิ่าวันเ | ทรบมูกเกมง.<br>ดีออัม 17 มิย | 2656 515             | .d. 18 0. | 2556        |                       |            |           |               |                 |          |              |                      |           |            |         |         |      |      |          | - |
| 3                                                                  | ปิลป                   | ก็การบ 17 ม.ย.               | . 2000 ເເບມ<br>ພວຣັນ | 10 10 10  | BU          | EBP ref               | ERP date   | GE ref    | GE date       | GL              | Po-No    | ด้อาย        |                      | editkd    |            |         |         |      |      |          | - |
| 4                                                                  | H 01.                  | - Shi warao                  | 2010                 |           | DEI         | EIN IGI               | Lite date  | OF TO     | Of date       | OL .            | 1.0-140. | 9010         |                      | Guittu    |            |         |         |      |      |          | - |
| 5                                                                  | 56                     | 010785                       | 117024               | 1         | 1 5605 (1)  | 31010053              | 0000-00-00 |           | 0000-00-0     | 21010101        | 61000421 | าเวก ดีเดเร  | เสเอช(ประเท          | 56010785  | 0527060000 | 001302  | 052600  | 0000 |      |          | - |
| 6                                                                  | 56                     | 010771                       | 149192.5             | 1         | 1 56050810  | 31010053              | 0000-00-00 |           | 0000-00-0     | 21010101        | 61000422 | บจกแอลเ      | อฟ เอเชีย (1         | 56010771  | 0527060000 | 001295  | 052600  | 0000 |      |          | - |
| 7                                                                  | 56                     | 010941                       | 82125 23             | 1         | 1 56050320  | 31010053              | 0000-00-00 |           | 0000-00-0     | (21010101       | 61000419 | ร้าน สนสิน   | เทรดดิ้ง             | 56010941  | 0527060000 | 0000894 | 052300  | 0000 |      |          | - |
| 8                                                                  | 56                     | 011024                       | 275769.6             | 1         | 1 56050810  | 31010054              | 0000-00-00 |           | 0000-00-0     | (21010101       | 61000431 | ้ บจก.ดีเดเส | าสเอท(ประเท          | 56011024  | 0527060000 | 0001464 | 052600  | 0000 |      |          | - |
| 9                                                                  | 56                     | 010475                       | 310074 8             | 1         | 1 56050410  | 310100560             | 0000-00-00 |           | 0000-00-0     | (21010101       | 61000408 | หจก.ชวนะ     | เทรดดิ้ง             | 56010475  | 0527060000 | 0000925 | 051700  | 0000 |      |          | - |
| 10                                                                 | 56                     | 009482                       | 697220.3             | 1         | 1 56050310  | 310100574             | 0000-00-00 |           | 0000-00-0     | (21010101       | 61000394 | หจก.แบงก     | อกอีเลคตริด          | 56009482  | 0527060000 | 0000771 | 052200  | 0000 |      |          |   |
| 11                                                                 | 56                     | 010679                       | 1367103              | 1         | 1 56060110  | 310100570             | 0000-00-00 |           | 0000-00-0     | 21010101        | 61000416 | / บจก.เฟล็ก  | ช้ดอม                | 56010679  | 0527060000 | 0000919 | 050700  | 0000 |      |          |   |
| 12                                                                 | 56                     | 010129                       | 34672.9              | 1         | 1 56010230  | 310100592             | 0000-00-00 |           | 0000-00-0     | 21010101        | 61000425 | หจก.พี.เอส   | ส.เทรด.กรีป          | 256010129 | 0527060000 | 0001399 | 050600  | 0000 |      |          |   |
| 13                                                                 | 56                     | 010131                       | 49532.71             | 1         | 1 56010120  | 310100593             | 0000-00-00 |           | 0000-00-0     | 21010101        | 61000424 | หจก.พี.เอส   | ง.เทรด.กรีป          | 256010131 | 0527060000 | 0001397 | 050600  | 0000 |      |          |   |
| 14                                                                 | 56                     | 010850                       | 58618                | 1         | 1 55840105  | 310200183             | 0000-00-00 |           | 0000-00-0     | (21010101       | 61000286 | บจก.โปรเท    | <b>ไสชั่นนั</b> ล คอ | 56010850  | 0527060000 | 0000923 | 050700  | 0000 |      |          |   |
| 15                                                                 | 56                     | 010369                       | 495327.1             | 1         | 1 55840105  | 31020018              | 0000-00-00 |           | 0000-00-0     | 21010101        | 61000350 | บจก.คลเอ     | ทีฟ                  | 56010369  | 0527060000 | 000833  | 052200  | 0000 |      |          |   |
| 16                                                                 | 56                     | 011023                       | 158504.7             | 1         | 1 55840105  | 31020018              | 0000-00-00 |           | 0000-00-0     | 21010101        | 61000350 | บจก.ทันด-    | สยาม วิสาห           | 56011023  | 0527060000 | 0001466 | 052600  | 0000 |      |          |   |
| 17                                                                 | 56                     | 010942                       | 3697363              | 1         | 1 54840111  | 310200192             | 0000-00-00 |           | 0000-00-0     | 21010101        | 61000373 | บจก.ร้อยเส   | กือน                 | 56010942  | 0527060000 | 0000918 | 052300  | 0000 |      |          |   |
| 18                                                                 | 56                     | 009967                       | 649                  | 1         | 1 56020210  | 361401833             | 0000-00-00 |           | 0000-00-0     | (51010201       | 0        |              |                      | 56009967  | 0527060000 | 0000811 | 051700  | 0000 |      |          |   |
| 19                                                                 | 56                     | 010091                       | 9820                 | 1         | 1 56020230  | 361401850             | 0000-00-00 |           | 0000-00-0     | (51020101       | 9        |              |                      | 56010091  | 0527060000 | 0001349 | 052600  | 0000 |      |          |   |
| 20                                                                 | 56                     | 010608                       | 16100                | 1         | 1 56020220  | 361401923             | 0000-00-00 |           | 0000-00-0     | (51020101       | 0        |              |                      | 56010608  | 0527060000 | 000989  | 050700  | 0000 |      |          |   |
| 21                                                                 | 56                     | 010586                       | 19000                | 1         | 1 56020230: | 361401920             | 0000-00-00 |           | 0000-00-0     | (51020101       | 9        |              |                      | 56010586  | 0527060000 | 0000852 | 052200  | 0000 |      |          |   |
| 22                                                                 | 56                     | 010807                       | 15840                | 1         | 1 56020230  | 36140192              | 0000-00-00 |           | 0000-00-0     | (51020101       | 9        |              |                      | 56010807  | 0527060000 | 0000864 | 052200  | 0000 |      |          |   |
| 23                                                                 | 56                     | 010666                       | 65440                | 1         | 1 56020230  | 36140193              | 0000-00-00 |           | 0000-00-0     | (51020101       | 9        |              |                      | 56010666  | 0527060000 | 0001236 | 053400  | 0000 |      |          |   |
| 24                                                                 | 56                     | 010852                       | 48080                | 1         | 1 56090120  | 36140195 <sup>-</sup> | 0000-00-00 |           | 0000-00-0     | (51030101       | 9        |              |                      | 56010852  | 0527060000 | 0001320 | 051000  | 0000 |      |          |   |
| 25                                                                 | 56                     | 010930                       | 23750                | 1         | 1 56050310  | 36140197              | 0000-00-00 |           | 0000-00-0     | (51040101       | 0        |              |                      | 56010930  | 0527060000 | 0000549 | 051208  | 0000 |      |          |   |
| 26                                                                 | 56                     | 010939                       | 112090               | 1         | 1 56040240  | 361401972             | 0000-00-00 |           | 0000-00-0     | (51020101       | 9        |              |                      | 56010939  | 0527060000 | 0001530 | 050600  | 0000 |      |          |   |
| 27                                                                 | 56                     | 010917                       | 74428                | 1         | 1 56090120  | 36140197              | 0000-00-00 |           | 0000-00-0     | (51030101       | 9        |              |                      | 56010917  | 0527060000 | 0001460 | 052600  | 0000 |      |          |   |
| 28                                                                 | 56                     | 010844                       | 35727                | 1         | 1 90909630  | 36140197              | 0000-00-00 |           | 0000-00-0     | (51010301       | 9        |              |                      | 56010844  | 0527060000 | 0000425 | 052000  | 0000 |      |          | _ |
| 29                                                                 | 56                     | 010709                       | 76450                | 1         | 1 56020210  | 361401980             | 0000-00-00 |           | 0000-00-0     | (51010201       | 0        |              |                      | 56010709  | 0527060000 | 0000989 | 052900  | 0000 |      |          |   |
| 30                                                                 | 56                     | 010707                       | 122600               | 1         | 1 56020230  | 361401980             | 0000-00-00 |           | 0000-00-0     | (51020101       | 9        |              |                      | 56010707  | 0527060000 | 0001041 | 052900  | 0000 |      |          |   |
| 31                                                                 | 56                     | 009636                       | 4600                 | 1         | 1 56090120  | 36140198              | 0000-00-00 |           | 0000-00-0     | C51030101       | 9        |              |                      | 56009636  | 0527060000 | 0000302 | 053200  | 0000 |      |          |   |
| 32                                                                 | 56                     | 010894                       | 1830                 | 1         | 1 56090121  | 36140198              | 0000-00-00 |           | 0000-00-0     | (51040101       | 9        |              |                      | 56010894  | 0527060000 | 0001273 | 052800  | 0000 |      |          | - |
| 33                                                                 | 56                     | 011089                       | 2100                 | 1         | 1 90909080  | 36140198              | 0000-00-00 |           | 0000-00-0     | (51010302       | 9        |              |                      | 56011089  | 0527060000 | 0001484 | 050000  | 0000 |      |          | - |
| 34                                                                 | 56                     | 011089                       | 780                  | 1         | 1 90909080  | 36140198              | 00-00-00   |           | 0000-00-0     | (51010302       | 9        |              |                      | 56011089  | 0527060000 | 0001484 | 050100  | 0000 |      |          | - |
| 35                                                                 | 56                     | 011089                       | 780                  | 1         | 1 90909080  | 36140198              | 00-00-00   |           | 0000-00-0     | (51010302       | 9        |              |                      | 56011089  | 0527060000 | 0001484 | 050200  | 0000 |      |          | - |
| 36                                                                 | 56                     | 011089                       | 1005                 | 1         | 1 90909080  | 36140198              | 0000-00-00 |           | 0000-00-0     | (51010302       | 0        |              |                      | 56011089  | 0527060000 | 0001484 | 050300  | 0000 |      |          | - |
| 37                                                                 | 156<br>                | Klang-rev /                  | 2500                 | 1         | 1/90909080  | 136140198             | 0000-00-00 |           | 0000-00-0     | 051010302       | 0        |              |                      | (56011089 | 0527060000 | 1001484 | .050400 | 0000 |      |          |   |
|                                                                    |                        | (many rev)                   |                      |           |             |                       |            |           |               |                 |          | 1.1          |                      |           |            |         |         |      |      |          |   |

### รูปที่ 4.7 ข้อมูลฎีกาที่ขออนุมัติ P1&P2

AVA 2

14. ตามรูปที่ 4.7 จะได้รายงานฎีกาที่ขออนุมัติ P1&P2 ทั้งหมดในวันนั้น ๆ บันทึกไฟล์เอกสาร

ไว้ เพื่อรอคำเนินการในขั้นตอนตรวจสอบการ Interface

### 2. ขั้นตอนตรวจสอบการ Interface ในระบบ RTN ERP (การใช้คำสั่ง ZAIF\_M05 -

<u>Agency Interface System -> Interface Monitoring -> Document Inquiry)</u>

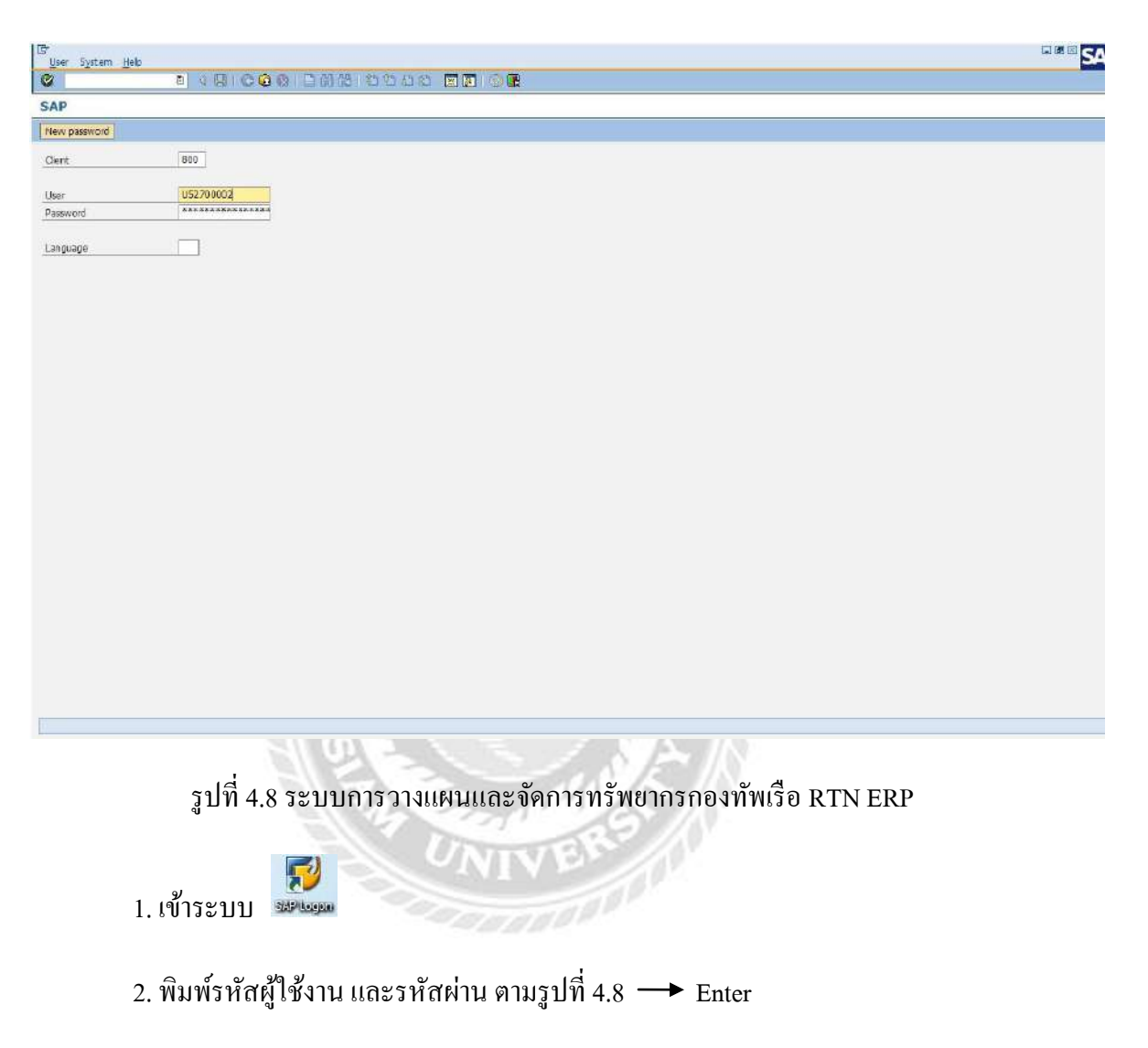

| [ອີ<br>ພາຍ(M) ແຕ່ໄປ(E) ພາຍໃນໄສ(F) ທີ່ພາຍ(A) ສາມນ(Y) ໃຮ້ໄດ້(H)                                                                                                    |          |
|----------------------------------------------------------------------------------------------------|----------|
| C 1 4 C C C C L H H 4 4 4 A A E C C C C C C C C C C C C C C C C C                                                                                                    |          |
| SAP Easy Access Standard Menu + ส่วนเพิ่มเติม                                                                                                    |          |
| 🕼 🖻 🏷 🏯 augāu 💩 🖉 💌 🔺 🕼 atrourunn 🕼 Armusijts 这 canarreture                                                                                                    |          |
| 🗢 🔁 najīdis                                                                                                    | •        |
| D 🖸 สบบรับปร้อง                                                                                                    | <u>.</u> |
| 🗢 🖸 And. 60.105.                                                                                                    |          |
| ZAP_RPT407_A8 - รายงานระบนเบ็กจ่าย -> รายงานสุรุปเอกสารที่อนุมิธีจ่ายคามวัน (จาก A ไป 8)                                                                                                    |          |
| 図 ZMIRO_KA_AGENCY - นอเม็กเงินในขนประมาณจายผ่าน สลา. ล่าง PO>=5,000นา ท                                                                                                    |          |
| 18 ZF860_KM - ขอเป็กเงินเหลือมปีจายใบเป็ก/พลใช้ใบสำคัญ                                                                                                    |          |
| 286_RPT003 - shekhus%hatkaho BLI wonshumido                                                                                                    |          |
| (B) ZMRO_LA - เงินในชมโสมกด -> ของบิกเงินในขณรสมอเสรายสงค์ชายในปพ.อักง PO<5,000บาพ                                                                                                    |          |
| [3] 2HBbill KE - สะเมิญชัยในชนาไรณาของกลุกามนามก สามาสถินบราชการ                                                                                                    |          |
| 3 ZFB60 K8 - tuniausmu                                                                                                    |          |
|                                                                                                    |          |
| (a) ZURO, Ka - uatum au waanu ah bakagu at ua a ayo >= 5,000 mm                                                                                                    |          |
| en 2400_NL - toutinaturaturat -> Taulinaturaturaturaturaturaturaturaturaturatur                                                                                                    |          |
| Bal ZMMAL KA - Valutinututulututututu ata - Nasagara (usun, ana PO>-3,0000178                                                                                                    |          |
| iza znakoljev - metonikatem u zastala na nakoligi zastal za nakoli za nakoli za nakoli za nakoli za nakoli za n<br>Nakoli znakoli za nakoli za nakoli za nakoli za nakoli za nakoli za nakoli za nakoli za nakoli za nakoli za nako                                                                                                    |          |
| ເສັງ 27000_00 - ສະແນກທານການ ແລະແມ່ນແມ່ນ ແລະ<br>19 20007 - 0 - ຄະນານທີ່ການສາມະ ລະການທີ່ຮ້າງແລະແມ່ນຄືແຫຼ້ນ ການສາມາດແລະ                                                                                                    |          |
| <ul> <li>Experting On an adjustment in a state from the company is a manufacture of the state of the stat</li></ul> |          |
| ag Energy - การอยู่สะสายการ > การอยู่สะสายการอะบาทโลก                                                                                                    |          |
|                                                                                                    |          |
| 19 ມາກ_ກະເປັນມີ ເປັນເພື່ອນທີ່ມີການສາມັນການສາມັນນີ້ນີ້.<br>19 70000 ການ ແລະ ແລະ ແລະ ແລະ ແລະ ແລະ ແລະ ແລະ ແລະ ແລະ                                                                                                    |          |
| ZEDOL KE - NO GANUSANDA UNION AND AND AND AND AND AND AND AND AND AN                                                                                                    |          |
| ສີ 2005 ເປັນ ແລະ ແລະ ເປັນການການ ແລະ ເປັນການການ ແລະ ເປັນ ແລະ ແລະ ແລະ ແລະ ແລະ ແລະ ແລະ ແລະ ແລະ ແລະ                                                                                                    |          |
| 8 275560, KM - ນອະນີມ ມີນາຍອດນາງປະກາດເຊິ່ງກະດັບເປັນເອົາໃນ                                                                                                    |          |
| 8 7FB61 KH - ສຸລະບັດເປັນເລດປາດຄະດາງສະຫະນະກາງໃນປາກ ໃນພາກດາວການທາງຮ້ອນຄົວໄຮ                                                                                                    |          |
| 関 ZINE R09 - รายสามรรรมเปิดสาย -> เลดสารผมเป็นยึกว                                                                                                    |          |
| 開 7044 NE20 - รากงานในสังที่อ                                                                                                    |          |
| 📾 ZEBEN KO TKK - พลเร็กเงินใหกเดิมแล้น รักทย่าน W/OPO                                                                                                    |          |
| 展 ZMIRO KR TKK - natioiaulunnahulus-janatolWith PO                                                                                                    |          |
| X ZAIE T12 - Mapping Fund Center                                                                                                    |          |
| 🕅 ZAP RPT128 - รายงานแสดงแอกตรรังเม็ก ที่ CGD ฟาการประมวลอสท่าย (รายวัน)                                                                                                    |          |
| A ZATE MS5 - Adoncy Interface System -> Interface Monitoring -> Document Inquiry                                                                                                    |          |
| 展 FMAVCR01 - รายงานงานประเทศณ์สินน้อง                                                                                                    |          |
| 展 ZEDOCIZ, TETR - การปนที่คราคกร -> การปริมันนาคราศราศ -> การปริมันนาคราศราศ                                                                                                    |          |
| 展 ZGL RPT013 - เสล็สน้ำหวเว้นปกคดดัง                                                                                                    |          |
| 🔀 ZMIRO K5 - ກາວນັ້ນຄຶກເອັນອ່ານອ່ານອານີ (ເວັ້ນອາວນ໌)                                                                                                    |          |
| 🖼 FB08 - ແຕ່ເຈົ້າເກຍາະຄົວເມືອ                                                                                                    |          |
| 🕅 ZIVE R09 - เอกสารแบบในอีกา(ช่วงสาขาน)                                                                                                    |          |
| V 🗇 LUL SAR                                                                                                    | -        |
|                                                                                                    | 1977     |

# รูปที่ 4.9 คำสั่ง ZAIF\_M05 เพื่อตรวจสอบการเชื่อมโยง

- 3. เลือกเมนู กคง.กง.ทร.
- 4. เลือกคำสั่ง 🗵 ZAIF\_M05 Agency Interface System -> Interface Monitoring -> Document Inquiry ตามรูป

ที่ 4.9

| [ट]<br>โปรแกรม(P) แก้ไข(E) ไปที่(G) ระบบ(Y) วิธีใช้(H          | )                   |                       |  |  |  |  |  |  |
|----------------------------------------------------------------|---------------------|-----------------------|--|--|--|--|--|--|
|                                                                |                     |                       |  |  |  |  |  |  |
| การตรวจสอบเอกสาร                                               |                     |                       |  |  |  |  |  |  |
| 🔁 🔁                                                            |                     |                       |  |  |  |  |  |  |
|                                                                |                     |                       |  |  |  |  |  |  |
|                                                                |                     |                       |  |  |  |  |  |  |
| ส่วนราชการ                                                     | 0205 กองทัพเรือ     |                       |  |  |  |  |  |  |
|                                                                |                     |                       |  |  |  |  |  |  |
| ปีบัญชี                                                        | 2013                |                       |  |  |  |  |  |  |
| วินทปันทกรายการ                                                | ຄາ<br>3202000410 ຄຳ |                       |  |  |  |  |  |  |
|                                                                |                     |                       |  |  |  |  |  |  |
| ระบบงาน                                                        |                     | การเลือกแบบหลายรายการ |  |  |  |  |  |  |
| I (GL, AP, RP, FA, IV)                                         |                     |                       |  |  |  |  |  |  |
| O PO (จัดขึ้อจัดจ้าง)                                          |                     |                       |  |  |  |  |  |  |
| <ul> <li>O BG (งบประมาณ)</li> <li>D D2 (งัน ที่และ)</li> </ul> |                     |                       |  |  |  |  |  |  |
| 0 BS (1311/14)                                                 |                     |                       |  |  |  |  |  |  |
| สถานะการเชื่อมโยง                                              |                     |                       |  |  |  |  |  |  |
| 🗹 👓 ไม่ต้องทำการเชื                                            |                     |                       |  |  |  |  |  |  |
| OOO รอดำเนินการเชื่อมโยง                                       |                     |                       |  |  |  |  |  |  |
| 🗹 💓 อออ ยังไม่สมบูร                                            |                     |                       |  |  |  |  |  |  |
| COB สมบูรณ์แล้ว                                                |                     |                       |  |  |  |  |  |  |
|                                                                |                     |                       |  |  |  |  |  |  |
|                                                                |                     |                       |  |  |  |  |  |  |

รูปที่ 4.10 หน้าหลักกำสั่ง ZAIF\_M05

5. ตามรูปที่ 4.10 "ส่วนราชการ" พิมพ์ 0205 (หมายถึง กองทัพเรือ)

"ปีบัญชี" พิมพ์ 2016 (ปีปัจจุบัน)

"เลขที่เอกสาร" พิมพ์ (ในช่องแรก) เลขที่เอกสารที่ได้จากระบบ RTN ERP

(พิมพ์เลขอะไรก็ได้ จำนวน 10 หลัก) ---> คลิ๊กรูป 🖻 (การเลือกแบบหลายรายการ)

| โปรแกรม(P) แก้ไข(E) ไปที่(G) ระบบ(Y) วิธีใช้(H)<br>♥  ■ 4 H ● 4 H ● 4 H |  |  |  |  |  |  |  |  |  |
|----------------------------------------------------------------------------------------------------|--|--|--|--|--|--|--|--|--|
| เรือา Er หางเลือกแบบหลายทางสำหรับ เลขที่เอกสาร       เลือกคำเลียว (32)     เลือกข่วง     ใม่รวมเล่าเลียว     ใม่รวมเข่วง       ด้าเลียว     1     1       3614017394     3614017395     3614017373       3614017683     ถ้างค่าที่ไม่ใช่ออก       3614017476     ถ้างค่าที่ไม่ใช่ออก       3614017476     เมรามสามสามสามสามสามสามสามสามสามสามสามสามสา                                                                                                    |  |  |  |  |  |  |  |  |  |
| Image: Contract of the contract of the contr                  |  |  |  |  |  |  |  |  |  |

รูปที่ 4.11 การใส่เลขที่เอกสารที่ด้องการตรวจสอบสถานะ

6. ตามรูปที่ 4.11 คลิ๊กรูป 🛅 เพื่อล้างค่าที่ไม่ใช่

7. กลับไปที่ระบบสารสนเทศของ กง.ทร. ในข้อ 14 รูปที่ 4.7 (หน้า 18) คัคลอกเลขที่เอกสารที่ ได้จากระบบ RTN ERP ในคอลัมน์ N ทั้งหมดมาวางในช่องค่าเดี่ยว คลิ๊กรูป 🗃 เพื่อ วางเลขที่ เอกสารที่คัคลอกมาวางในช่องค่าเดี่ยว คลิ๊กรูป 🖾 แล้วคลิ๊กรูป 🗭 อีกครั้งหนึ่ง

| าารตรวจสอบเอกสาร                             |            |                |            |                |            |                               |  |  |  |
|----------------------------------------------|------------|----------------|------------|----------------|------------|-------------------------------|--|--|--|
|                                              |            |                |            |                |            |                               |  |  |  |
| รเชื่อมโยงระบบงานส่วนราชการ การตรวจสอบเอกสาร |            |                |            |                |            |                               |  |  |  |
| าชการ                                        | 0          | 205 กองทัพเรือ |            |                |            |                               |  |  |  |
|                                              | Agency     | Entry          | GEMIS      | Interface      | Status     | File name                     |  |  |  |
|                                              | Document   | Date           | Document   | Status         | Date       |                               |  |  |  |
|                                              | 2101004268 | 00.05.2012     | 2100020201 | COR. Completed | 21.05.2012 | 02050000 ADB/201205211120 TVT |  |  |  |
|                                              | 3101004268 | 09.05.2013     | 3100039381 | COL Completed  | 21.05.2013 | 02050000ADIV201305211130.TXT  |  |  |  |
|                                              | 3101004209 | 09.05.2013     | 3100039382 | CON Completed  | 21.05.2013 | 02050000ADIV201305211130.TXT  |  |  |  |
|                                              | 3101004271 | 09.05.2013     | 3100039383 | COD Completed  | 21.05.2013 | 02050000ADIV201305211130.TXT  |  |  |  |
|                                              | 3101004273 | 09.05.2013     | 3100039385 | COB Completed  | 21.05.2013 | 02050000ADIV201305211130.TXT  |  |  |  |
|                                              | 2101004279 | 09.05.2013     | 3100039380 | COB Completed  | 21.05.2013 | 02050000ADIV201305211130.TXT  |  |  |  |
|                                              | 3101004282 | 09.05.2013     | 2100020288 | CON Completed  | 21.05.2013 | 02050000ADIV201305211130.TXT  |  |  |  |
|                                              | 2101004226 | 10.05.2013     | 2100029300 | Completed      | 21.05.2013 | 02050000ADIV201305211130.TXT  |  |  |  |
|                                              | 2101004327 | 10.05.2013     | 2100020202 | COB Completed  | 21.05.2013 | 02050000ADIV201305211130.TXT  |  |  |  |
|                                              | 3101004328 | 10.05.2013     | 3100039393 | COR Completed  | 21.05.2013 | 02050000ADIV201305211130.TXT  |  |  |  |
|                                              | 3101004320 | 10.05.2013     | 3100039393 | COR Completed  | 21.05.2013 | 02050000ADIV201305211130.TXT  |  |  |  |
|                                              | 3101004383 | 14 05 2013     | 3100039400 | COOL Completed | 21.05.2013 | 02050000ADIV201305211130 TXT  |  |  |  |
|                                              | 3201000464 | 09.05.2013     | 3200001011 | COOL Completed | 21.05.2013 | 02050000ADAP201305211130.TXT  |  |  |  |
|                                              | 3201000468 | 10.05.2013     | 3200001012 | COR Completed  | 21.05.2013 | 02050000ADAP201305211130.TXT  |  |  |  |
| 5                                            | 3201000486 | 14.05.2013     | 3200001014 | COO Completed  | 21.05.2013 | 02050000ADAP201305211130.TXT  |  |  |  |
| 5                                            | 3614017373 | 09.05.2013     | 3600030950 | COR Completed  | 21.05.2013 | 02050000ADAP201305211130.TXT  |  |  |  |
| ,                                            | 3614017392 | 09.05.2013     | 3600030954 | COR Completed  | 21.05.2013 | 02050000ADAP201305211130.TXT  |  |  |  |
| 3                                            | 3614017394 | 09.05.2013     | 3600030955 | COR Completed  | 21.05.2013 | 02050000ADAP201305211130.TXT  |  |  |  |
|                                              | 3614017395 | 09.05.2013     | 3600030956 | COO Completed  | 21.05.2013 | 02050000ADAP201305211130.TXT  |  |  |  |
| )                                            | 3614017451 | 09.05.2013     | 3600030960 | COC Completed  | 21.05.2013 | 02050000ADAP201305211130.TXT  |  |  |  |
|                                              | 3614017533 | 10.05.2013     | 3600030967 | COC Completed  | 21.05.2013 | 02050000ADAP201305211130.TXT  |  |  |  |
| 2                                            | 3614017557 | 10.05.2013     | 3600030969 | COC Completed  | 21.05.2013 | 02050000ADAP201305211130.TXT  |  |  |  |
|                                              | 3614017605 | 10.05.2013     | 3600030971 | COC Completed  | 21.05.2013 | 02050000ADAP201305211130.TXT  |  |  |  |
|                                              | 3614017645 | 10.05.2013     | 3600030972 | COD Completed  | 21.05.2013 | 02050000ADAP201305211130.TXT  |  |  |  |
|                                              | 3614017647 | 10.05.2013     | 3600030974 | COD Completed  | 21.05.2013 | 02050000ADAP201305211130.TXT  |  |  |  |
|                                              | 3614017683 | 14.05.2013     | 3600030975 | COC Completed  | 21.05.2013 | 02050000ADAP201305211130.TXT  |  |  |  |
|                                              | 3614017737 | 14.05.2013     | 3600030977 | COB Completed  | 21.05.2013 | 02050000ADAP201305211130.TXT  |  |  |  |
|                                              | 3614017744 | 14.05.2013     | 3600030978 | COC Completed  | 21.05.2013 | 02050000ADAP201305211130.TXT  |  |  |  |
|                                              | 3614017746 | 14.05.2013     | 3600030979 | COC Completed  | 21.05.2013 | 02050000ADAP201305211130.TXT  |  |  |  |
|                                              | 3614017747 | 14.05.2013     | 3600030980 | COC Completed  | 21.05.2013 | 02050000ADAP201305211130.TXT  |  |  |  |
|                                              | 3614017749 | 14.05.2013     | 3600030981 | COC Completed  | 21.05.2013 | 02050000ADAP201305211130.TXT  |  |  |  |
|                                              | 3614017750 | 14.05.2013     | 3600030982 | COC Completed  | 21.05.2013 | 02050000ADAP201305211130.TXT  |  |  |  |
| 3                                            | 3614017752 | 14.05.2013     | 3600030983 | COC Completed  | 21.05.2013 | 02050000ADAP201305211130.TXT  |  |  |  |
| 4                                            | 3614017773 | 14.05.2013     | 3600030985 | COC Completed  | 21.05.2013 | 02050000ADAP201305211130.TXT  |  |  |  |

### รูปที่ 4.12 การตรวจสอบสถานะการเชื่อม โยงของเลขที่เอกสาร

8. จะได้ข้อมูลตามรูปที่ 4.12 ตรวจดูที่คอลัมน์ GFMIS DOCUMENT (จะได้เลขที่เอกสารจาก ระบบ GFMIS) คอลัมน์ Interface Status จะแสดงสถานะ Concented และช่อง Status Date เป็น วันที่เดียวกันทั้งหมด (วันที่ขออนุมัติ P1&P2) ถ้าในคอลัมน์ดังกล่าวไม่ขึ้นข้อมูลข้างต้น แสดงว่าฎีกาที่ ขออนุมัติไม่ Interface ไประบบ GFMIS จะต้องกลับไปตรวจสอบเอกสารอีกครั้งหนึ่ง ถ้าไม่มีอะไร ผิดพลาดให้ประสานกรมบัญชีกลาง

| ⊑∕<br>List E | 正<br>List Edit Goto |        |                                               |                                         |                   |               |        |                     |                                        |  |
|--------------|---------------------|--------|-----------------------------------------------|-----------------------------------------|-------------------|---------------|--------|---------------------|----------------------------------------|--|
| <b>©</b>     |                     | สะ     | ก่างเซสชัน( <u>E</u> )                        |                                         | 日 68 68           | 3 2 2 2       | 🕄   🔀  | 2   🖓 🖪             |                                        |  |
|              |                     | Er     | nd Session                                    |                                         |                   |               |        |                     |                                        |  |
| การตร        | วจสอบเอ             | โา     | _<br> รไฟล์ของผู้ใช้(U)                       |                                         |                   |               |        |                     |                                        |  |
| CI           |                     |        | ງຣາເຣັຄວຣ(I)                                  | •                                       |                   |               |        |                     |                                        |  |
|              |                     |        | 1 5                                           |                                         |                   |               |        |                     |                                        |  |
| การเชื่อมโย  | งระบบงานส่วน        | 29     | รถบระเยชน( <u>H</u> )                         |                                         |                   |               | 1      | การตรวจสอบเอกสา     | 15                                     |  |
| ส่วนราชการ   | ī 🛛                 | รา     | ียการ( <u>T</u> )                             | •                                       | พิมพ์( <u>P</u> ) |               |        |                     |                                        |  |
|              |                     | กา     | ารบริการสำหรับออบเ                            | .จค( <u>R</u> )                         | ด้นหา( <u>F</u> ) |               |        |                     |                                        |  |
| No.          | Agency              | M      | y <u>O</u> bjects                             | +                                       | เก็บบันที         | n( <u>A</u> ) | แฟ้มสา | านักงาน( <u>0</u> ) | File name                              |  |
|              | Documenc            | ศา     | าขอสปุลของผู้ใช้(N)                           |                                         | ส่ง(E)            |               | ทรีราย | งาน(R)              |                                        |  |
| 1            | 310100426           | an     | เนของตัวเอง(W)                                |                                         | ส่วนหัวรา         | ยการ(1.)      | ไฟล์เอ | wn:(I)              | 02050000ADIV201305211130.TXT           |  |
| 2            | 310100426           |        | ( <u>111111111111111111111111111111111111</u> |                                         |                   |               |        | 10(1)               | 02050000ADIV201305211130.TXT           |  |
| 3            | 310100427           | 217    | อความอยางสัน( <u>M</u> )                      |                                         | แสดง <u>U</u> n   | icode 🔸       |        | 21.05.2013          | 02050000ADIV201305211130.TXT           |  |
| 4            | 310100427           | ត      | กานะ( <u>S</u> )                              |                                         |                   | Completed     |        | 21.05.2013          | 02050000ADIV201305211130.TXT           |  |
| 5            | 310100427           | -      | DODDOSTUDI CAD(E)                             |                                         | 000               | Completed     |        | 21.05.2013          | 02050000ADIV201305211130.TXT           |  |
| 6            | 310100428           |        | апч (пасца ЗАР ( <u>г</u> )                   |                                         |                   | Completed     |        | 21.05.2013          | 02050000ADIV201305211130.TXT           |  |
| 7            | 3101004287          | ·      | 09.05.2013                                    | 3100039388                              |                   | Completed     |        | 21.05.2013          | 02050000ADIV201305211130.TXT           |  |
| 8            | 3101004326          | 5      | 10.05.2013                                    | 3100039391                              | 000               | Completed     |        | 21.05.2013          | 02050000ADIV201305211130.TXT           |  |
| 9            | 3101004327          | ·      | 10.05.2013                                    | 3100039392                              | 000               | Completed     |        | 21.05.2013          | 02050000ADIV201305211130.TXT           |  |
| 10           | 3101004328          | 3      | 10.05.2013                                    | 3100039393                              |                   | Completed     |        | 21.05.2013          | 02050000ADIV201305211130.TXT           |  |
| 11           | 3101004329          | )      | 10.05.2013                                    | 3100039394                              |                   | Completed     |        | 21.05.2013          | 02050000ADIV201305211130.TXT           |  |
| 12           | 3101004383          | 3      | 14.05.2013                                    | 3100039400                              | 000               | Completed     |        | 21.05.2013          | 02050000ADIV201305211130.TXT           |  |
| 13           | 3201000464          | ł.     | 09.05.2013                                    | 3200001011                              | 000               | Completed     |        | 21.05.2013          | 02050000ADAP201305211130.TXT           |  |
| 14           | 3201000468          | 3      | 10.05.2013                                    | 3200001012                              |                   | Completed     |        | 21.05.2013          | 02050000ADAP201305211130.TXT           |  |
| 15           | 3201000486          | j –    | 14.05.2013                                    | 3200001014                              |                   | Completed     |        | 21.05.2013          | 02050000ADAP201305211130.TXT           |  |
| 16           | 3614017373          | 3      | 09.05.2013                                    | 3600030950                              |                   | Completed     |        | 21.05.2013          | 02050000ADAP201305211130.TXT           |  |
| 17           | 3614017392          | 2      | 09.05.2013                                    | 3600030954                              |                   | Completed     |        | 21.05.2013          | 02050000ADAP201305211130.TXT           |  |
| 18           | 3614017394          |        | 09.05.2013                                    | 3600030955                              |                   | Completed     |        | 21.05.2013          | 02050000ADAP201305211130.TXT           |  |
| 19           | 3614017395          | )      | 09.05.2013                                    | 3600030956                              |                   | Completed     |        | 21.05.2013          | 02050000ADAP201305211130.TXT           |  |
| 20           | 3614017451          |        | 09.05.2013                                    | 3600030960                              |                   | Completed     |        | 21.05.2013          | 02050000ADAP201305211130.TXT           |  |
| 21           | 361401/533          | 3      | 10.05.2013                                    | 3600030967                              | 000               | Completed     |        | 21.05.2013          | 02050000ADAP201305211130.1X1           |  |
| 22           | 3614017557          |        | 10.05.2013                                    | 3600030969                              |                   | Completed     |        | 21.05.2013          | 02050000ADAP201305211130.1X1           |  |
| 23           | 3614017605          | -      | 10.05.2013                                    | 3600030971                              |                   | Completed     |        | 21.05.2013          | 02050000ADAP201305211130.TXT           |  |
| 24           | 3614017645          | )<br>, | 10.05.2013                                    | 3600030972                              |                   | Completed     |        | 21.05.2013          | 02050000ADAP201305211130.TXT           |  |
| 25           | 3614017692          |        | 10.05.2013                                    | 3600030974                              |                   | Completed     |        | 21.05.2013          | 02050000ADAP201305211130.TXT           |  |
| 20           | 3614017083          | )<br>, | 14.05.2013                                    | 3600030975                              |                   | Completed     |        | 21.05.2013          | 02050000ADAP201305211130.TXT           |  |
| 27           | 2614017737          |        | 14.05.2013                                    | 2600020079                              |                   | Completed     |        | 21.05.2013          | 02050000ADAP201305211130.TXT           |  |
| 20           | 2614017746          |        | 14.05.2013                                    | 3600030978                              |                   | Completed     |        | 21.05.2013          | 02050000ADAP201305211130.TXT           |  |
| 29           | 2614017740          | ,      | 14.05.2013                                    | 2600020080                              |                   | Completed     |        | 21.05.2013          | 02050000ADAP201305211130.TXT           |  |
| 31           | 3614017740          |        | 14.05.2013                                    | 3600030980                              |                   | Completed     |        | 21.05.2013          | 02050000ADAP201305211130.TXT           |  |
| 32           | 3614017750          |        | 14.05.2013                                    | 3600030981                              |                   | Completed     |        | 21.05.2013          | 02050000ADAD201305211130.TXT           |  |
| 33           | 3614017752          |        | 14.05.2013                                    | 3600030982                              |                   | Completed     |        | 21.05.2013          | 02050000ADAP201305211130.TXT           |  |
| 34           | 3614017773          |        | 14.05.2013                                    | 3600030985                              |                   | Completed     |        | 21.05.2013          | 02050000ADAP201305211130.TXT           |  |
|              | 001101///3          |        | 1.10012010                                    | 000000000000000000000000000000000000000 |                   | completed     |        | 21.00.2010          | 02000000000000000000000000000000000000 |  |
|              | -                   |        |                                               |                                         |                   |               |        |                     |                                        |  |
|              |                     |        |                                               |                                         |                   |               |        |                     |                                        |  |
| • •          |                     |        |                                               |                                         |                   |               |        |                     |                                        |  |
|              |                     | _      |                                               |                                         |                   |               |        |                     |                                        |  |

รูปที่ 4.13 การบันทึกเป็นไฟล์ Excel การตรวจสอบสถานการณ์เชื่อมโยง 1

 9. เมื่อฎีกาที่ขออนุมัติ P1&P2 Interface ไประบบ GFMIS ทุกรายการแล้ว ทำการบันทึกข้อมูล ตามรูปที่ 4.13 โดยเลือก ระบบ → รายการ→ เก็บบันทึก → ไฟล์เฉพาะ

| ชื่อมโยง<br>าชการ<br>). | งระบบงานส่วนราช<br>C<br>Agency<br>Document  | การ<br>1205 กองทัพเรือ<br>Fotry |                   |                     | การตรวจสอบเอกสา |                                              |  |
|-------------------------|---------------------------------------------|---------------------------------|-------------------|---------------------|-----------------|----------------------------------------------|--|
| ชื่อมโยง<br>าชการ<br>). | งระบบงานส่วนราชก<br>O<br>Agency<br>Document | การ<br>)205 กองทัพเรือ<br>Entry |                   |                     | การตรวจสอบเอกสา |                                              |  |
| ).                      | Agency<br>Document                          | Entry                           |                   |                     |                 | 3                                            |  |
|                         | Agency<br>Document                          | Entry                           |                   |                     |                 | 1                                            |  |
|                         |                                             | Date                            | GFMIS<br>Document | Interface<br>Status | Status<br>Date  | File name                                    |  |
| 2                       | 3101004268                                  | 09.05.2013                      | 3100039381        | COB Completed       | 21.05.2013      | 02050000ADIV201305211130.TXT                 |  |
|                         | 3101004269                                  | 09.05.2013                      | 3100039382        | CCC Completed       | 21.05.2013      | 02050000ADIV201305211130.TXT                 |  |
|                         | 3101004271                                  | 09.05.2013                      | 3100039383        | COC Completed       | 21.05.2013      | 02050000ADIV201305211130.TXT                 |  |
|                         | 3101004273                                  | 09.05.2013                      | 3100039385        | COD Completed       | 21.05.2013      | 02050000ADIV201305211130.TXT                 |  |
|                         | 3101004279                                  | 09.05.2013                      | 3100039386        | COD Completed       | 21.05.2013      | 02050000ADIV201305211130.TXT                 |  |
|                         | 3101004282                                  | 09.05.2013                      | 3100039387        | COB Completed       | 21.05.2013      | 02050000ADIV201305211130.TXT                 |  |
|                         | 3101004287                                  | 09.05.2013                      | 3100039388        | COC Completed       | 21.05.2013      | 02050000ADIV201305211130.TXT                 |  |
|                         | 3101004326                                  | 10.05.2013                      | 3100039391        | CCC Completed       | 21.05.2013      | 02050000ADIV201305211130.TXT                 |  |
|                         | 3101004327                                  | 10.05.2013                      | 3100039392        | CCC Completed       | 21.05.2013      | 02050000ADIV201305211130.TXT                 |  |
|                         | 3101004328                                  | 10.05.2013                      | 3100039393        | CCC Completed       | 21.05.2013      | 02050000ADIV201305211130.TXT                 |  |
|                         | 3101004329                                  | 10.05.2013                      | 3100039394        | COB Completed       | 21.0 🗁 บันทึกร  | ายการเป็นไฟล์ 🗵 🖊                            |  |
|                         | 3101004383                                  | 14.05.2013                      | 3100039400        | CCC Completed       | 21.0            |                                              |  |
|                         | 3201000464                                  | 09.05.2013                      | 3200001011        | COC Completed       | 21.0            |                                              |  |
| -                       | 3201000468                                  | 10.05.2013                      | 3200001012        | CCC Completed       | 21.0 ในรูปแบบ   | Jไหนที่รายงานควรจะ                           |  |
| 5                       | 3201000486                                  | 14.05.2013                      | 3200001014        | CCC Completed       | 21.0 ถูกจัดเก็บ | ?                                            |  |
| 5                       | 3614017373                                  | 09.05.2013                      | 3600030950        | CCC Completed       | 21.0            |                                              |  |
|                         | 3614017392                                  | 09.05.2013                      | 3600030954        | COC Completed       | 21.0            |                                              |  |
| 3                       | 361401/394                                  | 09.05.2013                      | 3600030955        | COL Completed       | 21.0 O "laiu"   | ปลง                                          |  |
| ,                       | 3614017395                                  | 09.05.2013                      | 3600030956        | COL Completed       | 21.0            | รดสีพ                                        |  |
| , I                     | 3614017451                                  | 09.05.2013                      | 3600030960        | COL Completed       | 21.0            |                                              |  |
|                         | 3614017533                                  | 10.05.2013                      | 360003096/        | Completed           | 21.0 0 รูปแ     | บบริชเทกช                                    |  |
|                         | 301401/55/                                  | 10.05.2013                      | 3600030969        | COD Completed       | 21.0 O รูปแ     | บบ HTML                                      |  |
|                         | 3614017605                                  | 10.05.2013                      | 36000309/1        | COD Completed       | 21.0            | he cliphoard                                 |  |
|                         | 2614017645                                  | 10.05.2013                      | 2600020074        | COD Completed       | 21.0 0 In 0     |                                              |  |
|                         | 3614017682                                  | 14 05 2012                      | 3600030974        | COD Completed       | 21.0            |                                              |  |
|                         | 3614017737                                  | 14 05 2013                      | 3600030973        |                     | 21.0            |                                              |  |
|                         | 3614017744                                  | 14 05 2013                      | 3600030977        |                     | 21.05.20 1/19/2 | (Enter) 000000000000000000000000000000000000 |  |
|                         | 3614017746                                  | 14.05.2013                      | 3600030978        | COD Completed       | 21.05.2013      | 02050000ADAP201305211130.TXT                 |  |
|                         | 3614017747                                  | 14 05 2013                      | 3600030980        | COD Completed       | 21.05.2013      | 02050000ADAP201305211130 TXT                 |  |
|                         | 3614017749                                  | 14.05.2013                      | 3600030981        | COD Completed       | 21.05.2013      | 02050000ADAP201305211130.TXT                 |  |
|                         | 3614017750                                  | 14.05.2013                      | 3600030982        | COD Completed       | 21.05.2013      | 02050000ADAP201305211130.TXT                 |  |
| ,                       | 3614017752                                  | 14.05.2013                      | 3600030983        | COD Completed       | 21.05.2013      | 02050000ADAP201305211130.TXT                 |  |
|                         |                                             |                                 |                   |                     |                 |                                              |  |

รูปที่ 4.14 การบันทึกเป็นไฟล์ Excel การตรวจสอบสถานะการเชื่อมโยง 2

10. ตามรูปที่ 4.14 เลือกบันทึกรูปแบบไฟล์เป็น สเปรคชีท คลิ๊กรูป 📝

| 50    | รวจสอบเอกส         | าร             |                   |                     |                    |                   |                              |
|-------|--------------------|----------------|-------------------|---------------------|--------------------|-------------------|------------------------------|
| ŀ     |                    |                |                   |                     |                    |                   |                              |
| ສ້ວນໂ | โยงระบบงานส่วนราชเ | การ            |                   |                     |                    | การตรวจสอบเอกสา   | τ.                           |
| ราชก  | าร 0               | 1205 กองฟพเรือ |                   |                     |                    |                   |                              |
| ۷0.   | Agency<br>Document | Entry<br>Date  | GFMIS<br>Document | Interface<br>Status |                    | Status<br>Date    | File name                    |
| 1     | 3101004268         | 09.05.2013     | 3100039381        |                     | eted               | 21.05.2013        | 02050000ADIV201305211130.TXT |
| 2     | 3101004269         | 09.05.2013     | 3100039382        | COC Comple          | eted               | 21.05.2013        | 02050000ADIV201305211130.TXT |
| 3     | 3101004271         | 09.05.2013     | 3100039383        | CCC Comple          | eted               | 21.05.2013        | 02050000ADIV201305211130.TXT |
| 4     | 310 🗁 การตรวจ      | สอบเอกสาร      |                   |                     |                    |                   | ⊠ /1305211130.TXT            |
| 5     | 310                | 1              |                   |                     |                    |                   | 1305211130.TXT               |
| 6     | 310 โดเรกทอรี      | C:\Docur       | nents and Setting | s\CON_GOLF\Sap      | WorkDir\           |                   | [305211130.TXT               |
| 7     | 310 ชื่อไฟล์       | .XLS           |                   |                     |                    |                   | [a] 1305211130.TXT           |
| 8     | 31 Encoding        |                |                   |                     |                    |                   | 1305211130.TXT               |
| 9     | 311 Encounty       |                |                   | Contra de la        |                    |                   | 11305211130.TXT              |
| 10    | Generate           | Replace Ext    | end 🔀             | Save As             |                    |                   | 3 🛛                          |
| 11    | 31                 |                |                   | Save in:            | Deskton            |                   |                              |
| 12    | 3101004383         | 14.05.2013     | 3100039400        | ouvo in.            | C Desidop          |                   |                              |
| 13    | 3201000404         | 10.05.2013     | 3200001011        |                     | My Document        | 5                 |                              |
| 15    | 3201000408         | 14 05 2013     | 3200001012        |                     | My Computer        |                   |                              |
| 16    | 3614017373         | 09.05.2013     | 3600030950        |                     | My Network P       | laces             |                              |
| 17    | 3614017392         | 09.05.2013     | 3600030954        | My Recent Do        | 🧟 แจ้งโอน งป. 56   | 5                 |                              |
| 18    | 3614017394         | 09.05.2013     | 3600030955        | 12                  | 🦾 เดียว 10         |                   |                              |
| 19    | 3614017395         | 09.05.2013     | 3600030956        |                     | 🗋 บันทึกโอนจ่าย    | Excel             |                              |
| 20    | 3614017451         | 09.05.2013     | 3600030960        | Dackton             | 🫅 ใฟล์ที่นำเข้าระ  | บบแล้ว            |                              |
| 21    | 3614017533         | 10.05.2013     | 3600030967        | Desktop             | 🛅 ภาพกวนๆ          |                   |                              |
| 22    | 3614017557         | 10.05.2013     | 3600030969        | 0100                | 🫅 รายการอนุมัติสู่ | )กาประจำวัน       |                              |
| 23    | 3614017605         | 10.05.2013     | 3600030971        |                     | 📿 ส่งคืน           |                   |                              |
| 24    | 3614017645         | 10.05.2013     | 3600030972        | My Documents        | Klang-rev          |                   |                              |
| 25    | 3614017647         | 10.05.2013     | 3600030974        | The bocamence       | a second second    |                   |                              |
| 26    | 3614017683         | 14.05.2013     | 3600030975        |                     |                    |                   |                              |
| 27    | 3614017737         | 14.05.2013     | 3600030977        |                     |                    |                   |                              |
| 28    | 3614017744         | 14.05.2013     | 3600030978        | My Computer         |                    |                   |                              |
| 29    | 3614017746         | 14.05.2013     | 3600030979        | 10-1                |                    |                   |                              |
| 30    | 3614017747         | 14.05.2013     | 3600030980        |                     | L                  |                   |                              |
| 31    | 3614017749         | 14.05.2013     | 3600030981        |                     | File name:         | GE21.05.56cl      | El Caun                      |
| 32    | 3614017750         | 14.05.2013     | 3600030982        | My Network Pl       | The Lame.          | Gr21-00-008[      | <u>Save</u>                  |
| 33    | 2614017752         | 14.05.2013     | 3600030983        |                     | Save as type:      | EXCEL Files (* XI | _S) 🗈 Cancel                 |
| 34    | 3014017773         | 14.05.2013     | 3000030985        |                     |                    |                   | and the second second        |
|       |                    |                |                   |                     | พารามีเตอ          |                   | -                            |

รูปที่ 4.15 การบันทึกเป็นไฟล์ Excel การตรวจสอบสถานการณ์เชื่อมโยง 3

11. ตามรูปที่ 4.15 คลิ๊กรูป I เลือกบันทึกไว้ที่หน้า Desktop ตั้งชื่อไฟล์ในช่อง File name → Save → Generate (บันทึกข้อมูลเก็บไว้เพื่อนำไปดำเนินการในขั้นตอนต่อไป)

| Hicrosoft | Excel - Klang-rev |                 |                           |                 |                   |               |           | _         |             |                                |              |            |            |                |                                                                                                    |
|-----------|-------------------|-----------------|---------------------------|-----------------|-------------------|---------------|-----------|-----------|-------------|--------------------------------|--------------|------------|------------|----------------|----------------------------------------------------------------------------------------------------|
| uHu       | นก็ไข ประบอง แห   | รก รูปแบบ เครือ | หมือ ฐ์อนุล <u>ห</u> น้าะ | in <u>1</u> 516 |                   |               |           |           |             |                                |              |            |            |                | าในที่สำเราะระด                                                                                                    |
| 😂 🖬       | LAIAL             | 7 13 X 14       | 2. 3 9.                   | ·· 2 😣 · ·      | 41 X1 👜           | 🦚 115% 🔹 👸    | Anal      |           | • 10 •      | B / U =                        | E = = •      | 1 🛒 % ,    | 3 :00 :    | <b>R</b> III - | 3 · A -                                                                                                    |
| N5        | - A:              | 101004268       |                           |                 | NI DIVESTINATI SU |               | E.        |           |             |                                |              |            |            |                | and the second second se |
| A         | В                 | L               | M                         | N               | 0                 | Р             | Q         | R         | S           | 1                              | U            | V          | W          | X              | Y                                                                                                    |
| การบัน    | ที่กรับอีกา กชจ.  |                 |                           |                 |                   |               |           |           | 61          |                                |              |            |            |                |                                                                                                    |
| วันที่บัน | เที่กรับ20 พ.ศ.   | 2556 ถึงวันที่  | 23 w.m. 2556              |                 |                   |               |           |           |             |                                |              |            |            |                |                                                                                                    |
| ปี อป.    | อีกาดลัง          | BLI             |                           | ERP ref         | ERP date          | GF ref        | GF date   | GL        | Po-No.      | ด้ชาย                          |              | editkd     |            |                |                                                                                                    |
| 12        | and a second      |                 |                           | -               |                   |               |           |           |             |                                | 1997         |            |            |                |                                                                                                    |
| 58        | 009740            | 1 580           | 5031015210 🛞              | 3101004268      | 2013-05-2         | 1 3100039381  | 2013-05-2 | 21010101  | 1061000411  | 1751u 5.ans i                  | อีเผื่ดดริด  | 560097400  | 527060000  | 000891052      | 9000000                                                                                                    |
| 56        | 009741            | 1 560           | 5031015210113             | 3101004269      | 2013-05-2         | 1 3100039382  | 2013-05-2 | 21010101  | 1061000411  | 18ร้าน <mark>วิ.</mark> อาร์ ( | อีเล็คคริค   | 560097410  | 527060000  | 000892052      | 9000000                                                                                                    |
| 56        | 009742            | 1 560           | 5021085211000             | 3101004271      | 2013-05-2         | 1 3100039383  | 2013-05-2 | 21010101  | 10/61000406 | 89 ข.เล็นใวร์ เ                | าก จก.       | 560097420  | 527060000  | 000893052      | 9000000                                                                                                    |
| 56        | 009743            | 1 560           | 4092035430000             | 3101004273      | 2013-05-2         | 1 3100039385  | 2013-05-2 | 21010101  | 1061000416  | 6 หจก.พสธร                     | เมเนจเม้นท์  | 560097430  | 527060000  | 000894052      | 9000000                                                                                                    |
| 56        | 009747            | 1 560           | 5032075219200             | 3101004279      | 2013-05-2         | 1 3100039386  | 2013-05-2 | 121010101 | 061000401   | 15พจก.ประเทศ                   | ชัพพลาย      | 660097470  | 527060000  | 000898052      | 9000000                                                                                                    |
| 56        | 009749            | 1 560           | 5021085211000             | 3101004282      | 2013-05-2         | 1 3100039387  | 2013-05-2 | 21010101  | 1061000407  | 70บ.เอ แอนด์                   | มาริน ไทย    | 560097490  | 527060000  | 000900052      | 9000000                                                                                                    |
| 56        | 009754            | 1 560           | 5032085210700             | 3101004287      | 2013-05-2         | 1 3100039388  | 2013-05-2 | 21010101  | 061000406   | 7บ.เอ็นไวร์ เ                  | าาศ จก.      | 660097540  | 1527060000 | 000907052      | 9000000                                                                                                    |
| 56        | 009727            | 1 560           | 5021085210200             | 3101004326      | 2013-05-2         | 1 3100039391  | 2013-05-2 | 21010101  | 061000377   | 3u.1a uaud                     | มารีน ไทย    | 560097270  | 527060000  | 000919052      | 9000000                                                                                                    |
| 56        | 009728            | 1 560           | 4091015430504             | 3101004327      | 2013-05-2         | 1 3100039392  | 2013-05-2 | 21010101  | 061000396   | 34 บ. แชฟพรอ                   | ล จก.        | 660097280  | 527060000  | 000920052      | 9000000                                                                                                    |
| 56        | 009729            | 1 560           | 5021083210800             | 3101004328      | 2013-05-2         | 1 3100039393  | 2013-05-2 | 21010101  | 081000383   | 9 <b>9.</b> เอ็บ แอน           | ด์ เอ ใชเอ็น | 660097290  | 527060000  | 000921052      | 9000000                                                                                                    |
| 56        | 009730            | 1 560           | 5031015210802             | 3101004329      | 2013-05-2         | 1 3100039394  | 2013-05-2 | 21010101  | 1061000390  | )1 ห้างเอกวิทย                 | ย์ อีเลดโทรเ | 560097300  | 1527060000 | 000922052      | 9000000                                                                                                    |
| 58        | 009694            | 1 560           | 5031015210213             | 3101004383      | 2013-05-2         | 1 3100039400  | 2013-05-2 | 21010101  | 061000367   | 01.เอ แอนต์                    | มารีน ไทย    | 560096940  | 1527060000 | 000805052      | 2000000                                                                                                    |
| 56        | 009739            | 1 560           | 7015015430000             | 3201000464      | 2013-05-2         | 1 3200001011  | 2013-05-2 | 51040101  | 10          |                                |              | 560097390  | 527060000  | 000902052      | 9000000                                                                                                    |
| 58        | 009731            | 1 560           | 5021052210300             | 3201000468      | 2013-05-2         | 1 3200001012  | 2013-05-2 | 51040101  | 11          |                                |              | 560097310  | 527060000  | 000917052      | 9000000                                                                                                    |
| 56        | 009766            | 1 560           | 5021082211300             | 3201000486      | 2013-05-2         | 1 3200001014  | 2013-05-2 | 51040101  | 11          |                                |              | 560097660  | 527060000  | 000918052      | 9000000                                                                                                    |
| 58        | 009638            | 1 560           | 2021092120000             | 3614017373      | 2013-05-2         | 1 3600030950  | 2013-05-2 | 51010201  | 10          |                                | 2            | 560096380  | 527060000  | 001113052      | 8000000                                                                                                    |
| 56        | 009632            | 1 560           | 2021092120000             | 3614017392      | 2013-05-2         | 1 3600030954  | 2013-05-2 | 51010201  | 10          |                                |              | 560096320  | 527060000  | 001129052      | 9000000                                                                                                    |
| 56        | 009634            | 1 560           | 2021092120000             | 3614017394      | 2013-05-2         | 1 3600030955  | 2013-05-2 | 51010201  | 10          |                                |              | 560096340  | 1527060000 | 001124052      | 8000000                                                                                                    |
| 58        | 009637            | 1 580           | 2021092120000             | 3614017395      | 2013-05-2         | 1 3600030956  | 2013-05-2 | 5101020   | 10          |                                |              | 560096370  | 527060000  | 001125052      | 8000000                                                                                                    |
| 56        | 009709            | 1 560           | 2021092120000             | 3614017451      | 2013-05-2         | 1 3600030960  | 2013-05-2 | 51010201  | 10          |                                |              | 560097090  | 527060000  | 000799052      | 2000000                                                                                                    |
| 58        | 009701            | 1 560           | 2021092120000             | 3614017533      | 2013-05-2         | 1 3600030967  | 2013-05-2 | 51010201  | 10          |                                |              | 560097010  | 627060000  | 000682052      | 1050000                                                                                                    |
| 56        | 009702            | 1 560           | 9012102120001             | 3614017557      | 2013-05-2         | 1 3600030969  | 2013-05-2 | 51040101  | 10          |                                |              | 560097020  | 527060000  | 000688052      | 1050000                                                                                                    |
| F.R.      | 009762            | 1 580           | 9012102120001             | 3814017805      | 2013.05.2         | 1 3600030971  | 2013.05.2 | 51040101  | 10          |                                |              | 560097620  | 627080000  | 000032062      | 9000000                                                                                                    |
| 56        | 009767            | 1 560           | 2021052120000             | 3614017645      | 2013-05-2         | 1 3600030972  | 2013-05-2 | 51010201  | 10          |                                |              | 560097670  | 527060000  | 001115053      | 4000000                                                                                                    |
| 58        | 009663            | 1 580           | 5021052274400             | 3614017647      | 2013.05.2         | 1 3600030974  | 2013.05.2 | 51040101  | 11          |                                |              | 560096630  | 1527060000 | 000858051      | 7000000                                                                                                    |
| 5.6       | 009642            | 1 580           | 2021092120000             | 3614017683      | 2013-05-2         | 1.3600030975  | 2013-05-2 | 51010201  | 10          |                                |              | 560096420  | 527080000  | 000368053      | 0000000                                                                                                    |
| 56        | 009665            | 1 460           | 2021092120000             | 3614017737      | 2013.05 2         | 1 3600030977  | 2013.05.2 | 51010201  | 10          |                                |              | 560096650  | 1527060000 | 000407052      | 0000000                                                                                                    |
| 58        | 009000            | 1 580           | 2021092120000             | 3614017744      | 2013-05-2         | 1 36000300379 | 2013-05-2 | 51010201  | 10          |                                |              | 560006700  | 527080000  | 000772050      | 30000000                                                                                                    |
| 56        | 009671            | 1 560           | 2021092120000             | 3614017746      | 2013.05.2         | 1 3600030070  | 2013.05.2 | 5101020   | 10          |                                |              | 560096710  | 527060000  | 000771050      | 3000000                                                                                                    |
| 58        | 009870            | 1 500           | 2021092120000             | 3814017747      | 2013-05-2         | 1 3600030319  | 2013-05-2 | 5101020   | 10          |                                | 1            | 580096700  | 527080000  | 000770050      | 30000000                                                                                                    |
| 56        | 000010            | 1 500           | 2021002120000             | 2614017740      | 2012.05.2         | 1 260002020   | 2010-00-2 | 51010201  | 10          |                                |              | 5600080700 | 527060000  | 0000110050     | 2000000                                                                                                    |
| 68        | 000007            | 1 680           | 2021092120000             | 2814017750      | 2012-05-2         | 1 2600030981  | 2013-05-2 | 5101020   | 10          |                                |              | 1000000070 | 527080000  | 000013050      | 2000000                                                                                                    |
| JU IN     | Mana you          | 1 000           | 2021092120000             | 0014011100      | 2010-00-2         | 1.0000030802  | 2013-00-2 | 10101020  | iu.         | 1                              |              | 000090000  | 021000000  | 000012030      | 0000000                                                                                                    |

# รูปที่ 4.16 การนำเลขที่เอกสารที่ได้จาก GFMIS มาใช้เป็นข้อมูล

 12. เปิดไฟล์ที่บันทึกไว้ในข้อ 11 (หน้า 17) คัดลอกเลขที่เอกสารที่ได้จากระบบ GFMIS ใน กอลัมน์ GFMIS Document ทั้งหมดมาวางในไฟล์ที่ได้จากระบบสารสนเทศของ กง.ทร. ในข้อ 14 รูปที่
 4.7 คอลัมน์ P (หน้า 9) โดยเทียบเลขที่เอกสารที่ได้จากระบบ RTN ERP ให้ตรงกัน จากนั้น พิมพ์วันที่ (ที่ได้จากไฟล์ในข้อ 11 คอลัมน์ Status Date) ในคอลัมน์ O (ERP date) และ Q (GF date) ---> เลือก บันทึก (จะได้ข้อมูลตามรูปที่ 4.16)

|     | Hicrosoft ( | xcel Klang re  | Ý                    |                |                        |                 |           |     |                         |       |   |          |    |                    |             |           |              | Į.     |
|-----|-------------|----------------|----------------------|----------------|------------------------|-----------------|-----------|-----|-------------------------|-------|---|----------|----|--------------------|-------------|-----------|--------------|--------|
| 2   | ินซีม แร่   | ป้น บูมมอง เ   | แ <u>ท</u> รค รูปแบบ | เครื่องนื้อ รู | ຼ່ອນຸລ <u>ທ</u> ູ່ນຳຕຳ | a <u>j</u> iste |           | _   |                         |       |   |          |    |                    |             |           | สีเพิ่มระบบห | earres |
| : [ |             |                | 5 BIX                | ha.            | <b>3 9 -</b> 0         | - Q. E .        | 41 X1 10  | -   | 115% + 🔞 📃              | Arial |   | • 10 •   | BI |                    | % + * 4 .00 | 🔆 🔆 🖂     | - M - A -    | 1      |
|     | A1          | - f            | การบันทึกรับส        | ere co         |                        | 60              | 21 Al 🖴   | a   |                         |       |   |          | 1  |                    | 144 144     |           |              | 20     |
|     | A           | B              | C                    | D              | E                      | F               | G         |     | H I I                   | 2     | J | К        | 1  | М                  | N           | 0         | Р            | (      |
| 1   | การบันที    | ກະ້າເລັກາ ຄາຊ. |                      |                |                        |                 |           |     |                         |       |   |          | ~  |                    |             |           |              |        |
| 2   | วันที่บันรั | อีกรับ20 พ.เ   | a.2558 ถึงวิ         | ้นที่ 23 พ.    | .a. 2556               |                 |           |     |                         |       |   |          |    |                    |             |           |              |        |
| 3   | D asl.      | ปีกาดสัง       | หม่วยเปิก            | อีกาหน่วย      | หน่วยเบิก              | วันที่          | เงินเบิก  | กษ์ | ดาปรับ                  | อื่น  | q | ขอรับ    |    | BLI                | ERP ref     | ERP date  | GF ref       | GFd    |
| 4   |             |                |                      |                |                        |                 |           | X   | ia                      |       |   |          |    |                    |             |           |              |        |
| 5   | 56          | 009740         | กบง.กง.ทร            | 000891         | อต.                    | 20 W.G. 2       | 5 20792   | 84  | (eapo                   |       | ( | 20597.68 |    | 1 5605031015210113 | 3101004268  | 2013-05-2 | 1 310003938  | 1 2013 |
| 6   | 56          | 009741         | กบง.กง.ทร            | .000892        | <u></u> ଥ୍ୟ.           | 20 W.A. 2       | 5 73081   |     | Terres                  |       | ( | 72398    |    | 1 5605031015210113 | 3101004269  | 2013-05-2 | 1 310003938  | 2 2013 |
| 7   | 56          | 009742         | กบง.กง.ทร            | .000893        | อศ.                    | 20 W.A. 2       | 5 561750  | -   | 10                      |       | ( | 556500   |    | 1 5605021085211000 | 3101004271  | 2013-05-2 | 1 310003938  | 3 2013 |
| 8   | 56          | 009743         | กบง.กง.ทร            | 000894         | อศ.                    | 20 W.A. 2       | 5 100473  | ł   | วางแบบที่เศษ            |       | ( | 99534    |    | 1 5604092035430000 | 3101004273  | 2013-05-2 | 1 310003938  | 5 2013 |
| 9   | 56          | 009747         | กบง.กง.ทร            | .000898        | ରମ.                    | 20 w.a. 2       | 5 74996.3 |     | 11 <u>51</u> 57         |       | ( | 74295.4  |    | 1 5605032075219200 | 3101004279  | 2013-05-2 | 1 310003938  | 6 2013 |
| 10  | 56          | 009749         | กบง.กง.ทร            | .000900        | อศ.                    | 20 W.A. 2       | 5 155685  | 1   | #U                      |       | ( | 154230   |    | 1 5605021085211000 | 3101004282  | 2013-05-2 | 1 310003938  | 7 2013 |
| 11  | 56          | 009754         | กมง.กง.ทร            | .000907        | อศ.                    | 20 W.A. 2       | 5 90297.3 |     | ส่างเนื้อหา             |       | ( | 89453.4  |    | 1 5605032085210700 | 3101004287  | 2013-05-2 | 1 310003938  | 8 2013 |
| 12  | 56          | 009727         | กษง.กง.ทร            | .000919        | JM.                    | 20 w.m. 2       | 5 449186  | -   | facturers               | -11   | ( | 444988   |    | 1 5605021085210200 | 3101004326  | 2013-05-2 | 1 310003939  | 1 2013 |
| 13  | 56          | 009728         | กษง.กง.ทว            | .000920        | aøi.                   | 20 w.m. 25      | 5 288900  |     | anga n <u>u</u> ar a ka |       | ( | 286200   |    | 1 5604091015430504 | 3101004327  | 2013-05-2 | 1 310003939  | 2 2013 |
| 14  | 56          | 009729         | กบง.คง.ทร            | .000921        | อด.                    | 20 W.A. 2       | 5 117914  | 1   | สวามฏาพุตธุณน.          | e –   | ( | 116812   |    | 1 5605021083210600 | 3101004328  | 2013-05-2 | 1 310003939  | 3 2013 |
| 15  | 56          | 009730         | กบง.กง.ทร            | 000922         | อศ.                    | 20 W.A. 2       | 5 314580  |     | <u>มือ</u> ม            |       | ( | 311640   |    | 1 5605031015210802 | 3101004329  | 2013-05-2 | 1 310003939  | 4 2013 |
| 16  | 56          | 009694         | กปง.คง.พร            | 000805         | อล.ทร.                 | 20 W.A. 2       | 5 209720  |     | บคเล็กการช่อน           |       | ( | 207760   |    | 1 5605031015210213 | 3101004383  | 2013-05-2 | 1 310003940  | 0 2013 |
| 17  | 56          | 009739         | กบง.กง.ทร            | .000902        | อศ.                    | 20 W.A. 2       | 5 15000   |     | 0                       | 0     | ( | ) 15000  |    | 1 5607015015430000 | 3201000464  | 2013-05-2 | 1 320000101  | 1 2013 |
| 18  | 56          | 009731         | กบง.กง.ทร            | .000917        | อศ.                    | 20 W.A. 2       | 5 1320    | )   | 0                       | 0     | ( | ) 1320   |    | 1 5605021052210300 | 3201000468  | 2013-05-2 | 1 320000101  | 2 2013 |
| 19  | 56          | 009766         | กบง.กง.ทร            | 000918         | อศ.                    | 20 W.A. 2       | 5 12000   | )   | 0                       | 0     | ( | 12000    |    | 1 5605021082211300 | 3201000486  | 2013-05-2 | 1 320000101  | 4 2013 |
| 20  | 56          | 009638         | กบง.กง.ทร            | .001113        | 10.115.                | 20 W.A. 2       | 5 7000    |     | 0                       | 0     | ( | 7000     |    | 1 5602021092120000 | 3614017373  | 2013-05-2 | 1 360003095  | 0 2013 |
| 21  | 56          | 009632         | กมง.กง.พร            | .001129        | 1ส.ทา.                 | 20 W.M. 2       | 5 2400    |     | 0                       | 0     | ( | 2400     |    | 1 5602021092120000 | 3614017392  | 2013-05-2 | 1 360003095  | 4 2013 |
| 22  | 56          | 009634         | กมง.กง. พร           | .001124        | 1161.112.              | 20 W.M. 25      | 5 33900   |     | 0                       | 0     | ( | ) 33900  |    | 1 5602021092120000 | 3614017394  | 2013-05-2 | 1 360003095  | 5 2013 |
| 23  | 56          | 009637         | กษง.กง.ทร            | .001125        | 112.115.               | 20 W.G. 2       | 5 4500    |     | 0                       | 0     | ( | 4500     |    | 1 5602021092120000 | 3614017395  | 2013-05-2 | 1 360003095  | 6 2013 |
| 24  | 56          | 009709         | กบง.คง.พร            | 000799         | 22.115.                | 20 w.a. 2       | 5 74076   |     | 0                       | 0     | ( | 74076    |    | 1 5602021092120000 | 3614017451  | 2013-05-2 | 1 360003096  | 0 2013 |
| 25  | 56          | 009701         | กบง.กง.ทร            | 000682         | อจปร.อร.               | 20 W.A. 2       | 5 92600   |     | 0                       | 0     | ( | 92600    |    | 1 5602021092120000 | 3614017533  | 2013-05-2 | 1 360003096  | 7 2013 |
| 26  | 56          | 009702         | กบง.กง.ทร            | .000688        | อจปร.อร.               | 20 W.A. 2       | 5 1940    | 1   | 0                       | 0     | ( | ) 1940   |    | 1 5609012102120001 | 3614017557  | 2013-05-2 | 1 360003096  | 9 2013 |
| 27  | 56          | 009762         | กบง.คง.ทร            | 000932         | อศ.                    | 20 1.0. 2       | 5 1470    | Į   | 0                       | 0     | ( | 1470     |    | 1 5609012102120001 | 3614017605  | 2013-05-2 | 1 360003097  | 1 2013 |
| 28  | 56          | 009767         | กบง.กง.ทร            | .001115        | ยศ.พร.                 | 20 W.A. 2       | 5 14930   |     | 0                       | 0     | ( | ) 14930  |    | 1 5602021052120000 | 3614017645  | 2013-05-2 | 1 360003097  | 2 2013 |
| 29  | 56          | 009663         | กบง.กง.ทร            | .000858        | ฐพ.กพ.                 | 20 W.A. 2       | 5 355.4   |     | 0                       | 0     | ( | 355.4    |    | 1 5605021052274400 | 3614017647  | 2013-05-2 | 1 360003097  | 4 2013 |
| 30  | 56          | 009642         | กบง.กง.ทร            | .000368        | สก.ทร.                 | 20 W.A. 2       | 5 69150   |     | 0                       | 0     | ( | 69150    |    | 1 5602021092120000 | 3614017683  | 2013-05-2 | 1 360003097  | 5 2013 |
| 31  | 56          | 009665         | กมง.กง.ทร            | .000407        | กรม สห.ท               | 17 20 W.A. 2    | 5 7500    |     | 0                       | 0     | ( | ) 7500   |    | 1 5602021092120000 | 3614017737  | 2013-05-2 | 1 360003097  | 7 2013 |
|     |             |                |                      |                |                        |                 |           |     |                         |       |   |          |    |                    |             |           |              |        |

รูปที่ 4.17 ลบคอลัมน์ A – K เพื่อนำข้อมูลเข้าระบบสารสนเทศ กง.ทร.

13. ตามรูปที่ 4.17 ลบข้อมูลตั้งแต่คอลัมน์ A – K→ เลือกบันทึก (บันทึกไฟล์เอกสารไว้เพื่อ รอดำเนินการในขั้นตอนการนำเลขที่เอกสารที่ได้จากระบบ RTN ERP และระบบ GFMIS บันทึกใน ระบบสารสนเทศของ กง.ทร.)

### 3. ขั้นตอนการนำเลขที่เอกสารที่ได้จากระบบ RTN ERP และระบบ GFMIS บันทึกในระบบ

#### <u>สารสนเทศของ กง.ทร.</u>

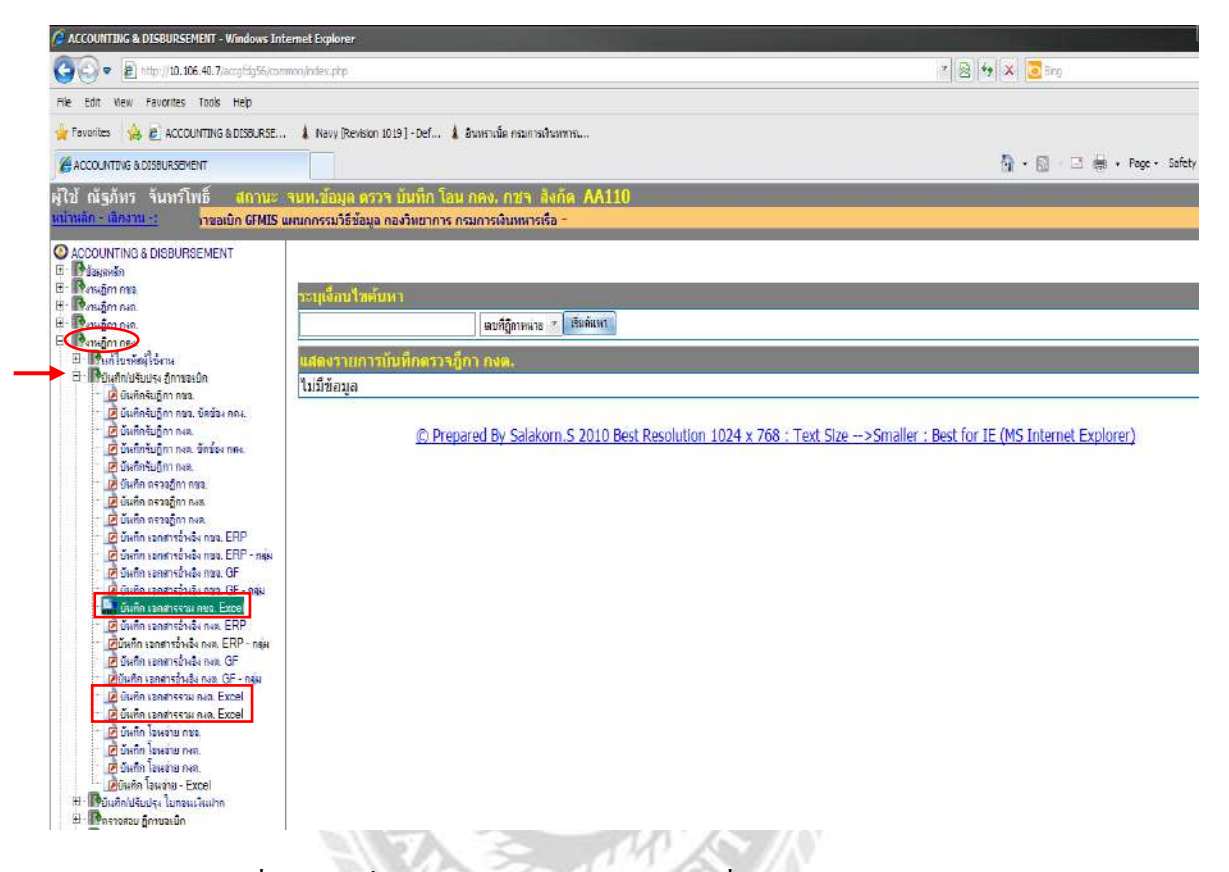

รูปที่ 4.18 คำสั่งบันทึกเอกสารรวมกองต่างๆเพื่อนำข้อมูล Excel เข้าระบบ กง.ทร.

 เข้าระบบสารสนเทศของ กง.ทร. เลือก งานฎีกา กคง. ---> บันทึก/ปรับปรุงฎีกาขอเบิก ---> บันทึกเอกสารรวม กชจ. Excel หรือบันทึกเอกสารรวม กงต. Excel หรือบันทึกเอกสารรวม กงค. Excel (เป็นฎีกาของกองไหนให้เลือกกองนั้น) ตามรูปที่ 4.18

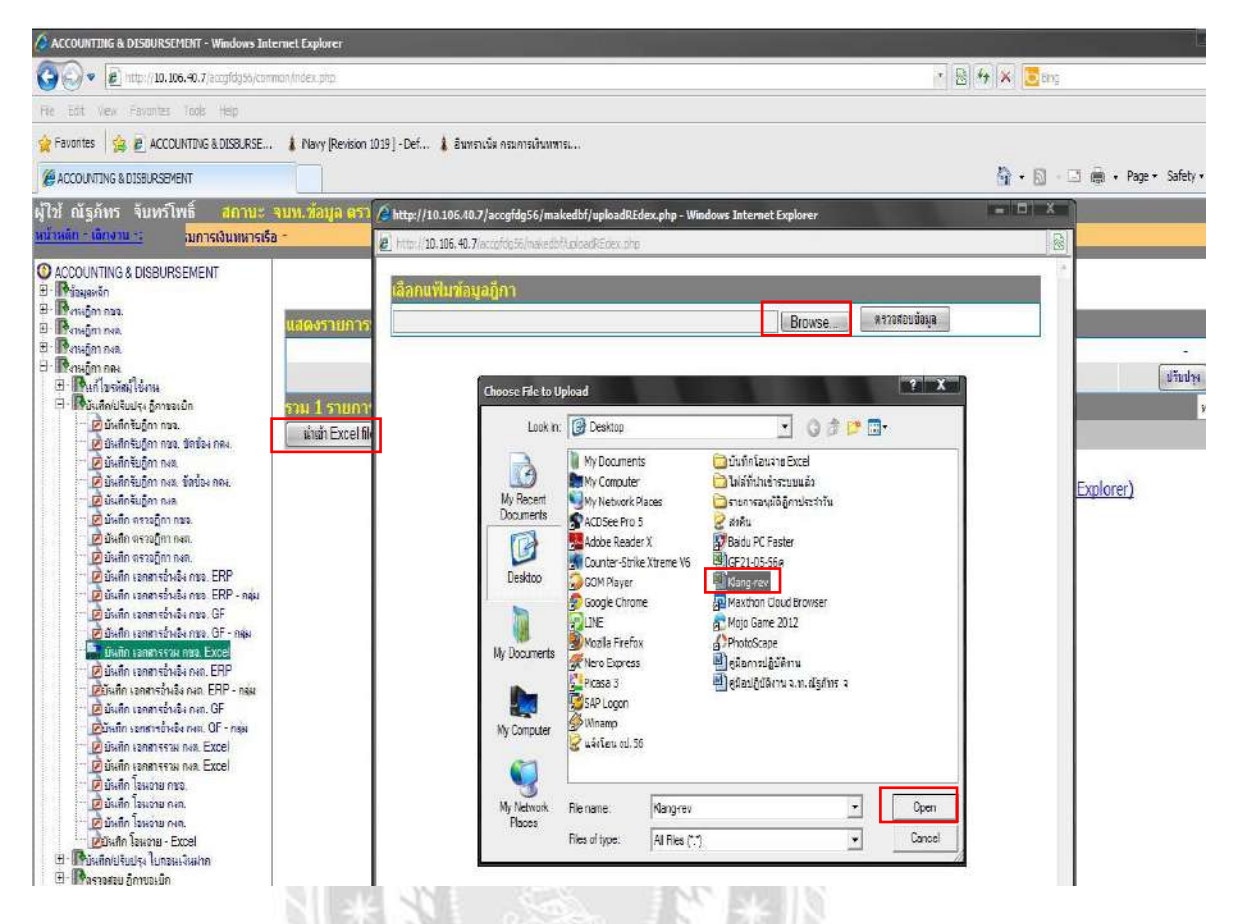

รูปที่ 4.19 การนำข้อมูลเลขที่เอกสาร ERP และ GFMIS เข้าสู่ระบบสารสนเทศ กง.ทร. 1

2. ตามรูปที่ 4.19 เลือกนำเข้า Excel file ---> Browse ---> เลือกไฟล์ที่เก็บบันทึกไว้หน้า
 Desktop ในข้อ 13 รูปที่ 4.17 (หน้า 19 ขั้นตอนตรวจสอบการ Interface) ---> Open

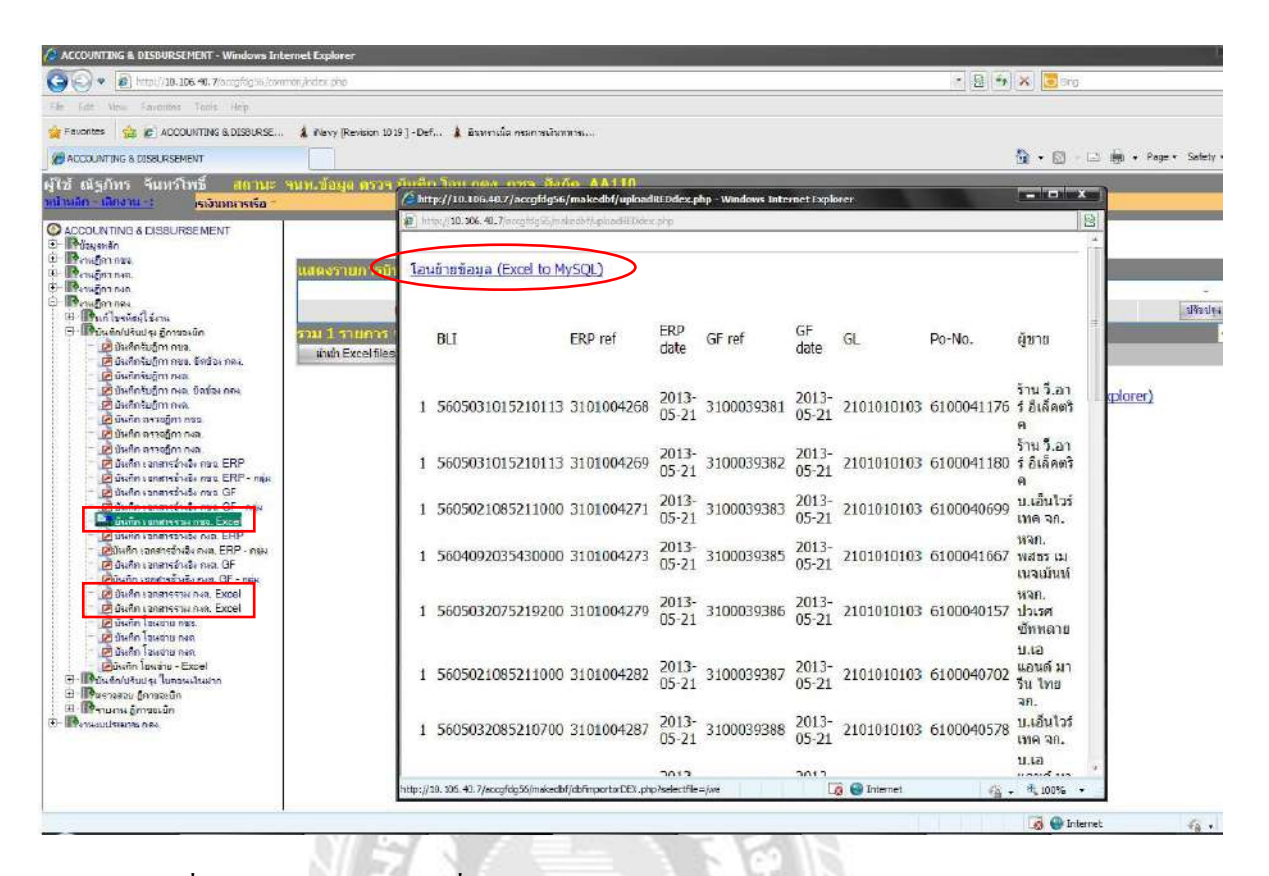

รูปที่ 4.20 การนำข้อมูลเลขที่เอกสาร ERP และ GFMIS เข้าสู่ระบบสารสนเทศ กง.ทร. 2

3.จะใด้ข้อมูลตามรูปที่ 4.20 ตรวจสอบข้อมูลที่นำเข้า คลิ๊กโอนย้ายข้อมูล (Excel to MySQL) จะมีข้อความบอกว่า ข้อมูลถ่ายโอนเรียบร้อยแล้ว รวมกี่รายการ จากนั้นคลิ๊กที่ ปิด – เลิกงาน จะเห็น วันที่นำเข้า จำนวนรายการมีกี่รายการ ปรับข้อมูลแล้วเป็น 0 คลิ๊กที่ปรังปรุง ---> บันทึกรายการ ---> OK ข้อมูล Excel กับช่องปรับปรุงข้อมูลแล้ว จะมีจำนวนรายการเท่ากัน แสดงว่าระบบได้นำข้อมูลเข้าแล้ว

 4. เมื่อนำข้อมูลเลขที่เอกสาร ๆ และวันที่ ที่ขออนุมัติ ๆ เข้าระบบสารสนเทศของ กง.ทร. แล้ว จัคพิมพ์รายงานการขออนุมัติ P1&P2 โดยเลือก งานฎีกา กคง. ---> รายงานฎีกาขอเบิก ---> เอกสารอ้างอิง กชจ. GF หรือเอกสารอ้างอิง กงต. GF หรือเอกสารอ้างอิง กงค. GF (เป็นฎีกาของกองใด ให้เลือกกองนั้น)

| ACCOUNTING & DISBURSEMENT -                                                                                                    | Windows Internet Explorer                                                                                                    |                                                                   |
|----------------------------------------------------------------------------------------------------|----------------------------------------------------------------------------------------------------|-------------------------------------------------------------------|
| G 🔿 🔻 🛃 http://10.106.40.7/                                                                                                    | scoglidy56/common/jode s.php                                                                                                    | * 🔯 😽 🐹 Gringe                                                    |
| File Edit View Favorites Tools                                                                                                    | Help                                                                                                    |                                                                   |
| 🙀 Favorites 🛛 🍰 🐋 ACCOUNTING                                                                                                    | & DISBURSE                                                                                                    |                                                                   |
| CCCUNTING & DISBURSEMENT                                                                                                    |                                                                                                    | 🛄 🏠 - 🖾 - 🗔 👼 - Page - Safety -                                   |
| ผู้ใช้ ณัฐภัทร จีนทร์โพธิ์<br><u>แน้มเล้ก เติกงาน s</u> <mark>บกรเงิน</mark>                                                                                                    | สถาบะ จนท.ข้อมูล ดรวจ มินทีก โอบ กดง. กซจ สังกัด AA11)<br>พหารเรือ                                                                                                    |                                                                   |
| Accounting a Disbursemer     Acquatin     Acquatin | เลือกวันหี เพื่อพิมพ์ ฎีกา กษา. GP เป็นวันที่เดียวกั<br>เริ่มวันที่ 21-06-2556<br>แห่ง<br>แห่ง<br>แห | 24 x 768 : Text Size>Smaller : Best for IE (MS Internet Explorer) |
|                                                                                                    |                                                                                                    | 🛞 🥥 Internet 🦓 - 🖲                                                |

รูปที่ 4.21 การเรียกรายงานเพื่อจัดพิมพ์รายงานการขออนุมัติ P1&P2

5. จะได้ตามรูปที่ 4.21 ช่อง "เริ่มวันที่" พิมพ์วันที่ ที่ขออนุมัติ

ช่อง "ถึงวันที่" พิมพ์วันที่ ที่ขออนุมัติ

คลิ๊ก "ค้นหา"

| 💌 Micr  | osoft Excel - K                                                                                                    | lang-g             |           |                     |                          |                  |              |                         |         |          |           |            |          |          |          |            |                                        |             |                           |                                  |             |
|---------|----------------------------------------------------------------------------------------------------|--------------------|-----------|---------------------|--------------------------|------------------|--------------|-------------------------|---------|----------|-----------|------------|----------|----------|----------|------------|----------------------------------------|-------------|---------------------------|----------------------------------|-------------|
| ं 🖳 🖬   | <u>ป็ม แก้</u> ไข <u>ม</u> ุ่ม                                                                                                    | เมอง แ <u>ท</u> รก | ฐปแบ      | บ เ <u>ค</u> รื่อง: | มือ <u>ข้</u> อมูล       | <u>พ</u> น้าต่าง | <u>1</u> 818 |                         |         |          |           |            |          |          |          |            |                                        |             | พิมา                      | (คำถามขอค                        | วามช่วยเหล่ |
| 1 🗋 🖻   | i 🖬 🖪 🍙                                                                                                    | 🎒 🛕 🗳              | ا 🛍 ۲     | ሯ 🗈 🛙               | 🏝 = 🛷                    | 10 - (1          | - I 🤶 Σ      | : - <u>2</u> ↓ <u>Z</u> | 1   🛍 🤺 | 6        | 2 Aria    | l.         | -        | 10 - B   | ΙŪ       |            | -10 - 10 - 10 - 10 - 10 - 10 - 10 - 10 | 🕎 %         | • • • • • • • •           | 🛊 🛊                              | -           |
| /       |                                                                                                    | การ                | ວນຸມັຕິ F | P1 & P2 i           | กช <mark>ุว. O</mark> FM | IIS              |              |                         |         |          |           |            | $\sim$   | $\frown$ |          |            | $\frown$                               | $\frown$    | $\frown$                  |                                  |             |
|         | A B                                                                                                    | ( C )              | D         | E                   | F                        | G                | Н            | 1                       | J       | К        | L         | M          | N        | 0        | P        | Q          | R                                      | s           | (T)                       | U                                | V           |
| 1 1     | อนนั้ง P1 & P2 กร                                                                                                    | a. GEMIS           |           |                     | $\sim$                   |                  |              |                         |         |          |           |            | $\smile$ | $\smile$ |          |            | $\sim$                                 | $\sim$      | $\sim$                    |                                  |             |
| 2 211   | บนทก GFMIS2                                                                                                    | 1 11.8.2556 ຄ      | เงวนท 2   | 1 1.8. 255          | 16<br>Xud                | 3.00             | an4          | ด่างได้ม                |         | alw also | daa       | e 10 če 1  |          | BU       | EDD ref  | OF ref     | CI                                     | Po No       | čenne                     |                                  |             |
| 4       | a. grimen                                                                                                    | nazocori g         | 11111470  | HAZDEDH             | 1141                     | CO MALITI        | 1110         | WIDSD.                  | 041     | NUNA     | N / MATTA | 2010       |          | DEI      | ERF IGI  | GITEI      | GL                                     | PO-NO.      | 19210                     |                                  | -           |
| 5 56    | 008061                                                                                                    | กบง.กง.ทร0         | 00356     | วศ.ทร.              | 21 ນີ.ຍ. 2               | 5 239860         | 0            | 0                       | (       | 0        | 0         | 0 239860   |          | 56040240 | 36140209 | 36000390   | 5103010                                | 10          |                           |                                  |             |
| 6 56    | 008949                                                                                                    | กบง.กง.ทร0         | 01126     | สลก.ทร.             | 21 ນີ.ຍ. 2               | 5 190730         | 0            | 0                       | (       | 0        | 0         | 0 190730   |          | 56070130 | 36140192 | 436000388  | 35104030                               | 20          |                           |                                  |             |
| 7 56    | 009286                                                                                                    | กบง.กง.ทร0         | 01252     | ยก.ทร.              | 21 ม.ย. 2                | 5 45170          | 0            | 0                       | (       | 0        | 0         | 0 45170    |          | 56010210 | 36140213 | 136000390  | 055102010                              | 15          |                           |                                  |             |
| 8 56    | 009568                                                                                                    | กบง.กง.ทร0         | 01290     | กง.ทร.              | 21 ม.ย. 2                | 5 105360         | 0            | 0                       |         | 0        | 0         | 0 105360   |          | 56020230 | 36140213 | 136000390  | 5102010                                | 19          |                           |                                  |             |
| 9 50    | 010120                                                                                                    | nuo.no.ne0         | 00050     | 55.115.             | 21 1.8.2                 | 5 16592          | 227.1        | 0                       |         | 0        | 0         | 0 10592    |          | 56090120 | 21010050 | 21000457   | 2101010                                | 10 61000426 |                           |                                  | 1 2012      |
| 11 56   | 010123                                                                                                    | 014 04 115 0       | 01395     | 011 105             | 21 0 1 2                 | 5 50000          | 467.20       | 0                       |         | n        | 0         | 0 49532.71 |          | 56010230 | 31010059 | 31000457   | 2101010                                | 106100042   | เร็มจอพีเอ<br>เริ่มจอพีเอ | N. LUISN. 1131<br>N. LUISN. 1131 | 2012        |
| 12 56   | 12 56 010518 πμε.π. πτ 000008 πετ.π. 21 μ.ε. 25 131280 0 0 0 0 0 131280 5640094/56140219/36000390(51030101)<br>13 56 010519 πμε.π. πτ 0000009 πετ.π. 21 μ.ε. 25 23142 0 0 0 0 0 0 23142 (5640094/56140219/36000391(51030101)                                                                                                    |                    |           |                     |                          |                  |              |                         |         |          |           |            |          |          |          |            |                                        |             |                           |                                  |             |
| 13 56   | 12/00 0/03/00 //04/05/00009/05/00000/51/03/01/01/01/05/00009/05/03/01/01/01/05/00009/05/03/01/01/01/05/00009/05/02/05/03/01/01/05/00009/05/02/05/03/01/01/05/00009/05/02/05/03/01/01/05/00009/05/02/05/03/01/01/05/00009/05/02/05/03/01/01/05/00009/05/02/05/03/01/01/05/00009/05/02/05/03/01/01/05/00009/05/02/05/03/01/01/05/00009/05/02/05/03/01/01/05/00009/05/02/05/00009/05/02/05/00009/05/02/05/03/01/01/05/00009/05/02/05/00009/05/02/05/00000/05/000000/05/02/05/00000/05/000000/05/02/05/00000/05/00000/05/000000/05/00000/05/000000 |                    |           |                     |                          |                  |              |                         |         |          |           |            |          |          |          |            |                                        |             |                           |                                  |             |
| 14 56   | 3/56 (010519 mut.mt.mt@00009 mat.m (21 file. 25 23142) 0 0 0 0 23142 (56400094/35140219/36000391/51030101(<br>14/56 /01058 mut.mt.mt@01371 wt. 21 file. 25 16560 0 0 0 0 16560 (5609120)56140219/36000390/51030101(<br>15/56 /010791 mut.mt.mt@01393 wt. 21 file. 25 28800 0 0 0 0 0 0 0 28800 (56020230/5140219/36000390/51020101)                                                                                                    |                    |           |                     |                          |                  |              |                         |         |          |           |            |          |          |          |            |                                        |             |                           |                                  |             |
| 15 56   | 14 [56 [010580 mus.nn.wf001371 ws. 21 fb.s. 25 [0550] 0 0 0 0 0 0 0 [56090120736140211(32000390251030101(<br>15 [56 [010791 mus.nn.wf001393 ws. 21 fb.s. 25 26800 0 0 0 0 0 0 26800 [5602022036140195598000388510201015]<br>16 [56 [010841 mus.nn.wf000728 is us. 21 fb.s. 25 86330 0 0 0 0 0 0 86330 [50999830]661402015000390551013011                                                                                                    |                    |           |                     |                          |                  |              |                         |         |          |           |            |          |          |          |            |                                        |             |                           |                                  |             |
| 16 56   | 15/56 (010791 nuu, na. wg/00133  ws.   21 fua. 25 28800 0 0 0 0 0 28800 [56020230/314/0155/36003885/102/011]<br>16 [56 [010841 nuu, na. wg/000728 \st. us. 21 fu. 25 88390 0 0 0 0 0 88390 [9009680/3614/0297/36800390/51010301(<br>17 56 [010881 nuu, na. wg/00070 \st. us. 21 fu. 25 518800 0 0 0 0 0 0 86390 [9009680/3614/0297/36800390/51010301(                                                                                                    |                    |           |                     |                          |                  |              |                         |         |          |           |            |          |          |          |            |                                        |             |                           |                                  |             |
| 17 56   | 5 56 010841 nus.ns.wf000728 ss.us. 21 ñ.s. 25 88390 0 0 0 0 0 0 86390 0008630/56140209756000390/51010301(<br>7 56 010881 nus.ns.wf000970 ssn.ns. 21 ñ.s. 25 50800 0 0 0 0 0 0 0 50800 50800120/59140209/56000390/51010101(<br>7 56 010881 nus.ns.wf000970 ssn.ns. 21 ñ.s. 25 50800 0 0 0 0 0 0 0 0 0 0 0 0 0 0 0 0                                                                                                     |                    |           |                     |                          |                  |              |                         |         |          |           |            |          |          |          |            |                                        |             |                           |                                  |             |
| 18 56   | 010960                                                                                                    | กบง.กง.ทร0         | 00790     | อจปร.อร.            | 21 1.8.2                 | 5 334818.4       | 3129.14      | 0                       |         | 0        | 0         | 0 331689.3 |          | 56050310 | 31010053 | \$31000457 | 2101010                                | 1061000427  | แบมจ.เอเช                 | ยนมารนเช                         | อรวส        |
| 20 56   | 010996                                                                                                    | FILIO. FIO. 115 0  | 01664     | 31.111.             | 21 1.8.2                 | 5 9040           | 0            | 0                       |         | 0        | 0         | 0 9040     |          | 56090120 | 26140200 | C 30000300 | 5101010                                |             |                           |                                  |             |
| 21 56   | 011042                                                                                                    | 014 04 1150        | 01276     | ng 115              | 21 1 1 2                 | 5 39300          | 0            | 0                       |         | 0        | 0         | 0 39300    |          | 90909630 | 36140200 | (36000300  | 5101030                                |             |                           |                                  |             |
| 22 56   | 011045                                                                                                    | 6114.64.1150       | 01234     | 88.115.             | 21 ม.ศ. 2                | 5 55750          | 0            | Ő                       |         | 0        | 0         | 0 55750    |          | 90909630 | 36140214 | 036000390  | 5101030                                | id .        |                           |                                  | -           |
| 23 56   | 011046                                                                                                    | กมง.กง.ทร0         | 01235     | DR. 115.            | 21 û.u. 2                | 5 52970          | 0            | 0                       | (       | 0        | 0         | 0 52970    |          | 90909630 | 36140214 | (36000390  | 5101030                                | 10          |                           |                                  |             |
| 24 56   | 011063                                                                                                    | กบง.กง.ทร0         | 01208     | 8 <b>4.</b> 115.    | 21 <b>ม</b> .ย. 2        | 5 1500           | 0            | 0                       | (       | 0        | 0         | 0 1500     |          | 56090120 | 36140195 | \$36000388 | 5101010                                | 10          |                           |                                  |             |
| 25 56   | 011075                                                                                                    | กบง.กง.ทร0         | 00937     | กง. ทร. (ถึ         | อ 21 มิ.ย. 2             | 5 499000         | 4663.55      | 0                       | (       | 0        | 0         | 0 494336.5 |          | 55917308 | 31020019 | 31000457   | 5 <mark>2101010</mark> 1               | 1(61000412  | 29 หจก.พัฒน               | าบรรณกิจ                         |             |
| 26 56   | 011196                                                                                                    | กบง.กง.ทร0         | 00992     | ฐท.กท.              | 21 ม.ย. 2                | 5 13910          | 0            | 0                       | (       | 0        | 0         | 0 13910    |          | 56020211 | 36140205 | \$36000390 | 0(51010101                             | 12          |                           |                                  |             |
| 27 56   | 011203                                                                                                    | กบง.กง.ทร0         | 00964     | ฐท.กท.              | 21 มี.ย. 2               | 5 6150           | 0            | 0                       | (       | 0        | 0         | 0 6150     |          | 56020211 | 36140205 | \$36000390 | 005101010                              | 12          |                           | _                                |             |
| 28 56   | 011211                                                                                                    | กบง.กง.ทร0         | 00745     | ศกล.พธ.             | ท 21 ม.ย. 2              | 5 2952376        | 0            | 0                       |         | 0        | 0         | 0 2952376  |          | 56400904 | 36140216 | 436000390  | 0051040302                             | 20          |                           |                                  |             |
| 29 50   | 011212                                                                                                    | กบง.กง.ทร0         | 00746     | ศกล.พธ.             | 11 21 N.B. 2             | 5 304200         | 0            | 0                       |         | 0        | 0         | 0 304200   |          | 56400904 | 26140216 | 26000390   | E 104030                               | 20          |                           |                                  |             |
| 31 56   | 011236                                                                                                    | 014 04 115 0       | 01376     | 28.913.             | 21 0 1 2                 | 5 2016500        | 0            | 0                       |         | n        | 0         | 0 2016500  |          | 56020210 | 36140204 | 36000380   | 25104040                               |             |                           |                                  | -           |
| 32 56   | 011250                                                                                                    | 0110.00.1150       | 00795     | อจปร.อร.            | 21 ม.ย. 2                | 5 58200          | 0            | Ő                       |         | 0        | 0         | 0 58200    |          | 56090120 | 36140201 | \$36000389 | 05101010                               | 10          |                           |                                  |             |
| 33 56   | 011251                                                                                                    | กบง.กง.ทร0         | 00588     | กลน.กร.             | 21 <b>ม</b> .ย. 2        | 5 2460           | 0            | 0                       | (       | 0        | 0         | 0 2460     |          | 56090121 | 36140201 | 736000388  | 351040302                              | 29          |                           |                                  | -           |
| 34 56   | 011278                                                                                                    | กบง.กง.ทร0         | 01058     | อศ.                 | 21 ນີ.ຍ. 2               | 5 9900           | 0            | 0                       | (       | 0        | 0         | 0 9900     |          | 56080110 | 36140205 | \$36000390 | 5101010                                | 10          |                           |                                  |             |
| 35 56   | 011351                                                                                                    | กบง.กง.ทร0         | 00331     | สวพ.ทร.             | 21 û.u. 2                | 5 1130           | 0            | 0                       | (       | 0        | 0         | 0 1130     |          | 56090121 | 36140203 | \$36000390 | 0(5104030)                             | 25          |                           |                                  |             |
| 36 56   | 011355                                                                                                    | กบง.กง.ทร0         | 00406     | กทบ.กร.             | 21 ม.ย. 2                | 5 675            | 0            | 0                       | (       | 0        | 0         | 0 675      |          | 56020211 | 36140208 | \$36000390 | 0151010101                             | 12          |                           |                                  |             |
| 37 56   | 011362                                                                                                    | คมง.คง.ทร0         | 00627     | กลน.กร.             | 21 ม.ย. 2                | 5 189640         | 0            | 0                       | (       | 0        | 0         | 0 189640   |          | 56040430 | 36140205 | \$36000390 | 005101010                              | 10          |                           |                                  |             |
| 38 56   | 011374                                                                                                    | กบง.กง.ทร0         | 01489     | WS.                 | 21 ม.ย. 2                | 5 34800          | 0            | 0                       | (       | 0        | 0         | 0 34800    |          | 56020211 | 36140207 | (36000390  | 005101010                              | 12          |                           |                                  |             |
| 39 56   | 011375                                                                                                    | กบง.กง.ทร0         | 01490     | W5.                 | 21 1.8.2                 | 5 /3650          | 0            | 0                       |         | 0        | 0         | 0 /3650    |          | 56020211 | 36140207 | 36000390   | 5101010                                | 14          |                           |                                  |             |
| 41 56   | 011380                                                                                                    | 014 04 115         | 01360     | 112.<br>WS          | 21 1.8.2                 | 5 80000          | 0            | 0                       |         | 0        | 0         | 0 80000    |          | 56020210 | 36140207 | 36000388   | 5101020                                |             |                           |                                  | -           |
| 42 56   | 011448                                                                                                    | 0114.04.1150       | 01333     | 118, 115,           | 21 ม.ศ. 2                | 5 12000          | 0            | 0                       |         | 0        | 0         | 0 12000    |          | 56020330 | 36130000 | 736000390  | 05101020                               | 10          |                           |                                  | -           |
| 43 56   | 011481                                                                                                    | กบง.กง.ทร0         | 00143     | ศปก.ทร.             | 21 ม.ย. 2                | 5 2396360        | Ő            | Ŏ                       | (       | 0        | 0         | 0 2396360  |          | 56040410 | 36140209 | 36000390   | 5101010                                | 10          | 1                         |                                  | 1           |
| 44 56   | 011483                                                                                                    | กบง.กง.ทร0         | 00010     | กรม ร.ต             | 21 ม.ย. 2                | 5 50733          | 0            | 0                       | (       | 0        | 0         | 0 50733    |          | 56400904 | 36140216 | 36000390   | 5104010                                | 10          |                           |                                  |             |
| 45 56   | 011484                                                                                                    | 014 04 1150        | 00007     | 0511.5 m            | 21 ग . 2                 | 5 61602          | 0            | 0                       | (       | n        | 0         | 0 61602    |          | 56400904 | 36140216 | *36000390  | 65104030                               | 2d          |                           |                                  |             |
| jia a b | M Klang-g                                                                                                    | /                  |           |                     |                          |                  |              |                         |         |          |           |            | 4        |          |          |            |                                        |             |                           |                                  |             |
| พร้อม   |                                                                                                    |                    |           |                     |                          |                  |              |                         |         |          |           |            |          |          |          |            |                                        | _           |                           |                                  | NUM         |

รูปที่ 4.22 รายงานการขออนุมัติ P1&P2 1

6. จะได้ข้อมูลตามรูปที่ 4.22 จัดแต่งเอกสาร โดยลบคอลัมน์ที่ไม่ใช้ข้อมูลออก เช่น คอลัมน์ A ,

C , F , N , O ตั้งแต่คอลัมน์ R ให้ลบข้อมูลออกทุกคอลัมน์ที่มีข้อมูล

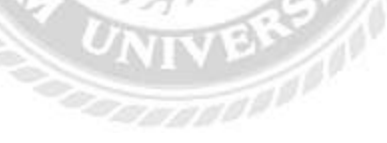

| × 1  | licros          | oft Excel -                            | - Klang-g        |                           |                                  | _                    |                 |                |        |           |             |               |              |   |      |            |            |                |
|------|-----------------|----------------------------------------|------------------|---------------------------|----------------------------------|----------------------|-----------------|----------------|--------|-----------|-------------|---------------|--------------|---|------|------------|------------|----------------|
|      | ี แ <u>ฟ</u> ัม | แ <u>ก้</u> ไข                         | <u>ม</u> ุมมอง แ | <u>ท</u> รก <u>ร</u> ปแบบ | เ <u>ค</u> รื่องมือ <u>ข้</u> อ: | มูล <u>ห</u> น้าต่าง | <u>ว</u> ิธีใช้ |                |        |           |             |               |              |   |      |            | พิมพ์ศาลาม | ขอความช่วยเหล่ |
|      | 2               |                                        |                  | ABC 11                    | ¥ 🗈 🖦 - 🛷                        | 10 - 01              | - <u></u>       | - <u>41 71</u> | 11 4 0 | 2 : A     | rial        |               | BIU          |   |      | %, *       | o .00   ₹≣ | *=             |
|      | A5              | •••••••••••••••••••••••••••••••••••••• | fv<br>fv         | 1                         |                                  |                      |                 | 21 41          |        | <b>.</b>  |             |               |              |   |      |            | · /·· /·   |                |
|      | A               | В                                      | C                | D                         | E                                | F                    | G               | Н              |        | J         | К           | L             | M            | N | 0    | Р          | Q          | R              |
| 1    |                 |                                        |                  |                           |                                  |                      | การอนุมัติ      | P1&P2          |        |           |             |               |              |   |      |            |            |                |
| 2    |                 |                                        |                  |                           |                                  |                      | 21 มิ.          | ย. 56          |        |           |             |               |              |   |      |            |            |                |
| 3    | ล่าดับ          | ม ฏีกาคลัง                             | ฎีกาหน่วย        | หน่วยเบิก                 | เงินเบิก                         | ภาษี                 | ด่าปรับ         | อื่นๆ          | สะสม   | ส่วนเพิ่ม | ขอรับ       | ERP ref       | GF ref       |   |      |            |            |                |
| 4    |                 | T000001                                | T000050          |                           |                                  | 0.00                 | 0.00            | 0.00           | 0.00   | 0.00      | 000.000.0   |               | 100000000000 |   |      |            | _          |                |
| 5    | 1               | 008061                                 | 000356           | วศ.ทร.                    | 239,860.00                       | 0.00                 | 0.00            | 0.00           | 0.00   | 0.00      | 239,860.0   | 0 3614020947  | 3600039018   |   |      |            |            |                |
| 7    | 2               | 000349                                 | 001120           | 0011.115.                 | 46 170.00                        | 0.00                 | 0.00            | 0.00           | 0.00   | 0.00      | 45 170 0    | 0 3614019243  | 3600036692   |   |      |            |            |                |
| 8    | 4               | 009200                                 | 001252           | 04.05                     | 105 360 00                       | 0.00                 | 0.00            | 0.00           | 0.00   | 0.00      | 105 360 (   | 0 3614021317  | 3600039053   |   |      |            |            |                |
| 9    | 5               | 009801                                 | 000650           | 55.115.                   | 18 592 00                        | 0.00                 | 0.00            | 0.00           | 0.00   | 0.00      | 18 592 0    | 0 3614021213  | 3600039042   |   |      |            |            |                |
| 10   | 6               | 010129                                 | 001399           | กบ.ทร.                    | 35,000.00                        | 327.10               | 0.00            | 0.00           | 0.00   | 0.00      | 34.672.9    | 0 3101005925  | 3100045755   |   |      |            |            |                |
| 11   | 7               | 010131                                 | 001397           | กบ.ทร.                    | 50,000.00                        | 467.29               | 0.00            | 0.00           | 0.00   | 0.00      | 49,532.7    | 1 3101005932  | 3100045756   |   |      |            |            |                |
| 12   | 8               | 010518                                 | 000008           | กรม ร.ต                   | 131,280.00                       | 0.00                 | 0.00            | 0.00           | 0.00   | 0.00      | 131,280.0   | 0 3614021657  | 3600039065   |   |      |            |            |                |
| 13   | 9               | 010519                                 | 000009           | กรม ร.ต                   | 23,142.00                        | 0.00                 | 0.00            | 0.00           | 0.00   | 0.00      | 23,142.0    | 0 3614021947  | 3600039102   |   |      |            |            |                |
| 14   | 10              | 010580                                 | 001371           | W5.                       | 16,560.00                        | 0.00                 | 0.00            | 0.00           | 0.00   | 0.00      | 16,560.0    | 0 3614021107  | 3600039038   |   |      |            |            |                |
| 15   | 11              | 010791                                 | 001393           | WS.                       | 26,800.00                        | 0.00                 | 0.00            | 0.00           | 0.00   | 0.00      | 26,800.0    | 0 3614019559  | 3600038894   |   |      |            |            |                |
| 16   | 12              | 010841                                 | 000728           | ss.us.                    | 86,390.00                        | 0.00                 | 0.00            | 0.00           | 0.00   | 0.00      | 86,390.0    | 0 3614020970  | 3600039023   |   |      |            |            |                |
| 1/   | 13              | 010881                                 | 000970           | ฐท.กท.                    | 50,800.00                        | 0.00                 | 0.00            | 0.00           | 0.00   | 0.00      | 50,800.0    | 0 3614020901  | 3600039014   |   |      |            |            |                |
| 18   | 14              | 010960                                 | 000790           | อจปร.อร.                  | 334,818.41                       | 3,129.14             | 0.00            | 0.00           | 0.00   | 0.00      | 331,689.2   | 27 3101005399 | 3100045753   |   |      |            |            |                |
| 20   | 15              | 010996                                 | 001664           | ฐท.กท.                    | 9,040.00                         | 0.00                 | 0.00            | 0.00           | 0.00   | 0.00      | 9,040.0     | 0 3614020064  | 3600036697   |   |      |            |            |                |
| 20   | 17              | 011037                                 | 001004           | 101.013.                  | 39,300,00                        | 0.00                 | 0.00            | 0.00           | 0.00   | 0.00      | 39,300,0    | 0 3614020003  | 3600030050   |   |      |            |            |                |
| 22   | 18              | 011042                                 | 001234           | 10.115.                   | 55 750 00                        | 0.00                 | 0.00            | 0.00           | 0.00   | 0.00      | 55 750 0    | 0 3614021403  | 3600039056   |   |      |            |            |                |
| 23   | 19              | 011046                                 | 001235           | ยศ.ทร.                    | 52,970.00                        | 0.00                 | 0.00            | 0.00           | 0.00   | 0.00      | 52.970.0    | 0 3614021402  | 3600039057   |   |      |            |            |                |
| 24   | 20              | 011063                                 | 001208           | ยศ.ทร.                    | 1,500.00                         | 0.00                 | 0.00            | 0.00           | 0.00   | 0.00      | 1,500.0     | 0 3614019587  | 3600038896   |   |      |            |            |                |
| 25   | 21              | 011075                                 | 000937           | กง.ทร.(ถือเ               | 499,000.00                       | 4,663.55             | 0.00            | 0.00           | 0.00   | 0.00      | 494,336.4   | 5 3102001933  | 3100045757   |   |      |            |            |                |
| 26   | 22              | 011196                                 | 000992           | ฐท.กท.                    | 13,910.00                        | 0.00                 | 0.00            | 0.00           | 0.00   | 0.00      | 13,910.0    | 0 3614020555  | 3600039006   |   |      |            |            |                |
| 27   | 23              | 011203                                 | 000964           | ฐท.กท.                    | 6,150.00                         | 0.00                 | 0.00            | 0.00           | 0.00   | 0.00      | 6,150.0     | 0 3614020553  | 3600039005   |   |      |            |            |                |
| 28   | 24              | 011211                                 | 000745           | ศกล.พธ.ทร                 | 2,952,376.00                     | 0.00                 | 0.00            | 0.00           | 0.00   | 0.00      | 2,952,376.0 | 0 3614021645  | 3600039062   |   |      |            |            |                |
| 29   | 25              | 011212                                 | 000746           | ศกล.พธ.ทร                 | 364,268.00                       | 0.00                 | 0.00            | 0.00           | 0.00   | 0.00      | 364,268.0   | 0 3614021642  | 3600039061   |   |      |            |            |                |
| 30   | 26              | 011214                                 | 000939           | ชย.ทร.                    | 4,550.00                         | 0.00                 | 0.00            | 0.00           | 0.00   | 0.00      | 4,550.0     | 0 3614020417  | 3600039003   |   |      |            |            |                |
| 31   | 27              | 011236                                 | 001376           | WS.                       | 2,016,500.00                     | 0.00                 | 0.00            | 0.00           | 0.00   | 0.00      | 2,016,500.0 | 0 3614019577  | 3600038895   |   |      |            |            |                |
| 32   | 20              | 011250                                 | 000795           | 0001.05                   | 2 460 00                         | 0.00                 | 0.00            | 0.00           | 0.00   | 0.00      | 2 460 0     | 0 3614020133  | 3600038800   |   |      |            |            |                |
| 34   | 30              | 011278                                 | 001058           | อศ                        | 9 900 00                         | 0.00                 | 0.00            | 0.00           | 0.00   | 0.00      | 9,900.0     | 0 3614020170  | 3600039004   |   |      |            |            |                |
| 35   | 31              | 011351                                 | 000331           | สวพ.ทร.                   | 1,130.00                         | 0.00                 | 0.00            | 0.00           | 0.00   | 0.00      | 1,130.0     | 0 3614020382  | 3600039002   |   |      |            |            |                |
| 36   | 32              | 011355                                 | 000406           | กทบ.กร.                   | 675.00                           | 0.00                 | 0.00            | 0.00           | 0.00   | 0.00      | 675.0       | 0 3614020856  | 3600039013   |   |      |            |            |                |
| 37   | 33              | 011362                                 | 000627           | ຄລາເ ຄຣ                   | 189 640 00                       | 0.00                 | 0.00            | 0.00           | 0.00   | 0.00      | 189 640 0   | 0 3614020596  | 3600039007   |   |      |            |            |                |
| I4 • | • •             | \ Klang-                               | ·g/              |                           |                                  |                      |                 |                |        |           |             | 14            |              |   |      |            |            |                |
| พร้อ | u               |                                        |                  |                           |                                  |                      |                 | _              | _      |           |             |               |              |   | RI . | ลรวม=15287 | 903.82     | NUM            |

## รูปที่ 4.23 รายงานการขออนุมัติ P1&P2 2

7. เมื่อลบคอลัมน์ข้อมูลที่ไม่ใช้ออกแล้ว จัดแต่งเอกสารใหม่โดยหัวกระคาษพิมพ์ "การอนุมัติ
 P1&P2" บรรทัดถัดไปพิมพ์ วันที่อนุมัติ P1&P2 คอลัมน์ A พิมพ์ลำดับที่ จะได้ตามรูปที่ 4.23 จัดเก็บ
 รายงานไว้ไฟล์เดียวกันทุกครั้งที่ทำรายงานฯ

8. พิมพ์รายงานการอนุมัติ P1&P2 จำนวน 2 ชุด ชุดแรกส่งให้กองต่าง ๆ พร้อมกับส่งคืนฎีกา ฉบับจริง โดยตรวจสอบเลขที่ฎีกาที่ส่งคืนให้ตรงกับรายงาน ๆ ชุดที่ 2 กคง.กง.ทร. เก็บเข้าแฟ้มไว้เป็น หลักฐาน 4. การแจ้งโอนเงิน กรณีจ่ายกลับส่วนราชการและการบันทึกวันที่ที่ได้รับโอนเงินในระบบ

#### <u>สารสนเทศของ กง.ทร.</u>

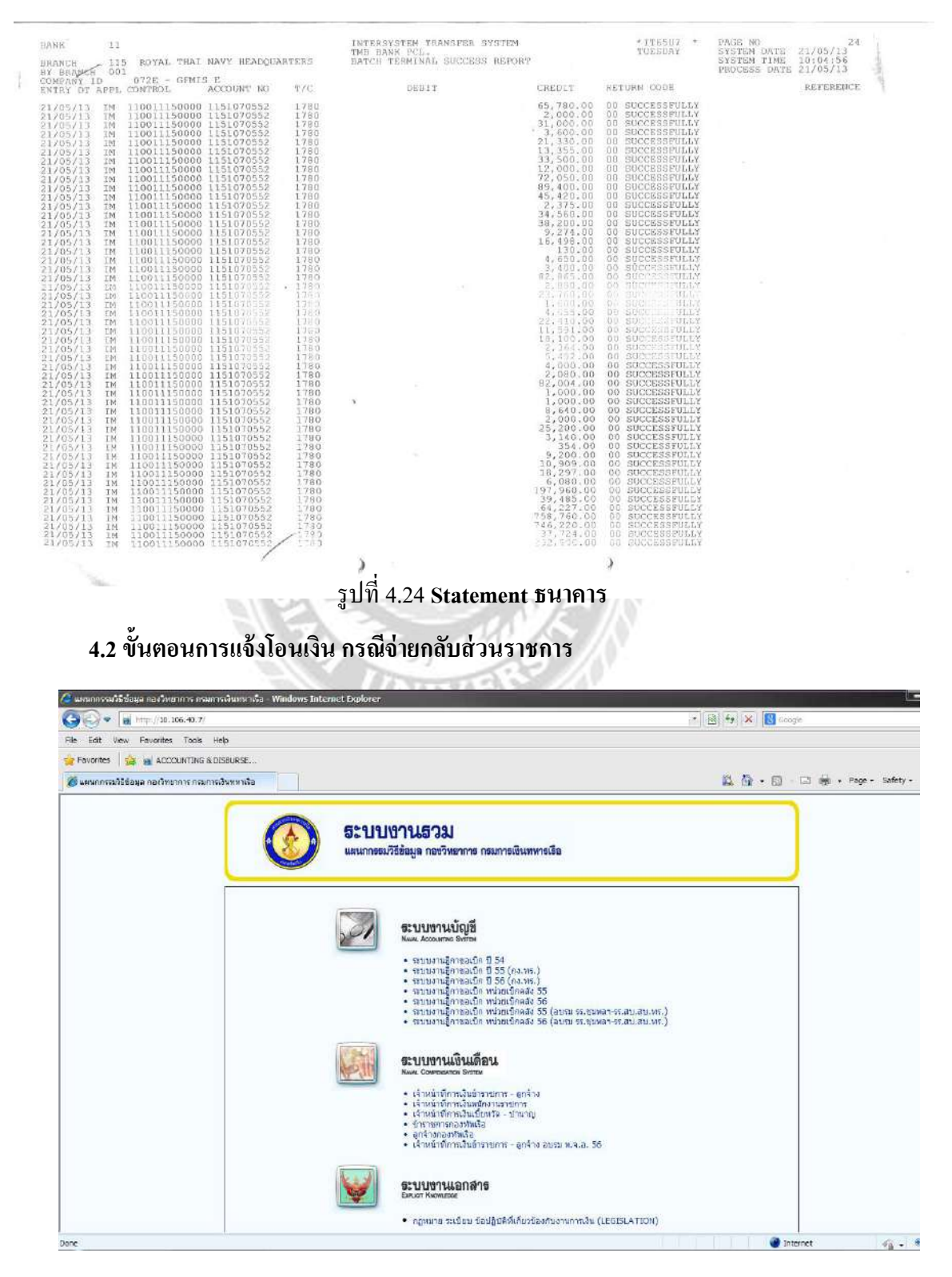

4.1 การตรวจสอบกับ Statement ธนาคาร เพื่อตรวจสอบฎีกาที่กรมบัญชีกลางอนุมัติกับ

รูปที่ 4.25 โปรแกรมสารสนเทศกรมการเงินทหารเรือ 1

 เข้าระบบสารสนเทศของ กง.ทร. โดยผ่านโปรแกรม Web browser (IE, Google Chome, Firefox)

- 2. พิมพ์ชื่อ Web site ( <u>http://10.106.40.7/</u>)
- 3. เลือกระบบงานฎีกาขอเบิกปี 59 (กง.ทร.)

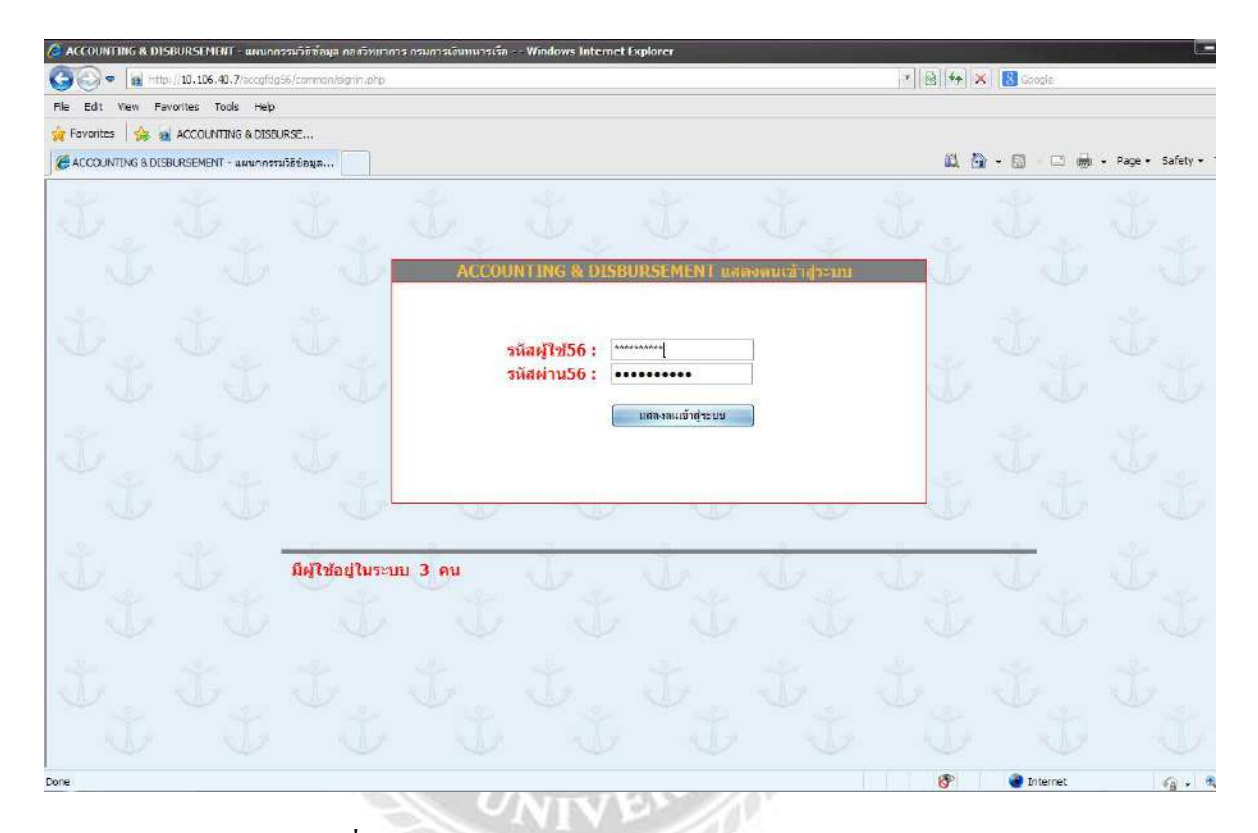

รูปที่ 4.26 โปรแกรมสารสนเทศกรมการเงินทหารเรือ 2

4. พิมพ์รหัสผู้ใช้งาน และรหัสผ่าน ตามรูปที่ 4.26

| File Edit View Favorites Too                                                                                                    | s Hdp                                                                                                    |                                                        |
|----------------------------------------------------------------------------------------------------|----------------------------------------------------------------------------------------------------|--------------------------------------------------------|
| 🙀 Favorites 🛛 🍰 🖬 ACCOLINTE                                                                                                    | G & DISBURSE                                                                                                    |                                                        |
| E ACCOUNTING & DISBURSEMENT                                                                                                    |                                                                                                    | 🔛 🏠 - 🖾 - 🖾 🖷 - Page                                   |
| ผู้ใช้ ณัฐภัทร จันทร์ไพธิ์<br><u>หน้าแล้ก เลิกงาน :</u>                                                                                                    | สถานะ งนห.ข้อมูล ครา<br>วันที่ขออนุมติ P1&P2                                                                                                    | ัขบุล กลงวิทยาการ กรมการเงินหนารเรือ -                 |
| ACCOUNTING & DIBBURSEM     Accounting & DIBBURSEM     Accounting and a set of the set of the s | ร<br>เริ่มวันที่ 21-06-2556<br>เมื่ง วันที่ 21-06-2556<br>เมื่อ วันที่ 21-06-2556<br>มีง วันที่ 21-06-2556<br>มีง วันที่ 21-06-2556<br>คลิ๊ก<br>เสลงราบการ<br>ไม่พบบ้อมูล<br>© ?ันที่ขออนุมัติ P1&P2 *768 | : : Text Size>Smaller : Best for IE (MS Internet Explo |

รูปที่ 4.27 โปรแกรมสารสนเทศกรมการเงินทหารเรือ 3

5. เลือกงานฎีกา กคง. ---> รายงานฎีกาขอเบิก ---> เอกสารอ้างอิง กชจ. GF หรือเอกสารอ้างอิง กงต. GF หรือ เอกสารอ้างอิง กงค. GF

6. เลือกวันที่ โคยช่อง "เริ่มวันที่" พิมพ์วันที่ ที่ขออนุมัติ P1&P2

"ถึงวันที่" พิมพ์วันที่ ที่ขออนุมัติ P1&P2 (เป็นวันเดียวกัน)

คลิ๊ก "ค้นหา"

| ACCOUNTING & DISBURSEMENT - V                                                                                  | Nindows Internet            | Explorer                    |                |                  |                                                                                                    |                        |                                                             |                 |            |            |          |           |          | K                                |
|----------------------------------------------------------------------------------------------------|-----------------------------|-----------------------------|----------------|------------------|----------------------------------------------------------------------------------------------------|------------------------|-------------------------------------------------------------|-----------------|------------|------------|----------|-----------|----------|----------------------------------|
| 🗿 🗣 🖻 http://10.106.40.7/a                                                                                     | ccgfdg56/cammon/in          | idex, php                   |                |                  |                                                                                                    |                        |                                                             |                 |            | 1          | 🗟 49 🗙   | 🔁 Bing    |          |                                  |
| Fie Edit New Havantet Tools                                                                                    | Help                        |                             |                |                  |                                                                                                    |                        |                                                             |                 |            |            |          |           |          |                                  |
| 🖕 Favorites 🛛 🙀 🔊 ACCOUNTING 8                                                                                 | OISBURSE                    | Navy Revisio                | n 3019 ] - Def | 🌡 อันทรา         | เน็ต ครมการเงินเหพาณ                                                                                                    |                        |                                                             |                 |            |            |          |           |          |                                  |
| ACCOUNTING & DISBURSEMENT                                                                                      |                             |                             |                |                  |                                                                                                    |                        |                                                             |                 |            |            | 奋        | • 🖾 - 🖾   | ·        | - Page - Safety -                |
| ผู้ใช้ ณัฐภัทร จันหร้โพธิ์<br><u>เน้าหลีกะเอ็กงานะ: <mark>งวิทย</mark></u>                                     | สถานะ จนท<br>าการ กรมการเงิ | 1.ชื่อบูล คร<br>แหนารเรือ - | าวจ มันที่ก    | า โอน กคง        | . กชา สังกัด AA                                                                                                    | 410                    |                                                             |                 |            |            |          |           |          |                                  |
| ACCOUNTING & DISBURSEMEN     Prayanian     Prayanian     Prayanian     Prayanian     Prayanian                 | 21-05-2556                  | ->21-05-2                   | 556>20         | 13-05-21-        | ->2013-05-21                                                                                                    | from 10 105 40         | 7 Completed                                                 | - E X           | a          |            |          |           |          |                                  |
| <ul> <li>มีราบอักา กละ</li> <li>มีคนก็โรรมัดผู้ใช้กระ</li> </ul>                                               | สรุปฏิกา กข<br>ส            | 9. GFMIS                    | 502            |                  | and a state of a state of a state |                        | Completee                                                   |                 |            |            |          |           | 101      |                                  |
| ∃− <b>ได</b> ้บังเกิด/ปรับปรุง ถู้ภาขจะบิก<br>∃− <b>ได</b> ้บังเกิด/ปรับปรุง ในของเลืองปาย                     | ู่ม <sub>ี</sub> มู้กา      | หน่วยเบิก                   | มกา            | เจ้าของฎี        |                                                                                                    |                        | D                                                           |                 |            | เงินเบิก   | ภาษี     | ด่าปรับ - | ราน<br>ๆ | สุทธิ์ (                         |
| <ul> <li>สิ- พิสราจสอบ อีกาบจรมัก</li> <li>สิ- พิสรามสาม อีกาจรมมัก</li> </ul>                                 | <mark>56</mark> 007677      | กบง.กง.<br>ทร.              | 000667         | กพ.ทร            | Kleng-g.xls from 10.106.                                                                                                    | Save As                | Arr.                                                        |                 | 08         | 16.370.00  | 0.00     | 0.000.    | .00      | 16,370.00 <sup>2</sup>           |
| 🖃 ຢູ່ກາກເຮັດເປັນ<br>🦳 🖉 ຄູ່ກາກເຮັດເຮັນ<br>— 🛃 ຄູ່ກາກເຮັດເຮັນ                                                   | 56 007981                   | กบง.กง.<br>พร.              | 000561         | อจปร.อ           | Estinated time left                                                                                                    | Save in:               | 🕑 Desktop                                                   |                 |            | 1 0 0      | 😕 🗊 •    | D,        | .002     | , <b>324,898.00</b> <sup>2</sup> |
| - Reservations and ERP                                                                                         | <mark>56</mark> 008520      | กบง.กง.<br>พร.              | 000476         | กลน.กา           | Download to:<br>Transfer rate:                                                                                                    |                        | 📜 My Document                                               | 3               |            |            |          | p.        | .00      | 4,800.00 2                       |
| - 😥 เอกสารอ่างอิง กงล. ERP<br>- 🛃 เอกสารอ่างอิง กงล. GP                                                        | <mark>56</mark> 008875      | กบง.กง.<br>พร.              | 000832         | อศ.              | Goe fis dalog box                                                                                                    | My Recent<br>Documents | My Computer<br>My Network P                                 | loces           |            |            |          | D.        | .00      | 59,103.00 <sup>2</sup>           |
| <ul> <li>ชี เอกสารชางอง กพล ENP</li> <li>ชี เอกสารช้างจิง กงล. GF</li> <li>ชี เอกสารช้างจิง กงล. GF</li> </ul> | <mark>56</mark> 008876      | กบง.กง.<br>พร.              | 000833         | อศ.              |                                                                                                    |                        | <ul> <li>อันกัดโองว่าย</li> <li>ไปด์ที่น่าเข้าระ</li> </ul> | Excel<br>บบแล้ว |            |            |          | p.        | .00      | 63,904.50 <sup>2</sup>           |
| - 🔁 ດລັບໂລນອ່ານ ຄະດ.<br>- 🛃 ຄຣັບໂລນອ່ານ ຄະດ.<br>- ເຫັດຕະປະດາ.                                                  | <mark>56</mark> 008904      | กบง.กง.<br>พร.              | 000770         | ชย.พร.           | 5609027022180                                                                                                    | Desktop                | รายการอนุมัติรู้<br>ช่ายน                                   | jnาประสาวัน     |            |            |          | D.        | .00      | 9,772.99 <sup>2</sup>            |
| <ul> <li>อาจะนักษัย-เป. BU</li> <li>พิเกษยุประมณ กละ.</li> </ul>                                               | <mark>56</mark> 008927      | กบง.กง.<br>พร.              | 000895         | ยศ.ทร.           | 0200526000                                                                                                    |                        | Klong-rev                                                   | 1               |            |            |          | þ.        | .00      | 23,738.56 2                      |
|                                                                                                    | <mark>56</mark> 008956      | NUN.NN.<br>NJ.              | 000758         | <u>268.</u> 115. | 5584010504152                                                                                                    | Ny Doomeras            |                                                             |                 |            |            |          | p.        | .00      | 758,011.21 2                     |
|                                                                                                    | <mark>56</mark> 008977      | กบง.กง.<br>พร.              | 000766         | สลก.พา.          | 5602021092120                                                                                                    | My Computer            |                                                             |                 |            |            |          | p.        | .00      | 39,150.00 <sup>2</sup>           |
|                                                                                                    | <mark>56</mark> 009041      | กบง.กง.<br>ทร.              | 000592         | อจปร.อร.         | 5609012102120                                                                                                    |                        | Ria nana                                                    | b1.05.560       |            |            |          | Save D.   | .00      | 2,300.00 <sup>2</sup>            |
|                                                                                                    | <mark>56</mark> 009204      | กบง.กง.<br>พร.              | 001191         | 193.             | 5604082032430                                                                                                    | My Network             | Save as type:                                               | แล่นงาน Micro   | eoft Excel |            |          | Cancel D. | .00      | 10,800.00 <sup>2</sup>           |
|                                                                                                    | 56 009292                   | กบง.กง.<br>พร.              | 001248         | สบ.ทร.           | 5605021123210                                                                                                    | 3003101004             | 0443100039                                                  | 376210101       | 0103       | 135,997.00 | 1,271.00 | 0.000.    | .00      | 134,726.00 <sup>2</sup>          |
| 4                                                                                                    | รวม 95 รวย                  | การ จำนวเ                   | u 1/8 หม่      | n                |                                                                                                    |                        |                                                             |                 |            |            |          |           |          | 3                                |
| Done                                                                                                    | 👘 🖉 🖉 Internet              |                             | 6.             |                  |                                                                                                    |                        |                                                             |                 |            |            |          |           |          |                                  |

รูปที่ 4.28 โปรแกรมสารสนเทศกรมการเงินทหารเรือ 4

7. จะได้ข้อมูลตามรูปที่ 4 บันทึกข้อมูลเก็บไว้โดยเลือก Excel ---> Save ---> เลือกไดร์ (หน้า Desktop) ---> ตั้งชื่อไฟล์ ---> SAVE

| 46        |              | 6 56            | 6 6 -1    |                |                 | 84.      | Z* A* | 100 -17 -19                                                                                                    | 18       |             |               |            | 2 - |             | -5 10        | / .000     |           |           |
|-----------|--------------|-----------------|-----------|----------------|-----------------|----------|-------|----------------------------------------------------------------------------------------------------|----------|-------------|---------------|------------|-----|-------------|--------------|------------|-----------|-----------|
| A         | в            | C               | D         | E              | F               | G        | H     | 1                                                                                                    | 1        | K           | E             | M          | N   | Ö           | P            | Q          | R         |           |
| การอนเ    | TR P1 & P2 n | 11 a. GFMIS     |           |                |                 |          |       | 1                                                                                                    |          |             |               |            |     |             |              |            |           | _         |
| วันที่บัน | n GFMIS      | 21 มิ.ย. 2556   | ถึงวันที่ | 21 ມ.ຍ. 255    | 6               |          |       |                                                                                                    |          |             |               |            |     |             |              |            | 50402     |           |
| ปี งป.    | ฏิกาดลัง     | หน่วยเบิก       | ฏีกาหน่วย | หน่วยเบิก      | วันที่          | เงินเบิก | រវាមី | ศาปรับ                                                                                                    | อื่นๆ    | สะสม        | ส่วนเพิ่ม     | ขอรับ      |     | BLI         | ERP ref      | GF ref     | GL        | F         |
| 56        | 008061       | 014.04.115      | 000356    | <b>3</b> .115. | 21 ม.ย. 25      | 239860   | 2     | 0 0                                                                                                    | 1        | 0           | 0             | 0 239860   |     | 56040240    | 36140209     | 43600039   | 01510301  | 010       |
| 56        | 008949       | 014.04.105      | 001125    | dag 115        | 21 11 21 25     | 190730   |       | 0 0                                                                                                    |          | 0           | 0             | 0 190730   |     | \$6070130   | 36140192     | 4 36000 38 | 85510403  | 1020      |
| 56        | 009286       | 1114.04.115     | 001252    | 5173.327       | 21 1. 1. 25     | 45170    |       | 0 0                                                                                                    | 1        | 0           | 0             | 0 45170    |     | 56010210    | 36140213     | 13600039   | 05510201  | 010       |
| 56        | 009568       | 6113.03.05      | 001290    | 01.115.        | 21 9.11.25      | 105360   | 6     | 100 100 100 100 100 100 100 100 100 100                                                                         | 9        |             | in the second | 0 105360   |     | 56020230    | 56140213     | 13600039   | 05510201  | 010       |
| 56        | 009801       | 014.04.105      | 000650    | 95.115.        | 21 0.11 25      | 18592    |       | angang ngang ngang ngang ngang ngang ngang ngang ngang ngang ngang ngang ngang ngang ngang ngang ngang ngang ng |          |             | 1             | 0 18592    |     | 56090120    | 136140212    | 13600039   | 04510301  | 010       |
| 56        | 010129       | 614 64 105      | 001399    | 011 105        | 21 0 0 25       | 35000    |       | รัฐเปลาดับเอาม                                                                                                  |          |             |               | 0 34672.9  |     | 56010230    | 31010059     | 3100045    | 75210101  | 0107      |
| 56        | 010131       | 014 04 105      | 001397    | 011 107        | 21 1 1 25       | 50000    |       | -                                                                                                    | and a    | (a) anation | neurola       | 0 49532 71 |     | 56010120    | 31010059     | 1100045    | 75210101  | 010       |
| 56        | 010518       | 1114.04.115     | 000008    | 15115.00       | 21 1. 1. 25     | 131280   |       | NEW NO.                                                                                                    | 120      | (C) 2209120 | nelecele      | 0 131280   |     | 56400904    | 36140216     | C3600039   | 06510301  | 010       |
| 56        | 010519       | 614.04.05       | 000009    | 25115.m        | 21 1. 11. 25    | 23142    |       | Paanu D                                                                                                    | *        | -           |               | 0 23142    |     | 56400904    | 36140219     | 3600039    | 10510301  | 010       |
| 56        | 010580       | 014.04.05       | 001371    | 145            | 21 1. 11 25     | 16550    |       | สอตัมน์ ()                                                                                                    |          | Berne .     |               | 0 16560    |     | 66090120    | 136140211    | C3600039   | 07510301  | 010       |
| 56        | 010791       | 014 04 105      | 001393    | WS             | 21 0 0 25       | 26800    |       | สุณภัมน์ R                                                                                                    |          | (1) สากษฐย  | เป็พามาก      | 0 26800    |     | 56020230    | F'36 140 195 | 53600038   | 80 510201 | 010       |
| 56        | 010841       | 014 04 105      | 000728    | 35.115         | 21 11 21 25     | 86390    | 1     | คอสัมน์ 5                                                                                                    | +        | 🤍 จากมากไ   | ปหาร่อย       | 0 86390    |     | 90909630    | 36140209     | 7 16000 39 | 02510103  | 110       |
| 56        | 010881       | 014 04 115      | 000970    | 514 014        | 21 11 11 25     | 50800    | 4     | PIDHA IA I                                                                                                    |          |             |               | 0 50800    |     | 56090120    | S6140209     | C3600039   | 01510101  | 016       |
| 56        | 010960       | mu na 105       | 000790    | aguls as       | 21 10 11 25     | 334818.4 | 31    |                                                                                                    | *        | 💽 จากน์อยู่ | ไปหามาก       | 0 331689 3 |     | 56050310    | 131010063    | 3100045    | 75210101  | 0107      |
| 56        | 010996       | 014.04.05       | 000874    | 54.011.        | 21 1. 11 25     | 9040     |       |                                                                                                    |          | 🗍 จากมากใ   | ปปากน้อย      | 0 9040     |     | 56090120    | 36140200     | F 3600038  | 89510101  | 010       |
| 56        | 011037       | 614.64.105      | 001554    | DW.115.        | 21 1.0. 25      | 11850    |       | ໃຈໜ້ອນູລອອະລັບມີ                                                                                                |          |             |               | 0 11850    |     | 56090120    | 7'36140200   | E 36000 38 | 85510101  | 010       |
| 56        | 011042       | 014 04 105      | 001276    | 110 105        | 21 11 11 25     | 39300    |       | Cumata .                                                                                                    | 1.11     | กับการไร    |               | 0 39300    |     | 90909630    | 36140214     | C3600039   | 05510103  | 110       |
| 56        | 011045       | 014.04.115      | 001234    | 214.105        | 21 11 11 25     | 55750    | 1     |                                                                                                    | 1999.000 | and Take    |               | 0 55750    |     | 90909630    | 36140214     | (3600039   | 05510103  | 1010      |
| 6         | 011046       | 1114 114.115    | 001235    | 101 115        | 21 1. 1. 25     | 52970    |       |                                                                                                    | 1 22     |             |               | 0 52970    |     | 90909630    | 36140214     | (3600039   | 05510103  | 3101      |
| 56        | 011063       | 6114.64.115     | 001208    | 0.0.105.       | 21 1.1. 25      | 1500     |       | and a second second                                                                                             | -        |             | aricari       | 0 1500     |     | 56090120    | 736140195    | £3600038   | 85510101  | 010       |
| 56        | 011075       | 6114.64.05      | 000937    | คง.พร.(ถือ     | 121 1.1.25      | 499000   | 466   | 56 (                                                                                                    | )        | 0           | 0             | 0 494336.5 |     | 55917308    | (31020019    | 3100045    | 75210101  | 010       |
| 56        | 011196       | 014.04.05       | 000992    | EN.011.        | 21 0.0. 25      | 13910    |       | 0 (                                                                                                    | )        | 0           | 0             | 0 13910    |     | 56020211    | 36140205     | 53600039   | 00510101  | 012       |
| 56        | 011203       | 014.04.05       | 000964    | 514.001.       | 21 11 11 25     | 6150     |       | 0 0                                                                                                    | 1        | 0           | 0             | 0 6150     |     | 56020211    | 36140205     | 53600039   | 00510101  | 012       |
| 56        | 011211       | 1014.04.05      | 000745    | ST10. WE.17    | e 21 n.a. 25    | 2952376  |       | 0 0                                                                                                    | i.       | 0           | 0             | 0 2952376  |     | 36400904    | 36140216     | 43600039   | 08510403  | 020       |
| 56        | 011212       | 014.04.05       | 000746    | daa.ws.w       | e 21 ft. st. 25 | 364268   |       | 0 (                                                                                                    | 1        | 0           | 0             | 0 364268   |     | 56400904    | 36140216     | 3600039    | 06510403  | 1020      |
| 56        | 011214       | 6114, 64, 105   | 000939    | 5071.105       | 21 0.0. 25      | 4550     |       | 0 (                                                                                                    | 3        | 0           | 0             | 0 4550     |     | 56090121    | 36140204     | 13600039   | 00510404  | 010       |
| 56        | 011236       | 014 04 105      | 001375    | WS             | 21 1 1 25       | 2016500  |       | 0 0                                                                                                    |          | 0           | 0             | 0 2016500  |     | 56020210    | 536140195    | 73600038   | 89510102  | 011       |
| 56        | 011250       | 014.04.105      | 000795    | 09115.05       | 21 1. 11 25     | 58200    |       | 0 0                                                                                                    | 1        | 0           | 0             | 0 58200    |     | 56090120    | 36140201     | \$1600038  | 90510101  | 010       |
| 56        | 011251       | 014 04 105      | 000588    | 001 05         | 21 11 11 25     | 2450     |       | 0 0                                                                                                    | 1        | 0           | 0             | 0 2450     |     | 56090121    | 36140201     | 73500038   | 85510403  | 025       |
| 56        | 011278       | 014.04.05       | 001058    | ରଗ.            | 21 1. 1. 25     | 9900     |       | 0                                                                                                    | 1        | 0           | 0             | 0 9900     |     | 56080110    | 36140205     | £3600039   | 00510101  | 010       |
| 56        | 011361       | 6114.64.105     | 000331    | 8078.415.      | 21 0.0. 25      | 1130     |       | 0                                                                                                    | 1        | 0           | 0             | 0 1130     |     | 56090121    | (36140203    | F3600039   | 00 510403 | 1025      |
| 56        | 011355       | 0114.04.105     | 000406    | อมมเคร         | 21 1.1. 25      | 675      |       | 0                                                                                                    | 1        | 0           | 0             | 0 675      |     | 56020211    | (36140208    | F3600039   | 01510101  | 012       |
| 521       | Taxana       | Charles and the | Tog o com |                | 01 0 05         | 100040   |       |                                                                                                    |          | 2           | 2             | 0 100040   |     | Franciación | (DC + 10000  | d'accessos | 0000000   | Contra la |

รูปที่ 4.29 ไฟล์ Excel สำหรับการแจ้งวันที่โอนเงินจ่ายกลับส่วนราชการ

 8. จะได้ข้อมูลเอกสารเป็นไฟล์ Excel จัดเรียงลำดับ คอลัมน์ P หรือ Q (เป็นเลขที่เอกสารที่ได้ จากระบบ RTN ERP และระบบ GFMIS) ลบเลขที่เอกสารที่ขึ้นต้นด้วยเลข 3101xxxxxx , 3102xxxxxx , 3103xxxxxx , 3301xxxxxx , 3302xxxxxx , และ 3302xxxxxx (เป็นเลขที่เอกสารจ่ายตรงผู้ขาย) ทั้งหมด

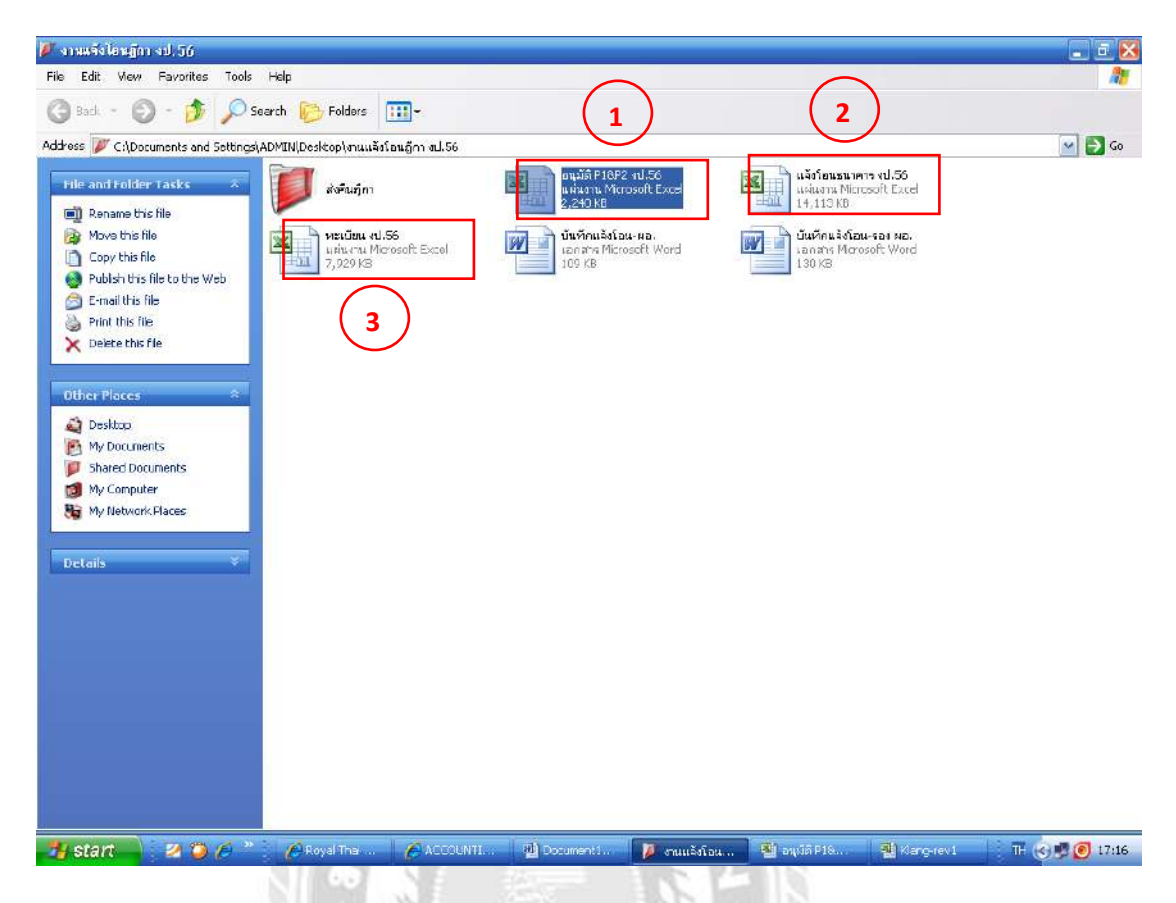

รูปที่ 4.30 การบันทึกงานต่างๆไว้ในไฟล์เดียวกัน

 การทำงานในขั้นตอนการแจ้งโอนเงิน กรณีจ่ายกลับส่วนราชการ จะบันทึกข้อมูลเก็บไว้ 3 ไฟล์ ตามรูปที่ 4.30 เพื่อช่วยในการก้นหาข้อมูล และการปฏิบัติงานในขั้นตอนอื่น ๆ ตามกู่มือ ฯ จะเปิด ไว้ 3 ไฟล์ ดังนี้ (แล้วแต่ผู้ปฏิบัติจะตั้งชื่อไฟล์อะไรก็ได้ ที่สื่อกวามหมายแล้วเข้าใจ)

1. <u>อนุมัติ P1&P2 งป. 59</u> ไฟล์นี้เปิดไว้ เพื่อเก็บข้อมูลฎีกาที่ขออนุมัติ P1&P2 ในแต่ละวัน

แจ้งโอนธนาการ งป. 59 ไฟล์นี้เปิดไว้เพื่อ ตรวจสอบฎีกาที่ขออนุมัติ P1&P2 แล้ว แต่ยัง
 ไม่ได้รับโอนเงิน เนื่องจากในแต่ละวันที่ขออนุมัติ P1&P2 อาจมีบางฎีกาที่ไม่ได้รับโอนเงิน ฎีกาที่ยัง
 ไม่ได้รับโอนเงินจะเก็บไว้ในไฟล์นี้ก่อน ได้รับโอนเงินเมื่อไหร่ จึงดำเนินการในขั้นตอนต่อไป

 <u>ทะเบียน งป. 59</u> ไฟล์นี้เปิดไว้เพื่อจัดทำรายงานการรับเงินจากกรมบัญชีกลาง เพื่อแนบกับ หนังสือแจ้งโอนเงินกรณีจ่ายกลับส่วนราชการ 10. เปิดไฟล์อนุมัติ P1&P2 งป. 59 แล้วคัดลอกข้อมูลในรูปที่ 4.29 ข้อ8 (หน้า 48) ตั้งแต่คอลัมน์
 B ถึง คอลัมน์ S มาวางในไฟล์อนุมัติ P1&P2 งป. 59 เป็นการเก็บข้อมูลที่ขออนุมัติ P1&P2 ตั้งแต่ต้น
 ปีงบประมาณจนถึงปัจจุบัน เพื่อไว้ค้นหาข้อมูล และตรวจสอบฎีกาที่ไม่มีการเบิกจ่ายกับ กชจ.กง.ทร.
 ว่ามีการเบิกจ่ายหรือไม่ ป้องกันฎีกาสูญหาย

| ailu       | elle 1     | ринъх         | 11 <u>11</u> 50 | ฐปแบบ เ     | <u>e</u> ¥as£a <u>s</u> iosja <u>s</u> | ณ้าด่าง <u>ใ</u> ช้ไป | 0.000-000   |         |               |              |                           | 1.1.1      | 1000           | - Statisticana         | เลลาวมสม |
|------------|------------|---------------|-----------------|-------------|----------------------------------------|-----------------------|-------------|---------|---------------|--------------|---------------------------|------------|----------------|------------------------|----------|
| 0 😅 6      |            | 1 <b>69</b> ( | 4 7             | 23,   X     | 🗄 📇 • 🥩 🤊                              | - DI - 1 😫            | x - 21 %1   | BB 45   | 🖌 🗍 т         | H SarabunPSK | • 16 • B I U              |            | 1 🐨 %          | 168 -478 - <b>18</b> 2 | 保日田      |
| Q1528      | 1 -        | )<br>  C      | © 36000         | 132519<br>E | G                                      | н                     | 1.1         | - 1 (L) | *             | L            |                           | 9          | 9              | T                      | U.       |
| 5205       | 04007n     | 112.112.      | 000825          | 010.04.013  | 164,834.00                             | 0.00                  | 0.00        | 0.00    | 0.00          |              |                           | 025491     | 2013-05-14     |                        |          |
| 5265       | 040081     | 04.95         | 000826          | Dag.04.915  | 87,290.00                              | 0.00                  | 0.00        | 0.00    | 0.00          | /            | ବ ୧୦ ସ୍ ସ୍ଥିନ             | 2          | 2013-05-14     |                        |          |
| 5267       | 040091     | 04.912        | 000827          | DAR.04.015  | 102,338.00                             | 0.00                  | 0.00        | 0.00    | 0.00          |              | พมพวนท ทโดรเ              | J          | 2013-05-14     |                        |          |
| 5268       | 040104     | nane.         | 000828          | nam.na.aa   | 71,012.00                              | 0.00                  | 0.00        | 0.00    | 0.00          |              |                           |            | 2013-05-14     |                        |          |
| 5269       |            |               |                 |             | 927,169.13                             | 0.00                  | 0.00        | 0.00    | 0.00          |              | การแจ้งโอบเงิบ            |            |                |                        |          |
| 5270       |            |               |                 |             |                                        |                       | การอนมัติ ค | 1 & P2  |               |              | 11 1000 0 100 100 100     |            |                |                        |          |
| 5271       |            |               |                 |             |                                        |                       | 24 10.2     | . 56    |               |              | $\sim$                    |            |                |                        |          |
| 5272 สำรับ | อีการ      | đa            | อีกา            | ทน่วร       | จ้านวนเงินขอเปิก                       | ภาษี                  | ค่าปรับ     | ชื่นๆ   | <b>ನ</b> ಜನಸಿ | ส่วนเพิ่ม    | เสินขอรับ เลขที่เอกสารERF | 101/10     | รับที่โอนเริ่ม |                        |          |
| 5273       | 008923     | nuan          | 000923          | 1.71.977    | 64,160.00                              | 0.00                  | 0.00        | 0.00    | 0.00          | 0.00         | 64,160 00 3616000137      | 3600008352 |                |                        |          |
| 5274       | 008924     | กมณฑ          | 000922          | urtana.     | 26,720.00                              | 0.00                  | 0.00        | 0.00    | 0.00          | 0.00         | 26,720.00 3616000136      | 3600008358 |                |                        |          |
| 5275       | 008926     | กปล.ก-        | 001024          | EM.915.     | 104,610.00                             | 0.00                  | 0.00        | 0.00    | 0.00          | 0.00         | 104,610.00 3616000134     | 3600007109 |                |                        |          |
| 5276       | 007339     | กบงก          | 000669          | aug.nz.     | 21.624.00                              | 0.00                  | 0.00        | 0.00    | 0.00          | 0.00         | 21,624.00 3614017054      | 3600032546 |                |                        |          |
| 5277       | 007367     | กับเก         | 000885          | na.ms.      | 58,259.00                              | 0.00                  | 0.00        | 0.00    | 0.00          | 0.00         | 58,259.00 3614017050      | 3600032544 |                |                        |          |
| 5278       | 007883     | กษะก          | 000893          | 93.919.     | 58,770.30                              | 0.00                  | 0.00        | 0.00    | 0.00          | 0.00         | 58,770.30 3614017053      | 3600032545 |                |                        |          |
| 5279       | 007900     | กบุร.ก.       | 000982          | 13.NS.      | 138,809.00                             | 0.00                  | 0.00        | 0.00    | 0.00          | 0.00         | 138,809.00 3614017058     | 3600032547 |                |                        |          |
| 5260       | 008245     | 1114.11       | 000752          | ฐາ.ດາ.      | 7,710.50                               | 0.00                  | 0.00        | 0.00    | 0.00          | 0.00         | 7,710.50 3614015217       | 3600032502 |                |                        |          |
| 5281       | 008482     | nuan          | 000473          | กลน.กร.     | 24,217.00                              | 0.00                  | 0.00        | 0.00    | 0.00          | 0.00         | 24,217.00 3614016         | 3600032519 |                |                        |          |
| 5282       | 008274     | nuen          | 000745          | ฐาเวท       | 19,427.00                              | 0.00                  | 0.00        | 0.00    | 0.00          | 0.00         | 19,427.00 3614015161      | 3600032501 |                |                        |          |
| 5283       | 008805     | สบสุด         | 000436          | NUM.AS.     | 73,914.00                              | 0.00                  | 0:00        | 0.00    | 0:00          | 0.00         | 73,914.00 3614015522      | 3600032503 |                |                        |          |
| 5264       | 008896     | nuan          | 000362          | 20.315      | 1,680.00                               | 0.00                  | 0:00        | 0.00    | 0.00          | 0.00         | 1,680.00 3614017476       | 3600032571 |                |                        |          |
| 5285       | 008961     | nuan          | 000598          | 11.118      | 375.00                                 | 0.00                  | 0.00        | 0.00    | 0.00          | 0.00         | 375.00 3614016452         | 3600032508 |                |                        |          |
| 5288       | 008988     | กบะก          | 000746          | 10.117.     | 2,640.00                               | 0.00                  | 0.00        | 0.00    | 0.00          | 0.00         | 2,640.00 3614016316       | 3600032506 |                |                        |          |
| 6287       | 008996     | กษะก          | 000349          | 80.95       | 16,077.00                              | 0.00                  | 0.00        | 0.00    | 0.00          | 0.00         | 16,077.00 3614017255      | 3600032567 |                |                        |          |
|            | (รอริมเวิย | 1115          | 1070552         | 1 / 1151    | 070560 /                               |                       |             |         |               |              | I A mademail              | -          |                | 1                      |          |

## รูปที่ 4.31 ไฟล์แจ้งโอนธนาคาร งป.59 1

11. เปิดไฟล์ แจ้งโอนธนาการ งป. 59 พิมพ์หัวเรื่องและวันที่ แล้วกัดลอกข้อมูลจากไฟล์ อนุมัติ P1&P2 เฉพาะวันที่ ที่จะทำการแจ้งโอนเงินมาวางที่ชีท "รอรับเงิน"

12. พิมพ์วันที่ ที่ได้รับโอนเงินในกอลัมน์ S ตามรูปที่ 4.31 โดยดูวันที่จาก Statement สำหรับ ฎีกาใดที่ยังไม่ได้รับแจ้งการโอน ให้เว้นว่างไว้ ได้รับแจ้งโอนเมื่อใดจึงก่อยพิมพ์วันที่ แล้วดำเนินการใน ข้อต่อไป

| 🖾 M   | icroso        | it Excel - ı            | แจ้งโอนธ       | นาคาร งป                 | .56      |                                    |                                 |               |             |        |              |            |                       |                  |               |                 |               |          |
|-------|---------------|-------------------------|----------------|--------------------------|----------|------------------------------------|---------------------------------|---------------|-------------|--------|--------------|------------|-----------------------|------------------|---------------|-----------------|---------------|----------|
| :     | น <u>ฟั</u> ม | แ <u>ก้</u> ไข <u>ม</u> | ไททอง          | แ <u>ท</u> รก <u>ร</u> ะ | ปแบบ     | เ <u>ค</u> รื่องมือ <u>ข้</u> อมูล | <u>ห</u> น้าต่าง <u>วิ</u> ธีใช | š             |             |        |              |            |                       |                  |               | พิม             | พ์ค่าถามขอควา | เมช่วยเร |
| 1 🗋   | 💕 🖌           | l 💪 🔒                   |                | à i 🍄 🕯                  | X   X    | 🗈 🔁 • 🟈                            | 19 - (21 - 1 🔮                  | §Σ - Ž↓       | KI   🛄 🗸    | i 💿 🖏  | TH SarabunPS | < • 16     | • B <i>I</i> <u>U</u> |                  | a 🕎 % 🦻       | , <u>,</u> 0 .0 | 8   🖬 🖬       | -        |
| F     | 13307         | · •                     | <i>f</i> 3     | 361401                   | 7594     |                                    |                                 |               |             | 14     |              |            |                       |                  |               |                 |               |          |
| 4000  | A             | 8                       | C              | 0000005                  | E        | G 164.024.00                       | н 0.00                          | 1             | J           | K 0.00 | L 0.00       | M          | P                     | 24000025401      | S 2012 05 14  |                 | U             | -        |
| 13223 | ,             | 0400771                 | 719, 913,      | 000825                   | TINULTIN | 104,034.00                         | 0.00                            | 0.00          | 0.00        | 0.00   | 0.00         | 104,054.00 | 5614017475            | 5600025491       | 2013-03-14    |                 |               | _        |
| 13226 | 6             | 04008n                  | กง.ทร.         | 000826                   | กงด.กง   | 87,290.00                          | 0.00                            | 0.00          | 0.00        | 0.00   | 0.00         | 87,290.00  | 361401/4/4            | 3600025492       | 2013-05-14    |                 |               | _        |
| 13227 |               | 04009n                  | กง.ทร.         | 000827                   | กงด.กง   | 102,338.00                         | 0.00                            | 0.00          | 0.00        | 0.00   | 0.00         | 102,338.00 | 3614017475            | 3600025493       | 2013-05-14    |                 |               |          |
| 13228 | 5             | 04010n                  | กง.ทร.         | 000828                   | กงด.กง   | 71,012.00                          | 0.00                            | 0.00          | 0.00        | 0.00   | 0.00         | 71,012.00  | 3614017477            | 3600025494       | 2013-05-14    |                 |               |          |
| 13229 |               |                         |                |                          |          | 927,168.13                         | 0.00                            | 0.00          | 0.00        | 0.00   | 0.00         | 927,168.13 |                       |                  |               |                 |               |          |
| 13230 | 1             |                         |                |                          |          |                                    |                                 | วันที่โอนเงิน | i 15 W.A. 5 | 6      |              |            |                       |                  |               |                 |               |          |
| 13231 | ลำดับ         | ฏีกาเ                   | คลัง           | ฏีกาห                    | น่วย     | จำนวนเงินขอเบิก                    | ภาษี                            | ค่าปรับ       | อื่นๆ       | สะสม   | ส่วนเพิ่ม    | เงินขอรับ  | เลขที่เอกสารERF       | ิเลขที่เอกสาร GP | วันที่โอนเงิน |                 |               |          |
| 13232 | 2             | 009404                  | กบง.กง.        | 001204                   | W5.      | 4,500.00                           | 42.06                           | 0.00          | 0.00        | 0.00   | 0.00         | 4,457.94   | 3201000447            | 3200003206       | 2013-05-15    |                 |               |          |
| 13233 | 5             | 009403                  | กบง.กง.        | 001205                   | WS.      | 3,940.00                           | 36.82                           | 0.00          | 0.00        | 0.00   | 0.00         | 3,903.18   | 3201000448            | 3200003207       | 2013-05-15    |                 |               |          |
| 13234 |               | 009352                  | กบง.กง.        | 000854                   | อศ.      | 3,807.00                           | 0.00                            | 0.00          | 0.00        | 0.00   | 0.00         | 3,807.00   | 3201000453            | 3200003208       | 2013-05-15    |                 |               |          |
| 13235 | ;             | 008274                  | กบง.กง.        | 000745                   | ฐท.กท    | 19,427.00                          | 0.00                            | 0.00          | 0.00        | 0.00   | 0.00         | 19,427.00  | 3614015161            | 3600032501       | 2013-05-15    |                 |               |          |
| 13236 | 5             | 008245                  | กบง.กง.        | 000752                   | ฐท.กท    | 7,710.50                           | 0.00                            | 0.00          | 0.00        | 0.00   | 0.00         | 7,710.50   | 3614015217            | 3600032502       | 2013-05-15    |                 |               |          |
| 13237 |               | 008805                  | กบง.กง.        | 000436                   | กยพ.ก    | 73,914.00                          | 0.00                            | 0.00          | 0.00        | 0.00   | 0.00         | 73,914.00  | 3614015522            | 3600032503       | 2013-05-15    |                 |               |          |
| 13238 | 5             | 009278                  | กบง.กง.        | 001129                   | กง.ทร.   | 74,986.00                          | 0.00                            | 0.00          | 0.00        | 0.00   | 0.00         | 74,986.00  | 3614015936            | 3600032504       | 2013-05-15    |                 |               |          |
| 13239 |               | 009279                  | กบง.กง.        | 001089                   | กง.ทร.   | 57,398.00                          | 0.00                            | 0.00          | 0.00        | 0.00   | 0.00         | 57,398.00  | 3614015938            | 3600032505       | 2013-05-15    |                 |               |          |
| 13240 | 1             | 008988                  | กบง.กง.        | 000746                   | ชย.ทร    | 2,640.00                           | 0.00                            | 0.00          | 0.00        | 0.00   | 0.00         | 2,640.00   | 3614016316            | 3600032506       | 2013-05-15    |                 |               |          |
| 13241 |               | 009150                  | กบง.กง.        | 000849                   | สบ.ทร    | 31,690.00                          | 0.00                            | 0.00          | 0.00        | 0.00   | 0.00         | 31,690.00  | 3614016440            | 3600032507       | 2013-05-15    |                 |               |          |
| 13242 | 2             | 008961                  | กบง.กง.        | 000598                   | 55.US.   | 375.00                             | 0.00                            | 0.00          | 0.00        | 0.00   | 0.00         | 375.00     | 3614016452            | 3600032508       | 2013-05-15    |                 |               |          |
| 13243 | 5             | 009238                  | กบง.กง.        | 000997                   | ขส.ทร    | 114,395.00                         | 0.00                            | 0.00          | 0.00        | 0.00   | 0.00         | 114,395.00 | 3614016527            | 3600032509       | 2013-05-15    |                 |               |          |
| 13244 |               | 009237                  | กบง.กง.        | 000998                   | ขส.ทร    | 141,917.00                         | 0.00                            | 0.00          | 0.00        | 0.00   | 0.00         | 141,917.00 | 3614016528            | 3600032510       | 2013-05-15    |                 |               | -        |
| 13245 | ;             | 009236                  | กบง.กง.        | 000999                   | ขส.ทร    | 77,350.00                          | 0.00                            | 0.00          | 0.00        | 0.00   | 0.00         | 77,350.00  | 3614016529            | 3600032511       | 2013-05-15    |                 |               | -        |
| 13246 | ;             | 009235                  | กบง.กง.        | 001042                   | ขส.ทร    | 130,817.00                         | 0.00                            | 0.00          | 0.00        | 0.00   | 0.00         | 130,817.00 | 3614016530            | 3600032512       | 2013-05-15    |                 |               | -        |
| 13247 |               | 009258                  | กบง.กง.        | 001043                   | ขส.ทร    | 77,410.00                          | 0.00                            | 0.00          | 0.00        | 0.00   | 0.00         | 77,410.00  | 3614016531            | 3600032513       | 2013-05-15    |                 |               |          |
| 14 4  | • • •         | ุ รอรับเงิน             | $\lambda$ 1151 | 070552                   | / 115    | 1070560 /                          |                                 |               |             |        |              | 4          | -                     | -                |               |                 |               |          |
| พร้อม |               |                         |                |                          |          |                                    |                                 |               |             |        |              |            |                       |                  |               |                 |               | NUM      |

# รูปที่ 4.32 ไฟล์แจ้งโอนธนาคาร งป.59 2

แยกฎีกาที่เบิกจากเงินใน งป. (เงินโอนเข้าบัญชีเงินใน งป.) ไว้ที่ชีท "1151070552" ฎีกาที่
 เบิกจากเงินนอก งป. (เงินจะ โอนเข้าบัญชีเงินนอก งป.) ไว้ที่ชีท "1151070560" โดยดูจาก Statement
 หรือรายงานแสดงสถานะเบิกจ่ายเงิน ตามรูปที่ 4.32

14. รวมขอดเงิน คอลัมน์ G ถึงคอลัมน์ M ในชีท "1151070552" และชีท "1151070560"
 ขอดเงินรวมในคอลัมน์ M ทั้ง 2 ชีท จะต้องได้เท่ากับขอดเงินรวมใน Statement

| 3 Mia      | rosoft I  | Excel - via | มัยน งป.5 | 5                      |                |                    |         |         |       |         |           |            |                 |                 |                              |
|------------|-----------|-------------|-----------|------------------------|----------------|--------------------|---------|---------|-------|---------|-----------|------------|-----------------|-----------------|------------------------------|
| <b>图</b> " | ⊛ิม แ     | ตั้โซ มูมม  | 104 H.MS  | ก ฐปแบบ                | เอรื่องมือ     | ข้อมูล ขน้าตาง ได้ | 16      |         |       |         |           |            | -               |                 | พื่มที่ศาสารเขอความปว        |
|            |           |             | ad        | 7 11. 1                | 6 🖼 🛤          | • 🍕 🖬 • 🕼 • []     | 😫 Σ - 2 | X 🛄 🖣   | 9 🚇   | TH Sara | ounPSK    | • 15 • B I | u ≡ ≡ ≡         | 🗿 🤫 % ,         | M 22 (\$\$ \$\$ \$\$ \$\$ \$ |
| A14        | 4362<br>A | +<br>B      | 0 x n     | รรมเงนจา <i>ก</i><br>D | ົ∩ສນນດູช∩<br>⊨ | G G                | н       |         | 4     | К       |           | М          | P               | 0               | B                            |
| 4358       | 33        | 040081      | กง.ทร.    | 000826                 | กงต.กง.ทา      | 87,290.00          | 0.00    | 0.00    | 0.00  | 0.00    | 0.00      | 87,290.00  | 3614017474      | 3600025492      |                              |
| 4359       | 34        | 04009n      | กจ.ทร.    | 000827                 | กงดุกงุฬา      | 102,338.00         | 0.00    | 0.00    | 0.00  | 0.00    | 0.00      | 102,338.00 | 3614017475      | 3600025493      |                              |
| 4360       | 35        | 04010n      | กง.ทร.    | 000828                 | กงดุกงุฑ       | 71,012.00          | 0.00    | 0.00    | 0.00  | 0.00    | 0.00      | 71,012.00  | 3614017477      | 3600025494      |                              |
| 4361       |           |             |           |                        |                | 927.168.13         | 0.00    | 0.00    | 0.00  | 0.00    | 0.00      | 927,168.13 |                 |                 |                              |
| 4362       | การรับ    | เงินจาก ก   | รมบัญชีก  | ลาง                    |                |                    |         |         |       |         |           |            |                 |                 |                              |
| 4363       | บัญชีฮ    | นาคารเลง    | ที่ 1151  | 070552                 |                |                    |         |         |       |         |           |            |                 |                 |                              |
| 4364       | วันที่ 1  | .5 M.A. 50  | 5         |                        |                |                    |         |         |       |         |           |            |                 |                 |                              |
| 4365       | สำคับ     | ฏีก         | าคลัง     | ฏีกา                   | หน่วย          | จำนวนเงินขอเบิก    | ภาษี    | ค่าปรับ | ยื่นๆ | สะสม    | ส่วนเพิ่ม | เงินขอรับ  | เลขที่เอกสารERP | เลขที่เอกสาร GF |                              |
| 4366       | 1         | 007339      | กบง.กง:   | 000669                 | สปข.พร.        | 21,624.00          | 0.00    | 0.00    | 0.00  | 0.00    | 0.00      | 21,624.00  | 3614017054      | 3600032546      |                              |
| 4367       | 2         | 007367      | กบง.กง:   | 000885                 | 114.915.       | 58,259.00          | 0.00    | 0.00    | 0.00  | 0.00    | 0.00      | 58,259.00  | 3614017050      | 3600032544      |                              |
| 4368       | 3         | 007883      | nu4.n4:   | 000893                 | ขว.ทร.         | 58,770.30          | 0.00    | 0.00    | 0.00  | 0.00    | 0.00      | 58,770.30  | 3614017053      | 3600032545      |                              |
| 4369       | 4         | 007900      | nu4.n4:   | 000982                 | ขว.ทร.         | 138,809.00         | 0.00    | 0.00    | 0.00  | 0.00    | 0.00      | 138,809.00 | 3614017058      | 3600032547      |                              |
| 4370       | 5         | 008245      | กมง.กง    | 000752                 | ฐพ.ศพ.         | 7,710.50           | 0.00    | 0.00    | 0.00  | 0.00    | 0.00      | 7,710.50   | 3614015217      | 3600032502      |                              |
| 4371       | 6         | 008274      | กมง.กง    | 000745                 | ฐพ.ศพ.         | 19,427.00          | 0.00    | 0.00    | 0.00  | 0.00    | 0.00      | 19,427.00  | 3614015161      | 3600032501      |                              |
| 4372       | 7         | 008482      | กบะกะ     | 000473                 | กลน,กร.        | 24,217.00          | 0.00    | 0.00    | 0.00  | 0.00    | 0.00      | 24,217.00  | ,<br>3614016625 | 3600032519      |                              |
| 4373       | 8         | 008805      | กบงกง     | 000436                 | กยพ.กร.        | 73,914.00          | 0.00    | 0.00    | 0.00  | 0.00    | 0.00      | 73,914.00  | 3614015522      | 3600032503      |                              |
| 4374       | 9         | 008896      | กบงกง     | 000362                 | สก.ทร.         | 1,680.00           | 0.00    | 0.00    | 0.00  | 0.00    | 0.00      | 1,680.00   | 3614017476      | 3600032571      |                              |
| 4375       | 10        | 008961      | กบระกร    | 000598                 | 57.W7.         | 375.00             | 0.00    | 0.00    | 0.00  | 0.00    | 0.00      | 375.00     | 3614016452      | 3600032508      |                              |
| 4376       | 11        | 006988      | nu4.n4    | 000746                 | ชย.พร.         | 2,640.00           | 0.00    | 0.00    | 0.00  | 0.00    | 0.00      | 2,640.00   | 3614016316      | 3600032506      |                              |
| 1077       | 7         |             |           |                        | - Fr.          |                    | 0.00    | 2.44    |       |         | 0.22      |            | *               |                 |                              |

## รูปที่ 4.33 ไฟล์ทะเบียน งป.59 1

15. เปิดไฟล์ ทะเบียน งป. 59 หัวกระดาษพิมพ์ การรับเงินจากกรมบัญชีกลาง บรรทัดที่สอง พิมพ์เลขที่บัญชีเงินฝากธนาคาร และบรรทัดสุดท้าย พิมพ์วันที่ ที่ได้รับโอนเงิน แล้วคัดลอกข้อมูลจาก ไฟล์แจ้งโอนธนาคาร งป. 59 มาวางในไฟล์ทะเบียน งป. 59 ตามรูปที่ 4.33 ทั้งชีท 1 และ ชีท 2 ตั้งแต่ กอลัมน์ B ถึงกอลัมน์ Q (รูปที่ 4.32 ข้อ13 หน้า 57)

| 🖾 Mie | crosoft         | Excel - w:               | นียน งป.5 | 6            |             |                                           |          |                         |             | -                |                               |            |                 |                 |                         |
|-------|-----------------|--------------------------|-----------|--------------|-------------|-------------------------------------------|----------|-------------------------|-------------|------------------|-------------------------------|------------|-----------------|-----------------|-------------------------|
| ·••   | ม <u>พ</u> ิม เ | เป็ <mark>โข ม</mark> หล | 101 W.M.C | ง รัฦตภภ     | เครื่องมือ  | <u>ย้อมูล <u>พ</u>น้าต่าง <u>ว</u>ิธี</u> | 16       |                         |             | - 228            |                               |            | 8-3             | (d              | ดินที่ศาลามขอดวามช่วยเพ |
| 101   | 🗳 🖬             | 3.0                      | 3 Q       | 9 🗓 J        | ( 🖻 🖽       | • 🛷 • 🕫 • 🕅                               | 🔒 Σ - 2↓ | XI 🛄 🕫                  | 0           | TH Sarab.        | nPSK •                        | 16 • B I   | ₫ ≣ ≡ ≡         | 國 🔫 % , 🐭       | 3 🛱 🛱 🗉 🗉 🔹             |
| A     | 14365           | -                        | fx C      | 0            | E           | G                                         | ц        | -                       | 1           | v                |                               | M          | D               | 0               | P                       |
| 14360 | 25              | 04010p                   |           | 000828       | E.          | 71.012.00                                 | 0.00     | 0.00                    | 0.00        | 0.00             | 0.00                          | 71.012.00  | 3614017477      | 3600025404      | 7                       |
| 14500 |                 | 040100                   | TN.Fra.   | 000020       | (1984-1964) | 71,012.00                                 | 0.00     | 0.50                    | 0.00        | 0.00             | 0.00                          | 11,012.00  | 2014011411      | 3000023494      |                         |
| 14361 | 8               |                          |           |              |             | 927,168.13                                | 0.00     | 0.00                    | 0.00        | 0.00             | 0.00                          | 927,168.13 |                 |                 |                         |
| 14362 | การรับ          | มเงิ <mark>นจาก</mark> ก | รมบัญชีก  | <b>IB 14</b> |             |                                           |          |                         |             |                  |                               |            |                 |                 |                         |
| 14363 | บัญชีส          | นาการเลา                 | ที่ 1151  | 070552       |             |                                           |          |                         |             |                  |                               | 20         |                 |                 |                         |
| 14364 | วันที่          | 15 W.A. 56               | 1         | 1            |             |                                           |          | การเรียงสาย             | ลับ         |                  | ? X                           |            |                 |                 |                         |
| 14365 | ล่ำดับ          | ้มีกา                    | เคล้ง     | ฎีกา         | หน่วย       | จำนวนเงินขอเบิก                           | ภาษี     | เรียงสำคัญต             | 121         | 💽 🖲 ann <u>i</u> | ดอไปหามาก                     | เงินขอรับ  | เลขที่เอกสารERP | เลขที่เอกสาร GF |                         |
| 14366 |                 | 007339                   | 014.04    | y 000669     | สปข ทร      | 21 624 00                                 | 0.00     | (1aiii)                 |             | anns 🖉           | ากใปหาน้อย                    | 21 624 00  | 3614017054      | 3600032546      |                         |
| 14767 |                 | 007367                   | 0112.02   | -            | 04.95       | 59 250 00                                 | 0.00     | ตอสัมน์ย<br>ตอสัมน์ย    |             | 💌 อาคร่          | เ <u>ล</u> ะเ <b>ป็น</b> าบาค | 59 250 00  | 3614017050      | 3600039500      |                         |
| 14007 | -               | •                        | CTOSCIN.  | r            |             | 30,233.00                                 | 0.00     | ลอสับน์ D<br>ลูกสับน์ F | )           | 🖉 anna           | ก <u>ก</u> ใปหานัดอ           | 50,253.00  |                 | *               |                         |
| 14368 |                 | 007883                   | nU4.04    | y 000893     | ขว.ทร.      | 58,770.30                                 | 0.00     | abres average           | 88.<br>     | 🗶 🛞 จาคร่        | <u>โลยไปหา่</u> มาค           | 58,770.30  | 3614017053      | 3600032545      |                         |
| 14369 |                 | 007900                   | nua.na:   | ¥ 000982     | 93.915.     | 138,809.00                                | 0.00     | 1                       |             | בחרג 🖉           | าคใ <u>ป</u> หานัสต           | 138,809.00 | 3614017058      | 3600032547      |                         |
| 14370 |                 | 008245                   | n1)4.04   | Y 000        |             |                                           | 0.00     | 1 และไร                 | esanıs<br>İ | 1 Indianata      |                               | 7,710.50   | 3614015217      | 3600032502      |                         |
| 14371 |                 | 008274                   | กมง.กง:   | ( ເ          | ลขที่ฦี     | กาคลัง                                    | 0.00     |                         |             |                  |                               | 19,427.00  | 3614015161      | 3600032501      |                         |
| 14372 |                 | 008482                   | กบง.กง    | VID          | -111-2-     | 51,217,00                                 | 0.00     | <u>ตัวเมื</u> อก        |             | ตกอง             | ะยกเล็ก                       | 24,217.00  | ,<br>3614016625 | 3600032519      |                         |
| 14373 |                 | 008805                   | -         | Y 000436     | กยท.กร.     | 73,914.00                                 | 0.00     | 0.00                    | 0.00        | 0.00             | 0.00                          | 73,914.00  | 3614015522      | 3600032503      |                         |
| 14374 |                 | 008896                   | 101.04    | v 000362     | สก.ทร       | 1,680.00                                  | 0.00     | 0.00                    | 0.00        | 0.00             | 0.00                          | 1,680.00   | 3614017476      | 3600032571      |                         |
| 14375 |                 | 008961                   | กบจ.กง    | v 000598     | 55.WS.      | 375.00                                    | 0.00     | 0.00                    | 0.00        | 0.00             | 0.00                          | 375.00     | 3614016452      | 3600032508      |                         |
| 14376 |                 | 008988                   | กปล.กล:   | 000746       | VU.115.     | 2,640.00                                  | 0.00     | 0.00                    | 0.00        | 0.00             | 0.00                          | 2,640.00   | 3614016316      | 3600032506      |                         |
| 14377 |                 | 008996                   | กบง.กง:   | 000349       | สก.ทร.      | 16,077.00                                 | 0.00     | 0.00                    | 0.00        | 0.00             | 0.00                          | 16,077.00  | 3614017255      | 3600032567      |                         |
| 14378 |                 | 009150                   | n114.04   | y 000849     | สบ.ทร.      | 31,690.00                                 | 0.00     | 0.00                    | 0.00        | 0.00             | 0.00                          | 31,690.00  | 3614016440      | 3600032507      |                         |
|       |                 | *                        |           | *            |             | ,                                         |          |                         |             |                  | 1                             |            | ·               | *               |                         |
| 14 4  | • • 1           | 1151070                  | 52 / 11   | 510/0560     | ( จายครง    | /                                         |          |                         |             |                  | I                             | 41         |                 | Has1u=2144135   | 5.5 NIM                 |

รูปที่ 4.34 ไฟล์ทะเบียน งป.59 2

16. ตามรูปที่ 4.34 จัดเรียงถำดับเลขที่ฎีกากลังในกอลัมน์ B โดยเลือกข้อมูล ---> เลือกกอลัมน์

B ---> จากน้อยไปหามาก ---> ตกลง

| 🖾 Mi  | crosof       | t Excel -        | ทะเบียน ง | มป.56            |                 |                                  |                               |         |       |         |           |               |                 |                       |           |                        |          |          |
|-------|--------------|------------------|-----------|------------------|-----------------|----------------------------------|-------------------------------|---------|-------|---------|-----------|---------------|-----------------|-----------------------|-----------|------------------------|----------|----------|
| : 🛯   | แ <u>ฟ</u> ม | แ <u>ก้</u> ไข ว | นุมมอง    | แ <u>พ</u> รก รู | ปแบบ เ          | <u>ค</u> รื่องมือ <u>ข้</u> อมูล | <u>ห</u> น้าต่าง <u>ว</u> ีอี | เช      |       |         |           |               |                 |                       |           | พิมพ์ศา                | กามขอดวา | เมช่วยเห |
|       | 2            | I 🖪 🔒            | 130       | ABC              | X   X           | 🗈 🛍 <del>-</del> 🛷 🛛             | - (21 - 1                     | 😣 Σ - ქ |       | 11 43 🧕 |           | TH SarabunPSK |                 | B <i>I</i> <u>U</u> ≣ | E = • • • | 6 , ≪.0 .00<br>.00 ≯.0 | 🛊 🛊      | -        |
| A     | 14366        | •                | fs        | 1                |                 |                                  |                               |         |       |         | <u> </u>  |               |                 |                       |           |                        |          |          |
|       | A            | В                | С         | D                | E               | G                                | Н                             | I.      | J     | K       | L         | М             | Р               | Q                     | R         | S                      | Т        |          |
| 14361 |              |                  |           |                  |                 | 927,168.13                       | 0.00                          | 0.00    | 0.00  | 0.00    | 0.00      | 927,168.13    |                 |                       |           |                        |          |          |
| 14362 | การรับ       | เงินจาก ก        | เรมบัญชีก | เลาง             |                 |                                  |                               |         |       |         |           |               |                 |                       |           |                        |          |          |
| 14363 | บัญชีธ       | นาคารเลข         | ที่ 115   |                  |                 | ก็อื่อสังแล                      | adoo                          |         |       |         |           |               |                 |                       |           |                        |          |          |
| 14364 | วันที่ 1     | 5 W.A. 56        | s (       |                  | พมา             | พล เตบเล                         | สปแบ                          |         |       | )       |           |               |                 |                       |           |                        |          |          |
| 14365 | ลำดับ        | ฏีกา             | คลัง      |                  | _               |                                  |                               | 0.0     | อื่นๆ | สะสม    | ส่วนเพิ่ม | เงินขอรับ     | เลขที่เอกสารERP | เลขที่เอกสาร GF       |           |                        |          |          |
| 14366 | 1            | 007339           | 24        |                  | สปช.ทร.         | 21,624.00                        | 0.00                          | 0.00    | 0.00  | 0.00    | 0.00      | 21,624.00     | 3614017054      | 3600032546            |           |                        |          |          |
| 14367 | 2            | 01367            | nuv.nv.1  | 000885           | กง.ทร.          | 58,259.00                        | 0.00                          | 0.00    | 0.00  | 0.00    | 0.00      | 58,259.00     | 3614017050      | 3600032544            |           |                        |          |          |
| 14368 | 3            | 007883           | nu4.n4.1  | 000893           | ขว.ทร.          | 58,770.30                        | 0.00                          | 0.00    | 0.00  | 0.00    | 0.00      | 58,770.30     | 3614017053      | 3600032545            |           |                        |          |          |
| 14369 | 4            | 007900           | nu4.n4.1  | 000982           | ขว.ทร.          | 138,809.00                       | 0.00                          | 0.00    | 0.00  | 0.00    | 0.00      | 138,809.00    | 3614017058      | 3600032547            |           |                        |          |          |
| 14370 | 5            | 008245           | nu4.n4.1  | 000752           | ฐท.กท.          | 7,710.50                         | 0.00                          | 0.00    | 0.00  | 0.00    | 0.00      | 7,710.50      | 3614015217      | 3600032502            |           |                        |          |          |
| 14371 | 6            | 008274           | nu4.n4.1  | 000745           | ฐท.กท.          | 19,427.00                        | 0.00                          | 0.00    | 0.00  | 0.00    | 0.00      | 19,427.00     | 3614015161      | 3600032501            |           |                        |          |          |
| 14372 | 7            | 008482           | nu4.n4.1  | 000473           | กลน.กร.         | 24,217.00                        | 0.00                          | 0.00    | 0.00  | 0.00    | 0.00      | 24,217.00     | 3614016625      | 3600032519            |           |                        |          |          |
| 14373 | 8            | 008805           | กบง.กง.1  | 000436           | กยพ.กร.         | 73,914.00                        | 0.00                          | 0.00    | 0.00  | 0.00    | 0.00      | 73,914.00     | 3614015522      | 3600032503            |           |                        |          |          |
| 14374 | 9            | 008896           | กบง.กง.1  | 000362           | สก.ทร.          | 1,680.00                         | 0.00                          | 0.00    | 0.00  | 0.00    | 0.00      | 1,680.00      | 3614017476      | 3600032571            |           |                        |          |          |
| 14375 | 10           | 008961           | กบง.กง.1  | 000598           | 55. <b>U</b> 5. | 375.00                           | 0.00                          | 0.00    | 0.00  | 0.00    | 0.00      | 375.00        | 3614016452      | 3600032508            |           |                        |          |          |
| 14376 | 11           | 008988           | กบง.กง.1  | 000746           | ชย.ทร.          | 2,640.00                         | 0.00                          | 0.00    | 0.00  | 0.00    | 0.00      | 2,640.00      | 3614016316      | 3600032506            |           |                        |          |          |
| 14377 | 12           | 008996           | กบง.กง.1  | 000349           | สก.ทร.          | 16,077.00                        | 0.00                          | 0.00    | 0.00  | 0.00    | 0.00      | 16,077.00     | 3614017255      | 3600032567            |           |                        |          |          |
| 14378 | 13           | 009150           | กบง.กง.1  | 000849           | สบ.ทร.          | 31,690.00                        | 0.00                          | 0.00    | 0.00  | 0.00    | 0.00      | 31,690.00     | 3614016440      | 3600032507            |           |                        |          |          |
| 14379 | 14           | 009235           | กบง.กง.า  | 001042           | ขส.ทร.          | 130,817.00                       | 0.00                          | 0.00    | 0.00  | 0.00    | 0.00      | 130,817.00    | 3614016530      | 3600032512            |           |                        |          |          |
| 14380 | 15           | 009236           | กบง.กง.า  | 000999           | ขส.ทร.          | 77,350.00                        | 0.00                          | 0.00    | 0.00  | 0.00    | 0.00      | 77,350.00     | 3614016529      | 3600032511            |           |                        |          |          |
| 14381 | 16           | 009237           | กบง.กง.1  | 000998           | ขส.ทร.          | 141,917.00                       | 0.00                          | 0.00    | 0.00  | 0.00    | 0.00      | 141,917.00    | 3614016528      | 3600032510            |           |                        |          |          |
| 14382 | 17           | 009238           | กบง.กง.า  | 000997           | ขส.ทร.          | 114,395.00                       | 0.00                          | 0.00    | 0.00  | 0.00    | 0.00      | 114,395.00    | 3614016527      | 3600032509            |           |                        |          |          |
| 14383 | 18           | 009258           | กบง.กง.1  | 001043           | ขส.ทร.          | 77,410.00                        | 0.00                          | 0.00    | 0.00  | 0.00    | 0.00      | 77,410.00     | 3614016531      | 3600032513            |           |                        |          |          |
| н н   | • н          | 11510            | 70552     | ( 11510)         | 70560 /         | จ่ายตรง /                        |                               |         |       |         |           |               | 4               | •                     |           |                        |          |          |
| พร้อม |              |                  |           |                  |                 |                                  |                               |         |       |         |           |               |                 |                       | ពុទ្ធខ    | าม=3240                |          | NUM      |

รูปที่ 4.35 ไฟล์ทะเบียน งป.59 3

17. ตามรูปที่ 4.35 คอลัมน์ A พิมพ์ลำคับที่เรียงตามเลขที่ฎีกาคลัง แล้วพิมพ์รายงานการรับเงิน จากกรมบัญชีกลาง บัญชีเงินใน งป. และบัญชีเงินนอก งป.

18. จัดทำหนังสือแจ้งโอนเงิน กรณีจ่ายกลับส่วนราชการ เสนอ กบง.กง.ทร. พร้อมแนบ รายงานการรับเงินจากกรมบัญชีกลาง และสำเนาฎีกาตามรายงานการรับเงินจากกรมบัญชีกลาง

### 4.3. ขั้นตอนการบันทึกวันที่ ที่ได้รับโอนเงินเข้าระบบสารสนเทศของ กง.ทร.

|           | soft Excel - K       | lang-g     |                     |                    |          |                |         |         |            |           |               |       |             |           |           |                      |          |                   |              |                  |               |
|-----------|----------------------|------------|---------------------|--------------------|----------|----------------|---------|---------|------------|-----------|---------------|-------|-------------|-----------|-----------|----------------------|----------|-------------------|--------------|------------------|---------------|
| - M       | เ แก้ใช่ มา          | 11124 UT   | ารก รปแม            | น เครื่องมีเ       | อ ข้อมล  | หน้าต่าง       | 1616    |         |            |           |               |       |             |           |           |                      |          |                   | ดีเส         | ง้ศาอามขอ        | ທວານຮ່ວຍເຫລືອ |
|           |                      |            | 409                 | M De ON            |          |                |         |         | C L L dela |           | Real          |       |             |           |           |                      |          |                   |              |                  | = 1.00 A.     |
| : 🛄 🙋     | 🖬 🕼 🚍                | 3 🗳        | V 🖪                 | å 43 <b>u</b>      | 5 T 💚    | <b>a)</b> • (= | * 😸 Z   | - 2 - 2 | st i 🕅     | 49 🥹      | + : Anal      |       | •           | 10 - 1    | ΥU        | = =                  | = 100    |                   | , 299 7      | 6   1 <u>5</u> 1 | 트   🖂 🎽 🎴     |
| W         | 5 👻                  | fx i       | 2013-06-24          | ł                  |          | _              |         |         |            |           |               |       |             |           |           |                      |          |                   |              |                  |               |
| E         | C                    | D          | E                   | F                  | G        | н              | 1.1     | J       | K          | L         | м             | N     | 0           | P         | Q         | R                    | 5        | T                 | U            | V                | w             |
| 1 1 & P   | 2 ANNA, GEMIS        |            |                     |                    |          |                |         |         |            |           |               |       |             |           |           |                      |          |                   |              |                  |               |
| 2 GFMIS   | 21 <b>ม.</b> ย. 2556 | ด้งวันที่  | 21 <b>ม</b> .ย. 255 | 6                  |          | -              |         |         |            |           |               |       |             |           |           |                      |          |                   |              |                  |               |
| 3 ភ្នំកាគ | ลัง หน่วยเบิค        | ลู้กาหน่วย | ง พน่วยเบิก         | วันที              | เงินเปิก | ภาษ์           | ด่าปรับ | อื่นๆ   | สะสม       | ส่วนเพิ่ม | <b>ນ</b> ລຈີນ |       | BLI         | ERP ref   | GF ref    | GL                   | Po-No.   | ผู้ขาย            |              |                  | Paydate       |
| 4         |                      | - Second   |                     | 04.5 - 00          | 000000   |                |         |         |            |           | 000000        |       |             |           |           |                      |          |                   |              |                  | 0010.00.0     |
| 5 0080    | 51 6108.68.9         | 000356     | 20.115.             | 21 1.8.25          | 239860   | 0              |         |         | 0          | 0 0       | 239860        |       | 1 56040240  | 36140209  | 50000390  | 51030101             |          |                   |              |                  | 2013-06-2     |
| 7 5000    | 19 F110.F10.5        | 001126     | 440.00              | 21 8.0.20          | 46170    | 0              |         |         | 0          | 0 0       | 0 46470       |       | 1 2007 0130 | DC140192  | 50000300  | 101040302            |          |                   | -            |                  | 2013-06-2     |
| 9 0002    | 20 7120.710.5        | 001252     | 0.0.005             | 21 8.0.20          | 406260   |                |         |         | 0          | 0         | 105260        |       | 1 50010210  | 00140213  | 50000380  | 1020101              |          |                   |              |                  | 2013-06-2     |
| 0 0000    | 11 011 01 1          | 000280     | P10, 919,           | 21 8.0.20          | 19500    | 0              |         |         | 0          | 0 0       | 19500         |       | 1 66020230  | 20140213  | 26000380  | 51020101<br>51020101 |          |                   |              |                  | 2013-06-2     |
| 10 0101   | 0 014 04 1           | 001300     | 01.905              | 21 4 6 20          | 35000    | 307.1          | 0       |         | 0          | ŏ Ó       | 1 34672.0     |       | 156010230   | 31010050  | 31000457  | 01010101             | R100042  | 5 <b>920 8</b> 12 | a 1962 05    | 1 2012           | 2013-06-2     |
| 11 0101   | 31 Etila, eta, a     | 001397     | 01, 205             | 21 5. 1. 25        | 50000    | 467.29         | ŏ       |         | 0          | 0 0       | 49532.71      |       | 1 56010120  | 31010059  | 31000457  | 21010101             | (F100042 | 49 10 10 10 10    | ส.เพรง.ครี   | 1 2012           | 2013-06-2     |
| 12 0105   | 8 กมล.คล.พ           | 800000     | 0515.0              | 21 1               | 131280   | 0              | Ő       |         | 0          | 0 0       | 0 131280      |       | 1 56400904  | 36140216  | 36000390  | 51030101             | (        |                   |              |                  | 2013-06-2     |
| 13 0105   | 19 กมง.คง.พ          | 000009     | 058 5.0             | 21 ม.ศ. 25         | 23142    | 0              | 0       |         | 0          | 0 0       | 0 23142       |       | 1 56400904  | 36140219  | 36000391  | 51030101             | (        |                   |              |                  | 2013-06-2     |
| 14 0105   | 30 กมง.คง. <b>ม</b>  | 001371     | 115.                | 21 1. 0. 25        | 16560    | 0              | 0       | (       | 0          | 0 0       | 16560         |       | 1 56090120  | 36140211  | 36000390  | 51030101             | (        |                   |              |                  | 2013-06-2     |
| 15 0107   | 01 กมง.คง. <b>ม</b>  | 001393     | И5.                 | 21 ม.ศ. 25         | 26800    | 0              | 0       | (       | 0          | 0 0       | 0 26800       |       | 1 56020230  | 36140195  | 36000388  | 51020101             | 5        |                   |              |                  | 2013-06-2     |
| 16 0108   | 11 กมง.คง.พ          | 000728     | 95. NS.             | 21 <b>ม.</b> ย. 25 | 86390    | 0              | 0       | (       | 0          | 0 (       | 0 86390       |       | 1 90909630  | 36140209  | 36000390  | 51010301             | (        |                   |              |                  | 2013-06-2     |
| 17 0108   | 31 กษะ.คง.พ          | 000970     | 54.69.              | 21 ม.ศ. 25         | 50800    | 0              | 0       | (       | 0          | 0 0       | 0 50800       |       | 1 56090120  | 36140209  | 36000390  | 51010101             | (        |                   |              |                  | 2013-06-2     |
| 18 0109   | 50 กษร.คร.พ          | 000790     | aasis.as.           | 21 ม.ศ. 25         | 334818.4 | 3129.14        | 0       | (       | 0          | 0 0       | 331689.3      | 1.00  | 1 56050310  | 31010053  | 31000457  | 21010101             | 6100042  | 76บมา.เอเช        | ไขน มาจิน เช | อร์วิส           | 2013-06-2     |
| 19 0109   | 96 กมง.คง. <b>พ</b>  | 000874     | 54.696              | 21 <b>ม.</b> ย. 25 | 9040     | 0              | 0       | (       | 0          | 0 (       | 9040          | 1.1.1 | 1 56090120  | 36140200  | 36000388  | 51010101             | (        |                   |              |                  | 2013-06-2     |
| 20 0110   | 37 กมง.คง.พ          | 001554     | 68.75               | 21 ม.ย. 25         | 11850    | 0              | 0       | (       | 0          | 0 (       | 0 11850       |       | 1 56090120  | 36140200  | 36000388  | 51010101             | (        |                   |              |                  | 2013-06-2     |
| 21 0110   | 12 กมง.คง.พ          | 001276     | 84.95               | 21 ม.ย. 25         | 39300    | 0              | 0       | (       | 0          | 0 (       | 0 39300       |       | 190909630   | 36140214  | 36000390  | 51010301             | (        |                   |              |                  | 2013-06-2     |
| 22 0110   | 15 กษะ.คง.พ          | 001234     | 84.95               | 21 <b>ม.ย. 25</b>  | 55750    | 0              | 0       | (       | 0          | 0 (       | 0 55750       |       | 1 90909630  | (36140214 | 36000390  | 51010301             | (        |                   |              |                  | 2013-06-2     |
| 23 0110   | 16 กมง.คง. <b>พ</b>  | 001235     | 84.95               | 21 ม.ช. 25         | 52970    | 0              | 0       | (       | 0          | 0 (       | 0 52970       |       | 1 90909630  | 36140214  | 36000390  | 51010301             | (        |                   |              |                  | 2013-06-2     |
| 24 0110   | 53 <b>กษ</b> а.คง.พ  | 001208     | 84.95.              | 21 ม.ย. 25         | 1500     | 0              | 0       | (       | 0          | 0 (       | 0 1500        |       | 1 56090120  | 36140195  | 36000388  | 51010101             | (        |                   | · .          |                  | 2013-06-2     |
| 25 0110   | 75 กษร.คร.พ          | 000937     | A9. ME. (85         | 21 1.0.25          | 499000   | 4663.55        | 0       |         | 0          | 0 0       | 0 494336.5    |       | 155917308   | 131020019 | 31000457  | 21010101             | C6100041 | 25 изл.исл        | เกมรรณคา     |                  | 2013-06-2     |
| 26 0111   | 36 FEBS. 68. 9       | 000992     | 54.69               | 21 1.8.25          | 13910    | 0              | 0       |         | 0          | 0 0       | 0 13910       |       | 1 56020211  | 36140205  | 536000390 | 51010101             | -        |                   |              |                  | 2013-06-2     |
| 27 0112   | 13 Fille.Fie.V       | 000964     | 54.64               | 21 1.0.25          | 0150     |                |         |         | 0          | 0 0       | 0 0050070     |       | 1 56020211  | 00140205  | 50000390  | 51010101             |          |                   |              |                  | 2013-06-2     |
| 28 0112   | 1 610.66.9           | 000745     | ศกล.ทธ.ง            | 21 9.0.25          | 2852376  | 0              |         |         | 0          | 0 0       | 2952375       |       | 1 56400904  | 00140210  | 5ecoc390  | E1040302             | -        |                   |              |                  | 2013-06-2     |
| 20 0112   | 12 FI10. FIG. 9      | 000746     | Mile No.            | 21 0.0.20          | 304200   |                |         |         | 0          | 0 0       | 0 304200      |       | 1 66000404  | DC140210  | 26000380  | 1040302              |          | -                 |              |                  | 2013-06-2     |
| 31 0112   | R 014 04 V           | 001376     | 10. III.            | 21 4 6 20          | 2016500  | 0              |         |         | 0          | 0 0       | 2016500       |       | 156020210   | 26140105  | 250000380 | 51010201             | -        |                   |              |                  | 2013-06-2     |
| 32 0112   | 50 COLO. 04. V       | 000795     | apple ac            | 21 9. 0. 25        | 58200    | 0              | 0       |         | 0          | 0 0       | 58200         |       | 156090120   | 36140201  | 36000389  | 51010101             |          |                   | -            |                  | 2013-06-2     |
| 33 0112   | 51 Etale A           | 000588     | nav.nc              | 21 0.0.26          | 2460     | 0              | 0       |         | 0          | 0 C       | 2460          |       | 156090121   | 36140201  | 36000388  | 51040302             | 2        |                   |              |                  | 2013-06-2     |
| 34 0112   | 78 0114-04-1         | 001058     | 24.                 | 21 0.0.25          | 9900     | Ŏ              | 0       |         | 0          | 0 0       | 9900          |       | 156080110   | 36140205  | 36000390  | 51010101             |          |                   | -            | -                | 2013-06-2     |
| 35 0113   | 51 010.00.1          | 000331     | alam. 195.          | 21 ม.ศ. 25         | 1130     | Ŏ              | ŏ       |         | 0          | 0 0       | 0 1130        |       | 1 56090121  | 36140203  | 36000390  | 51040302             | (        |                   | 1            |                  | 2013-06-2     |
| 36 0113   | 55 กษะ.คง.พ          | 000406     | 6912.65             | 21 1               | 675      | 0              | 0       |         | 0          | 0 0       | 0 675         |       | 1 56020211  | 36140208  | 36000390  | 51010101             | 1        |                   |              |                  | 2013-06-2     |
| 37 0113   | 32 MUS. No. 1        | 000627     | 083.05              | 21 1. 8. 25        | 189640   | 0              | 0       |         | 0          | 0 0       | 0 189640      |       | 1 56040430  | 36140205  | 36000390  | \$1010101            | (        |                   |              |                  | 2013-06-2     |
| 20 0142   | 74                   | 2004 400   |                     | 24 6 + 26          | 0.000    | 0              | 0       | 1       | n          | n i       | 34000         |       | Cenono11    | De 140007 | nacanac   | C1010404             | 4        |                   |              |                  | 2012 06 2     |

## รูปที่ 4.36 การบันทึกวันที่ ที่ได้รับโอนเงินเข้าระบบสารสนเทศของ กง.ทร. 1

1. เข้าระบบสารสนเทศของ กง.ทร.

2. เลือกงานฎีกา กคง.กง.ทร. ---> รายงานฎีกาขอเบิก ---> เอกสารอ้างอิง กชจ. GF ---> บันทึก หน้า Desktop

- เลือกงานฎีกา กคง.กง.ทร. ---> รายงานฎีกาขอเบิก ---> เอกสารอ้างอิง กงต. GF ---> บันทึก หน้า Desktop

- เลือกงานฎีกา กคง.กง.ทร. ---> รายงานฎีกาขอเบิก ---> เอกสารอ้างอิง กงค. GF ---> บันทึก หน้า Desktop

 จากข้อ 2 จะได้ข้อมูล 3 ไฟล์ นำข้อมูลมาจัดให้เป็นไฟล์เดียวกัน พิมพ์วันที่ ที่ได้รับโอนเงิน คอลัมน์ W และพิมพ์เลข 1 ในคอลัมน์ N ทุกรายการที่ได้รับโอนเงิน สำหรับฎีกาใดที่ไม่ได้รับโอนเงิน ให้ลบออก ตามรูปที่ 1 ---> บันทึก หน้า Desktop

| <b>N</b> | 1icrosoft E             | ixcel - Klang               | -g                     |                     |                      |                  |              |              |        |            |   |          |           |               |          |            |           |                 |
|----------|-------------------------|-----------------------------|------------------------|---------------------|----------------------|------------------|--------------|--------------|--------|------------|---|----------|-----------|---------------|----------|------------|-----------|-----------------|
| : 🛛      | แ <u>ฟ</u> ม แ <u>/</u> | <u>ก้</u> ไข <u>ม</u> ุมมอง | แ <u>ท</u> รก <u>ร</u> | ปแบบ เ <u>ค</u> รือ | องมือ <u>ข้</u> อมูล | <u>ห</u> น้าต่าง | <u>1</u> 618 |              |        |            |   |          |           |               |          |            | พิมพ์ค่า  | ถามขอความช่วยเห |
| En       | pi վ                    | A 🗿 🔿                       | 12. 199 1              | a 🖌 🗈               | 🙈 • 🍼                | 9 · 01 ·         | 🧕 Σ -        |              | 1 4 0  | 📫 Arial    |   | - 10     | - B /     | U 📰           | = = 💀    | <b>9</b> % | , *.0 .00 |                 |
|          | 15                      |                             | £                      | 196 UV 111          |                      |                  |              | 21 41 2      |        | <b>.</b>   |   |          |           |               |          |            | 100 910   |                 |
|          | Δ                       | B                           | C                      | D                   | F                    | F                | G            | Н            | 1      |            | ĸ |          | M         | N             | 0        | P          | 0         | R               |
| 1        | ~~~                     |                             |                        | 0                   | -                    |                  |              |              |        |            |   | -        |           |               |          |            | ~         |                 |
| 2        |                         |                             |                        |                     |                      |                  |              |              |        |            |   |          |           |               |          |            |           |                 |
| 3        |                         | BLI                         | ERP ref                | GF ref              | GL                   | Po-No.           | ผ้ขาย        |              |        | Paydate    |   | editkd   |           |               |          |            |           |                 |
| 4        |                         |                             |                        |                     |                      |                  |              |              |        |            |   |          |           |               |          |            |           |                 |
| 5        |                         | 1 56040240                  | 36140209               | 436000390           | 151030101            | 0                |              |              |        | 2013-06-24 |   | 56008061 | 052706000 | 0000356053    | 31000000 |            |           |                 |
| 6        |                         | 1 56070130                  | 36140192               | 436000388           | 951040302            | 0                |              |              |        | 2013-06-24 |   | 56008949 | 052706000 | 0001126050    | 01000000 |            |           |                 |
| 7        |                         | 1 56010210                  | 36140213               | 136000390           | 51020101             | 9                |              |              |        | 2013-06-24 |   | 56009286 | 052706000 | 0001252050    | 05000000 |            |           |                 |
| 8        |                         | 1 56020230                  | 536140213              | 136000390           | 51020101             | 9                |              |              |        | 2013-06-24 |   | 56009568 | 052706000 | 0001290052    | 27000000 |            |           |                 |
| 9        |                         | 1 56090120                  | 136140212              | 136000390           | 451030101            | 0                |              |              |        | 2013-06-24 |   | 56009801 | 052706000 | 0000650053    | 35000000 |            |           |                 |
| 10       |                         | 1 56010230                  | 231010059              | 231000457           | 521010101            | 61000425         | 3 หจก.พี.เอส | เ.เทรด.กรุ๊ป | 2012   | 2013-06-25 |   | 56010129 | 052706000 | 0001399050    | 06000000 |            |           |                 |
| 11       |                         | 1 56010120                  | 31010059               | 31000457            | 521010101            | 61000424         | 9หาก.พี.เอส  | เ.เทรด.กรุ๊ป | 2012   | 2013-06-25 |   | 56010131 | 052706000 | 0001397050    | 06000000 |            |           |                 |
| 12       |                         | 1 56400904                  | 036140216              | 536000390           | 651030101            | 0                |              |              |        | 2013-06-24 |   | 56010518 | 052706000 | 0000008051    | 14020400 |            |           |                 |
| 13       |                         | 1 56400904                  | 36140219               | 436000391           | 051030101            | 0                |              |              |        | 2013-06-24 |   | 56010519 | 052706000 | 0000009051    | 14020400 |            |           |                 |
| 14       |                         | 1 56090120                  | 136140211              | 036000390           | 351030101            | 0                |              |              |        | 2013-06-24 |   | 56010580 | 052706000 | 0001371052    | 26000000 |            |           |                 |
| 15       |                         | 1 56020230                  | 536140195              | 536000388           | 951020101            | 8                |              |              |        | 2013-06-24 |   | 56010791 | 052706000 | 0001393052    | 26000000 |            |           |                 |
| 16       |                         | 1 90909630                  | G36140209              | 736000390           | 251010301            | 0                |              |              |        | 2013-06-24 |   | 56010841 | 052706000 | 0000728053    | 35000000 |            |           |                 |
| 17       |                         | 1 56090120                  | 736140209              | 036000390           | 151010101            |                  |              |              |        | 2013-06-24 |   | 56010881 | 052706000 | 000097005     | 17000000 |            |           |                 |
| 18       |                         | 1 56050310                  | 131010053              | 931000457           | 521010101            | 61000427         | 6 บมจ.เอเชีย | นมารีนเชอ    | าร์วิส | 2013-06-25 |   | 56010960 | 052706000 | 0000790052    | 21050000 |            |           |                 |
| 19       |                         | 1 56090120                  | 736140200              | 636000388           | 951010101            | 9                |              |              |        | 2013-06-24 |   | 56010996 | 052706000 | 000087405     | 17000000 |            |           |                 |
| 20       |                         | 1 56090120                  | /36140200              | 836000388           | 951010101            | 9                |              |              |        | 2013-06-24 |   | 56011037 | 052706000 | 0001554050    | 03000000 |            |           |                 |
| 21       |                         | 1 90909630                  | 036140214              | 036000390           | 51010301             |                  |              |              |        | 2013-06-24 |   | 56011042 | 052706000 | 0001276053    | 34000000 |            |           |                 |
| 22       |                         | 1 90909630                  | 036140214              | 036000390           | 51010301             |                  |              |              |        | 2013-06-24 |   | 56011045 | 052706000 | 000123405     | 34000000 |            |           |                 |
| 23       |                         | 1 90909630                  | 036140214              | 036000390           | 51010301             |                  |              |              |        | 2013-06-24 |   | 56011046 | 052706000 | 000123505     | 34000000 |            |           |                 |
| 24       |                         | 1 56090120                  | / 36140195             | 036000388           | 5101010101           | C4000440         | ~ ~          | •            |        | 2013-06-24 |   | 56011063 | 052706000 | 0001208053    | 34000000 |            |           |                 |
| 25       |                         | 1 55917308                  | 031020019              | 331000457           | 5210101010           | 61000412         | ะหจก.พฒนา    | บรรณกจ       |        | 2013-06-25 |   | 56011075 | 052706000 | 0000937054    | 17000000 |            |           |                 |
| 20       |                         | 1 50020211                  | 030140205              | 020000290           | 051010101            | 4                |              |              |        | 2013-06-24 |   | 50011190 | 052706000 | 000099205     | 17000000 |            |           |                 |
| 21       |                         | 1 50020211                  | 036140205              | 220000290           | C 10 10 10 10 10     | 4                |              |              |        | 2013-06-24 |   | 56011203 | 052706000 | 000030405     | 17000000 |            |           |                 |
| 20       |                         | 1 56400904                  | 030140210              | 4 36000390          | C 1040302            | -                |              |              |        | 2013-06-24 |   | 56011211 | 052706000 | 0000745052    | 25140000 |            |           |                 |
| 20       |                         | 1 56400304                  | 030140210              | 430000330           | 651040302            | -                |              |              |        | 2013-00-24 |   | 50011212 | 052700000 | 0000740052    | 23140000 |            |           |                 |
| 21       |                         | 1 56030121                  | 030140204              | 726000330           | C 51040401           | 1                |              |              |        | 2013-00-24 |   | 66011214 | 052700000 | 0000333032    | 25000000 |            |           |                 |
| 22       |                         | 1 50020210                  | 726140195              | 020000300           | 51010201             |                  |              |              |        | 2013-06-24 |   | 56011230 | 052706000 | 0001376052    | 20000000 |            |           |                 |
| 32       |                         | 1 66000120                  | 136140201              | 726000303           | CE1040302            | 0                |              |              |        | 2013-06-24 |   | 66011250 | 052706000 | 0000755052    | 12100000 |            |           |                 |
| 33       |                         | 1 66080121                  | 36140201               | F36000300           | 61010101             | 2                |              |              |        | 2013-06-24 |   | 56011251 | 052706000 | 00000000000   | 2000000  |            |           |                 |
| 34       |                         | 1 56000110                  | 36140205               | 226000290           | 610/0302             |                  |              |              |        | 2013-00-24 |   | 56011270 | 052706000 | 0001030052    | 22000000 |            |           |                 |
| 36       |                         | 1 56020211                  | 361/0203               | 536000390           | 15101010101          |                  |              |              |        | 2013-06-24 |   | 56011355 | 052706000 | 0000000000000 | 12070000 |            |           |                 |
| 37       |                         | 1 66040430                  | 36140206               | 0.20000290          | 61010101             | 1                |              |              |        | 2013-00-24 |   | 56011355 | 052706000 | 000062705     | 12100000 |            |           |                 |
| 14 4     | <b>► н\к</b>            | lang-g/                     |                        |                     |                      |                  |              |              |        |            |   | 4        |           |               |          |            |           |                 |
| พร้อม    | 4                       |                             |                        |                     |                      |                  |              |              |        |            |   |          |           |               |          |            |           | NUM             |

รูปที่ 4.37 การบันทึกวันที่ ที่ได้รับโอนเงินเข้าระบบสารสนเทศของ กง.ทร. 2

4. ลบคอลัมน์ A ถึงคอลัมน์ M (จะได้ตามรูปที่ 4.37) ---> บันทึก

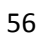

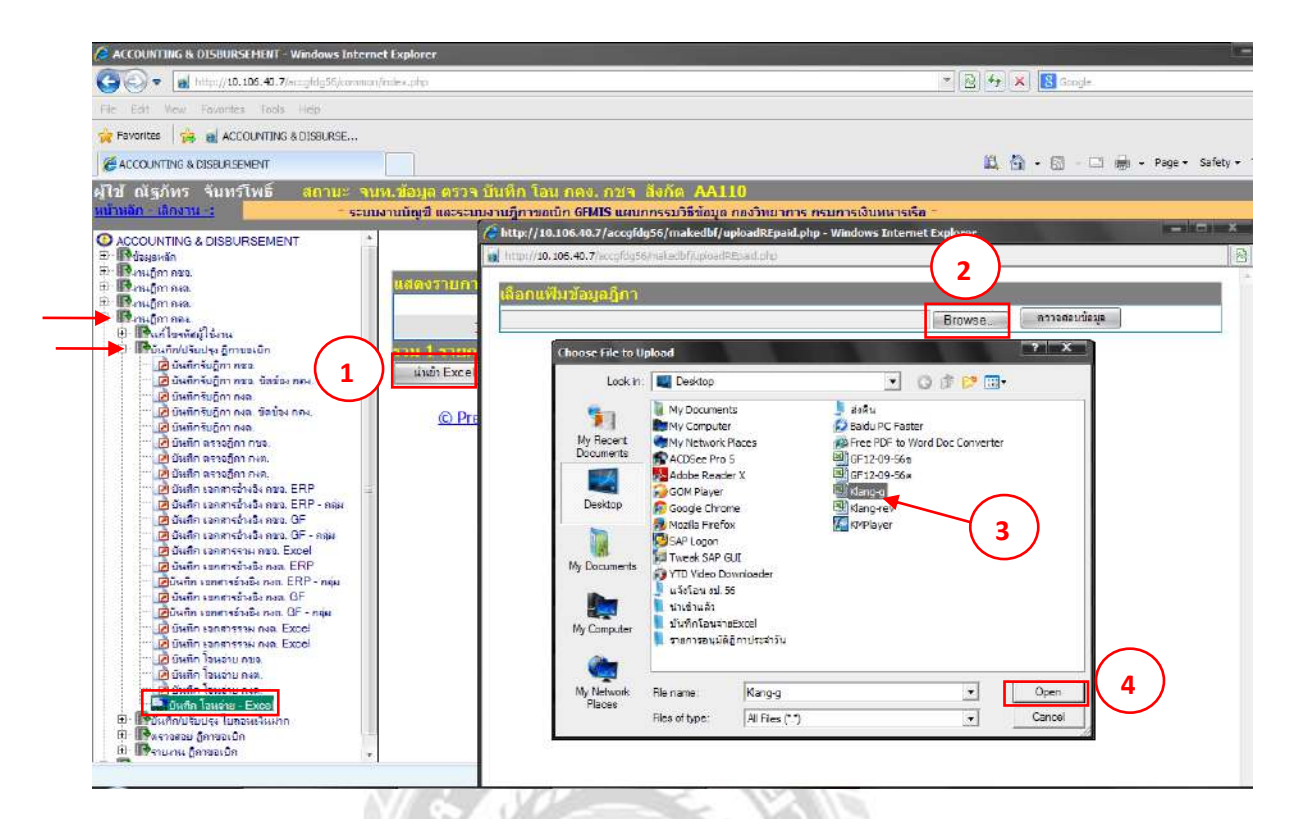

รูปที่ 4.38 การบันทึกวันที่ ที่ได้รับโอนเงินเข้าระบบสารสนเทศของ กง.ทร. 3

5. กลับไปที่ระบบสารสนเทศของ กง.ทร. เพื่อนำเข้าข้อมูลวันที่ ที่ได้รับโอนเงินเข้าระบบโดย เลือกงานฎีกา กคง. ---> บันทึก/ปรับปรุง ฎีกาขอเบิก

- บันทึก โอนง่าย – Excel

6. ตามรูปที่ 4.38 คลิ๊ก (1) "นำเข้า Excel file" ---> (2)Browse ---> (3)เลือกไฟล์(ที่บันทึกไว้ หน้า Desktop ในข้อ 3 หน้า 61) ---> (4)Open

| ACCOUNTING & DISBURSEMENT - Windows Intern                                                                                                    | et Explorer                                                                                                    |                                                                                                    |                     |                                        |  |
|----------------------------------------------------------------------------------------------------|----------------------------------------------------------------------------------------------------|----------------------------------------------------------------------------------------------------|---------------------|----------------------------------------|--|
| () + a http://10.106.40.7/accgfdg5E/cennon/index.php                                                                                                    |                                                                                                    |                                                                                                    | 一 図 サ × 図 Google    |                                        |  |
| File Edit Wew Fevorities Tools Help                                                                                                    |                                                                                                    |                                                                                                    |                     |                                        |  |
| 👷 Favorites 🛛 🏤 🙀 ACCOUNTING & DISBURSE                                                                                                    |                                                                                                    |                                                                                                    |                     |                                        |  |
| ACCOUNTING & DISBURSEMENT                                                                                                    |                                                                                                    |                                                                                                    | 🚉 🏠 • 📾 - 🖂 🖶 •     | Page × Safety •                        |  |
| ผู้ใช้ ณัฐภัทร จันทรโพธิ์ <mark>ฮถานะ จเ</mark>                                                                                                    | เท.ข้อมูล ดรวจ บันทึก โอน กคง. กชจ                                                                                                    | สังกัด AA110                                                                                                    |                     |                                        |  |
| <u>นน้าหลัก - เลิกงาน -:</u>                                                                                                    |                                                                                                    |                                                                                                    |                     | - ระบบงานบัญชี แ                       |  |
| ACCOUNTING & DISBURSEMENT      Magnon nas      Monagowän      Monagowän | นสดงราบการบับทักรับเงินดามปู้ภา ค<br>วับที่ปาเข้า<br>ACCOUNTING & DEBURSEMENT - Windows L.<br>I Iduu/10.126 40.7/สะบุธีประ(ทักษุโทยีปมูล<br>frmEditpex.php<br>วันที่น่าเข้า : 2013-09-15<br>มมาตกราชาว ปล : มีลาม<br>(?)<br>(?)<br>(?) | Svaujúři Excel Files<br>tiana Excel<br>115<br>ale-2013-00 22<br>on 1024 x 768 : Text S<br>on 1024 x 768 : Text S<br>on sola :<br>one Bušt :<br>one Bušt :<br>one Sušt :<br>cencel | ปรับข้อมุดแด้ว<br>O | ्रम्लाचेत्र्य<br>भा<br>ernet Explorer) |  |
| 📋 🖽 💷 รายงาม อีการจะมีก 💌                                                                                                    |                                                                                                    |                                                                                                    |                     | il and i                               |  |

รูปที่ 4.39 การบันทึกวันที่ ที่ได้รับโอนเงินเข้าระบบสารสนเทศของ กง.ทร. 4

7. ตามรูปที่ 4.39 ตรวจสอบข้อมูล ---> โอนย้ายข้อมูล (Excel to MySQL) ---> ปิด – เลิกงาน --

-> ปรับปรุง ---> บันทึกรายการ ---> ตกลง

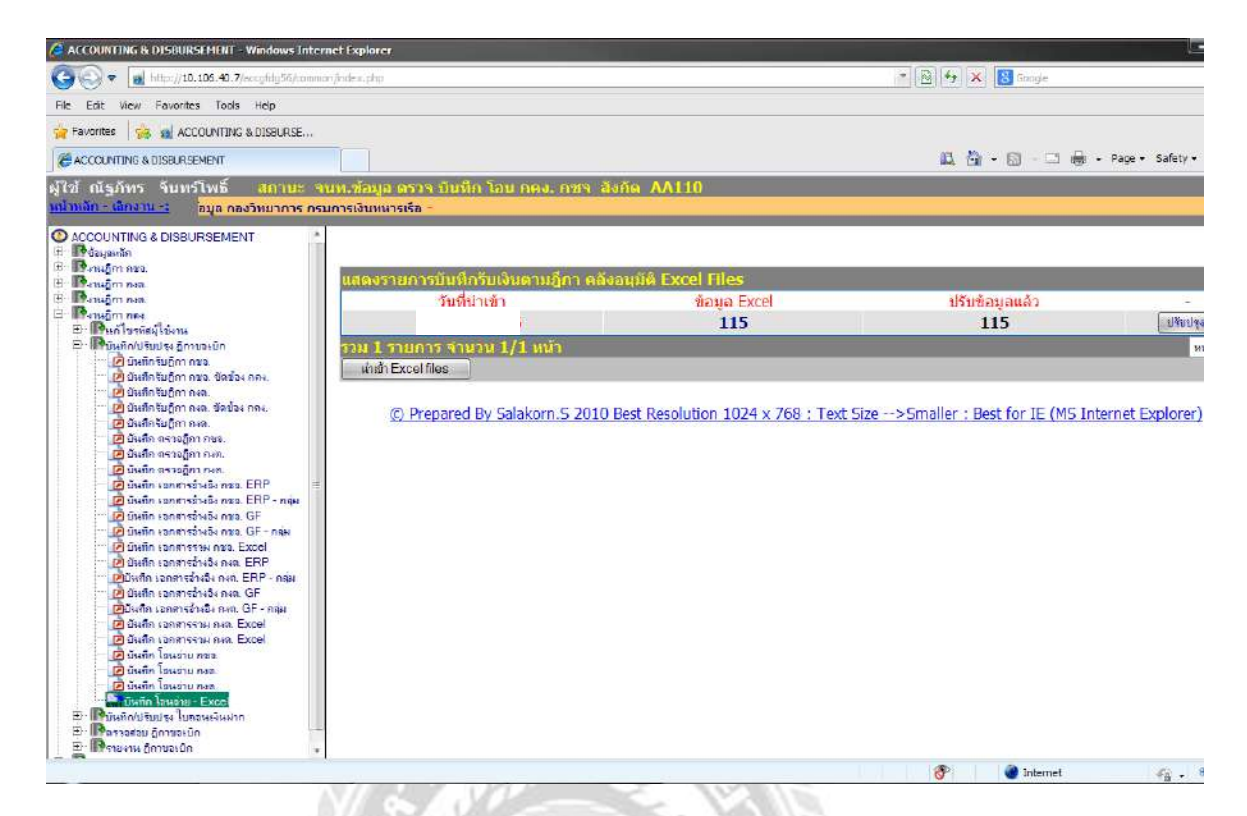

รูปที่ 4.40 การบันทึกวันที่ ที่ได้รับโอนเงินเข้าระบบสารสนเทศของ กง.ทร. 5

 8. จะได้ตามรูปที่ 4.40 ช่อง "นำเข้า Excel file" กับช่อง "ปรับปรุงข้อมูลแล้ว" จะมีจำนวน รายการเท่ากัน แสดงว่าระบบได้นำเข้าข้อมูลเรียบร้อยแล้ว

00000000000

### บทที่ 5 สรุปผลและข้อเสนอแนะ

#### 5.1 สรุปผลโครงงานหรืองานวิจัย

5.1.1 สรุปผลโครงงานหรืองานวิจัย

จากการที่ผู้จัดทำได้เข้ารับการฝึกสหกิจศึกษาที่ กองควบคุมงบประมาณ แผนกเบิกจ่าย กรมการเงินทหารเรือ ได้รับมอบหมายงานหลักให้จัดทำการแจ้งโอนเงินกรณีจ่ายกลับส่วนราชการ ซึ่งเป็นงานที่มีการปฏิบัติหลายขั้นตอนจึงจำเป็นต้องมีความรู้ในเบื้องต้น อาทิ ความรู้เกี่ยวกับงาน ด้านเบิกจ่ายเงินของหน่วยงานภาครัฐ ความรู้เบื้องต้นในระบบบัญชีราชการ การตรวจเอกสารและ ขั้นตอนการอนุมัติ (P1&P2) หน่วยงานที่เกี่ยวข้องทั้งภายนอกและภายในหน่วยงาน เป็นต้น โดยจะ ทำให้การปฏิบัติงานมีประสิทธิภาพมากยิ่งขึ้น รู้ระบบของงานและมองเห็นภาพการเดินทางของ เอกสารฎีกาเบิกเงินได้อย่างชัดเจนขึ้น ทำให้เมื่อเกิดข้อผิดพลาดสามารถแก้ไขได้อย่างถูกต้อง

เมื่อมีความเข้าใจเบื้องต้นในการปฏิบัติงานสามารถปฏิบัติงานในหน้าที่ที่ได้รับ มอบหมายให้บรรฉุวัตถุประสงค์และขอบเขตที่ได้กำหนดไว้โดยปฏิบัติตามขั้นตอนที่ได้กำหนด มีการตรวจสอบและสามารถแก้ไขปัญหาที่เกิดขึ้นได้อย่างถูกต้องและทันท่วงทีหรือทำให้ปัญหา เกิดขึ้นน้อยที่สุดเพื่อให้ผลลัพธ์ของงานมีประสิทธิผลสูงสุด

จากการที่มีขั้นตอนการปฏิบัติงานและการตรวจสอบอย่างชัดเจนทำให้งานการแจ้งโอน เงินกรณีจ่ายกลับส่วนราชการมีความถูกต้องและไม่เกิดข้อผิดพลาดขึ้นเพราะงานดังกล่าวถือว่ามี ความสำคัญมากเนื่องจากเป็นแผนการจ่ายเงินให้กับกองบัญชีสำหรับฎีกาเบิกเงินของกองต่างๆซึ่ง เป็นงานขั้นตอนสุดท้ายสำหรับฎีกาจ่ายกลับส่วนราชการที่อยู่ในความรับผิดชอบของกองกวบคุม งบประมาณถ้าเกิดข้อผิดพลาดอาจจะได้รับผลกระทบต่อหน่วยงานผู้เบิกได้

#### 5.1.2 ข้อจำกัดหรือปัญหาของโครงงาน

ข้อจำกัดหรือปัญหาของโครงการที่เกิดขึ้นในการฝึกสหกิจศึกษาที่เกิดขึ้นภายใน กองควบคุมงบประมาณ กรมการเงินทหารเรือ พบว่ามีปัญหาและอุสรรค ดังนี้

- ใม่มีความรู้ในเรื่องของวิธีการใช้เครื่องถ่ายเอกสารและเครื่องแฟกซ์
- ความรู้พื้นฐานการใช้งานโปรแกรม Excel มีไม่มากเท่าที่ควร
- เอกสารบางฎีกาเบิกเงินมีความซับซ้อนต้องใช้ความพยายามในการทำความเข้าใจ
   เป็นอย่างมาก.
- ไม่มีความรู้การปฏิบัติงานในระบบ RTN ERP (Royal Thai Navy Enterprise Resource Planning) ซึ่งเป็นระบบการบริหารงานภายในกองทัพเรือเท่าที่ควร
- ไม่มีความรู้การปฏิบัติงานในระบบสารสนเทศกรมการเงินทหารเรือเท่าที่ควร

5.1.3 ข้อเสนอแนะในการคำเนินงานแก้ไข

ข้อเสนอแนะในการคำเนินงานแก้ไขข้อจำกัดหรือปัญหาของโครงการให้กับผู้สนใจใน การคำเนินการแก้ไขให้เกิดประโยชน์มีดังนี้

- ในการปฏิบัติงานควรที่จะมีการเปิดอบรมในการใช้โปรแกรม (RTN ERP)
   เป็นประจำปี เพื่อส่งผลให้การปฏิบัติงานของบุคลากรในกรมการเงินทหารเรือ
   มีประสิทธิภาพมากขึ้น และช่วยลดข้อผิดพลาดในการทำงานและสามารถแก้ไข
   ปัญหาเองได้
- ให้ความรู้ในเรื่องของแผนผังการเดินทางของเอกสารเพื่อให้สามารถมองเห็น ภาพรวมของเอกสาร
- ให้ความรู้ในเรื่องของเอกสารที่ใช้ประกอบฎีกาเพื่อเบิกเงิน
- จัดให้มีการประชุมประจำสัปดาห์หรือเดือนแล้วแต่กวามเหมาะสมเพื่อให้มีการ
   พูดกุยปัญหาต่างๆที่เกิดขึ้นระหว่างการปฏิบัติงานเพื่อดำเนินการแก้ไขปัญหาต่อไป

### 5.2 สรุปผลการปฏิบัติงานสหกิจศึกษา

5.2.1 ข้อคีของการปฏิบัติงานสหกิจศึกษา

ประโยชน์ที่ได้รับจากการปฏิบัติงานสหกิจศึกษาที่กองควบคุมงบประมาณ กรมการเงิน ทหารเรือหลักๆมีดังนี้

- ได้รับประสบการณ์โดยตรงในการทำงาน การแก้ไขปัญหา และความรับผิดชอบต่อ หน้าที่ที่ได้รับมอบหมายซึ่งไม่มีการเรียนการสอนในห้องเรียน
- ใด้ความรู้ระบบงานที่เกี่ยวข้องในการปฏิบัติงาน อาทิ ระบบ RTN ERP (Royal Thai Navy Enterprise Resource Planning) ระบบ GFMIS (Government Fiscal Management Information System) และระบบสารสนเทศกรมการเงินทหารเรือ
- การแก้ไขปัญหาเฉพาะหน้าหรือปัญหาที่ไม่คาดว่าจะเกิดขึ้น
- มีการลงมือปฏิบัติเกี่ยวกับการใช้เครื่องใช้สำนักงานซึ่งไม่เคยได้ใช้งานมาก่อน
   อาทิเช่น การถ่ายเอกสาร การส่งแฟกซ์ และวิธีการในการรับโทรศัพท์ เป็นต้น
- มีการลงมือปฏิบัติงานในโปรแกรม Excel ทำให้ได้ความรู้ในการใช้สูตรต่างๆและ สามารถใช้งานได้อย่างคล่องแคล้ว
- ฝึกให้เป็นผู้ที่ตรงต่อเวลา มีการใช้วาจาสุภาพอ่อนหวาน มีความกระตือรือร้น
   ในการปฏิบัติงานและฝึกให้มีความรับผิดชอบต่องานที่ได้รับหมายหมาย
- ฝึกให้เป็นผู้ที่รับฟังกวามกิดเห็นของผู้อื่น
5.2.2 ปัญหาที่พบของการปฏิบัติงานสหกิงศึกษา

ปัญหาที่พบระหว่างการปฏิบัติงานสหกิจศึกษาของโครงการที่เกิดขึ้นสรุปได้ ดังนี้

- บุคลากรบางท่านพูดคุยระหว่างกันหรือพูดโทรศัพท์ก่อนข้างเสียงดังทำให้เกิดการ รบกวนสมาธิของเพื่อนร่วมงาน
- ปัญหาการจราจรที่ติดขัดในช่วงเช้าระหว่างเดินทางมาปฏิบัติงานสหกิจศึกษา
- มีการคุมเข้มแลกบัตรผ่านเข้า ออก เนื่องด้วยเป็นกรมกองของทหาร
- การขาดทำความเคารพเนื่องด้วยไม่ทราบขนบธรรมเนียมประเพณีของทหารเรือ

## 5.2.3 ข้อเสนอแนะ

ในทุกองก์กรย่อมมีปัญหาและอุปสรรกไม่ว่าจะเป็นระบบของการทำงานหรือพนักงาน ในองก์กรดังนั้นองก์กรที่มีการดำเนินงานที่ดี จะต้องมีการตรวจหาข้อเสียและข้อผิดพลาดที่จะ เกิดขึ้นอย่างสม่ำเสมอ เพื่อนำมาปรับปรุงให้เป็นประโยชน์ต่อการดำเนินงานต่อไปขององก์กร ซึ่งข้อเสนอแนะต่อกองกวบคุมงบประมาณ มีคังต่อไปนี้

- ควรเข้มงวดกับการเข้างานของบุคลากรโดยวางกฎระเบียบให้แก่บุคลากร หากเข้า งานสายจะต้องมีการตักเตือน
- ควรจะมีการตรวจเช็คสภาพของเครื่องใช้สำนักงานเป็นประจำ โดยจัดให้มีช่างคอย มาตรวจสอบสภาพเครื่องใช้สำนักงานเป็นประจำ เพื่อให้เครื่องใช้สำนักงานพร้อม ใช้งานได้ตลอดเวลาและลดปัญหาในการทำงาน (อาทิ เครื่องคอมพิวเตอร์ แอร์ โทรศัพท์)
- ควรมีการอัพเดทโปรแกรมลงในเครื่องคอมพิวเตอร์ภายในกองควบคุมงบประมาณ
  เพื่อสามารถใช้โปรแกรมที่ทันสมัยในการทำงานโดยมีประสิทธิภาพมากขึ้น
- สำหรับบุคลากรที่คุยโทรศัพท์เสียงดัง ควรที่จะลุกออกจากโต๊ะทำงานแล้วไปคุย โทรศัพท์ด้านนอกของห้องเพื่อไม่ให้เป็นการรบกวนการทำงานของเพื่อนร่วมงาน คนอื่น ๆ
- ควรอธิบายงานให้ชัดเจนเกี่ยวกับขั้นตอน วิธีการปฏิบัติและรายละเอียดต่างๆ แก่ผู้ฝึกสหกิจ
- ควรมีการสร้างทัศนคติที่ดีให้แก่บุคลากรในองค์กร เพื่อให้เกิดการเรียนรู้และการ
  พัฒนา ประสิทธิภาพ การปฏิบัติงานที่ดี ตลอดจนการสร้างความสามัคลีและความ
  มีน้ำใจต่อเพื่อนร่วมงาน ซึ่งส่งผลทำให้งานมีประสิทธิภาพมากยิ่งขึ้น

## บรรณานุกรม

- การเรียกรายงานการเบิกข่าย. (2559). เข้าถึงได้จาก http://www.ogad.ago.go.th/store /images/ document/store/reportbank.pdf.
- ข้อบังคับกระทรวงกลาโหมว่าด้วยการเงิน พ.ศ.๒๕๕๔. (2559). เข้าถึงได้จาก http://www. engrdept.com/eng\_banchakan/moeny54.pdf.
- คู่มือการจัดทำบัญชีเงินราชการของกระทรวงกลาโหม. (2559). เข้าถึงได้จาก http://findept.mi .th/documents/plan/550702\_pamd.pdf.
- คู่มือการปฏิบัติงานในระบบสารสนเทศเพื่อการบริหารจัดการทรัพยากรกองทัพเรือ. (2559). เข้าถึง

ได้จาก http://www.navedu.navy.mi.th/nwc/listdocu43\_2554.html.

ภาพรวมการปฏิบัติงานระบบ GFMIS และ ระบบ RTN ERP. (2559). เข้าถึงได้จาก https://

slideplayer.in.th/slide/2105607.

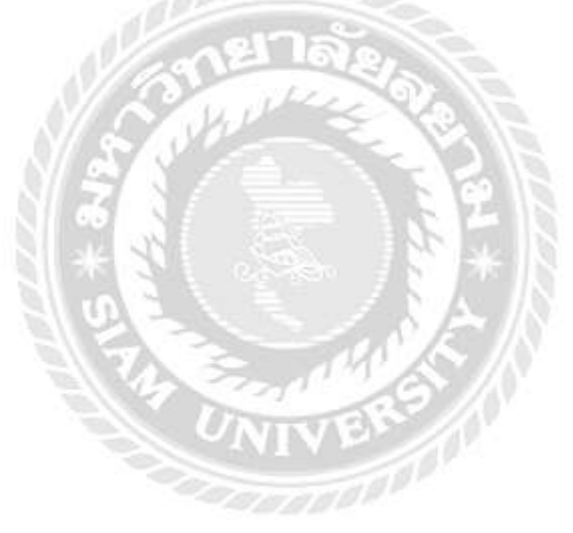

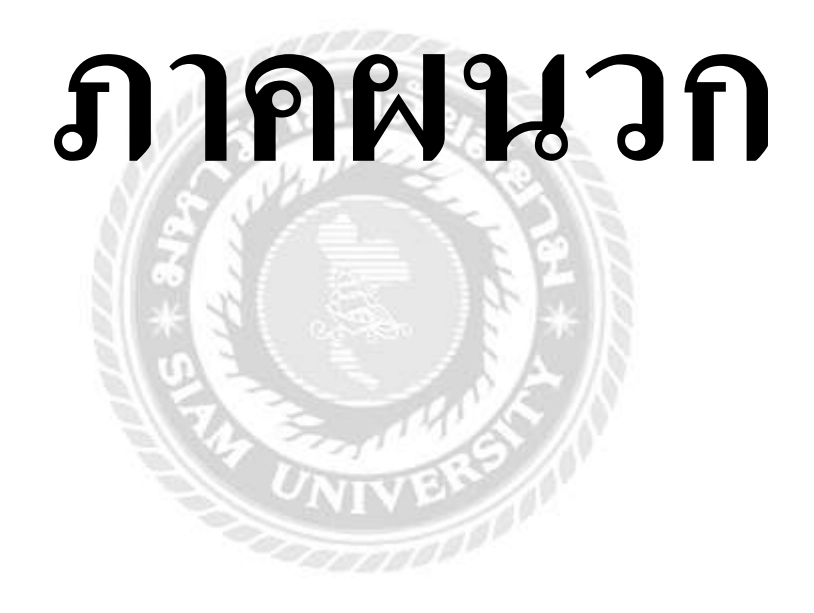

## ภาพระหว่างการฝึกปฏิบัติงานสหกิจศึกษา

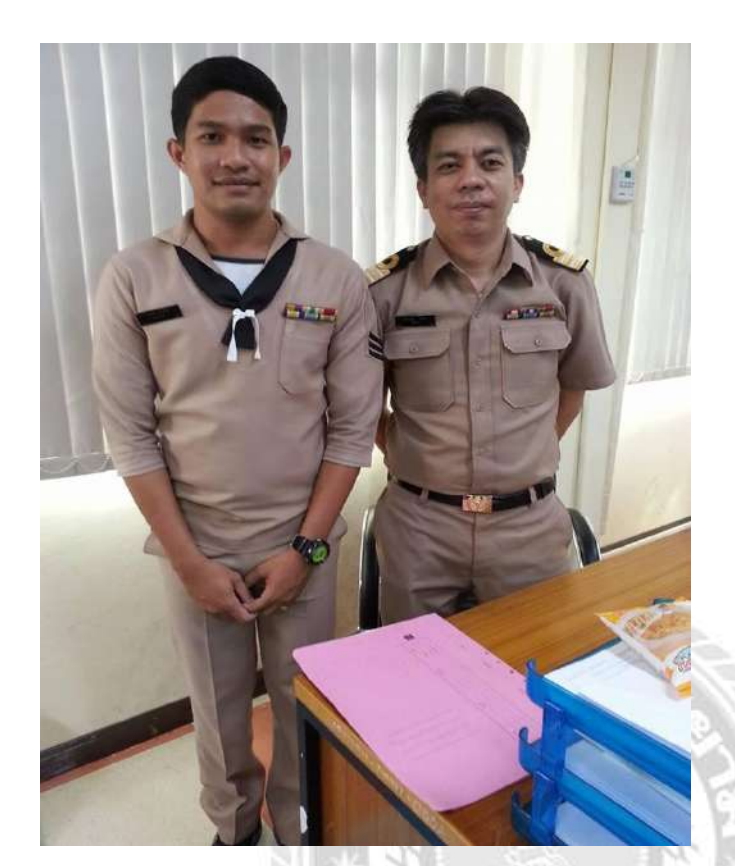

ถ่ายรูปคู่กับพนักงานที่ปรึกษา พร้อมแนะนำ ชี้แจงหน้าที่ที่ต้อง ปฏิบัติ

ได้รับกำแนะนำขั้นตอนในการปฏิบัติ งานจากบุคลากรในกองควบคุมงบ ประมาณ

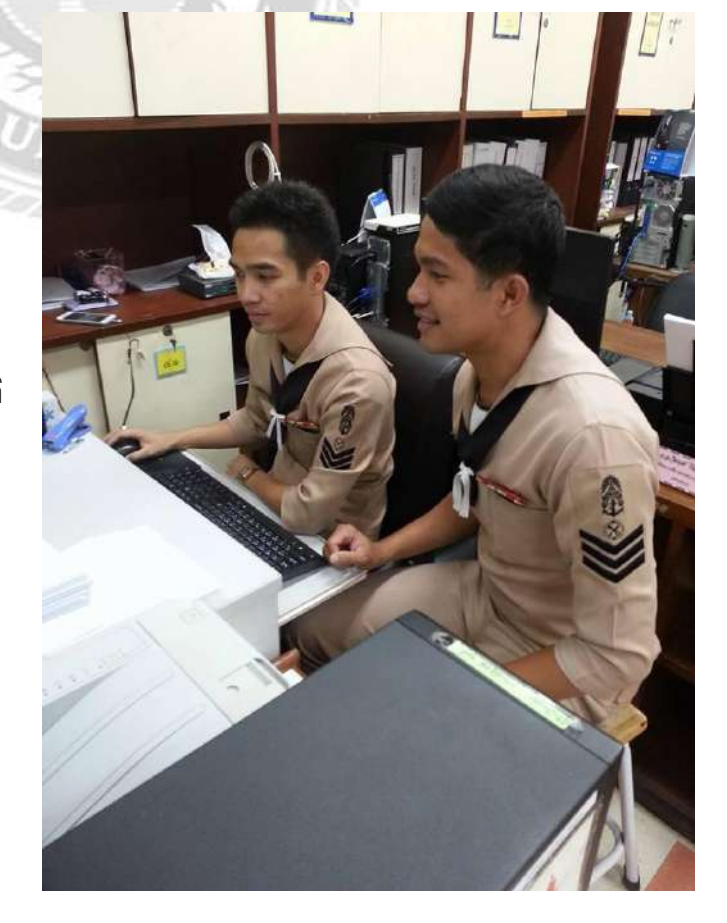

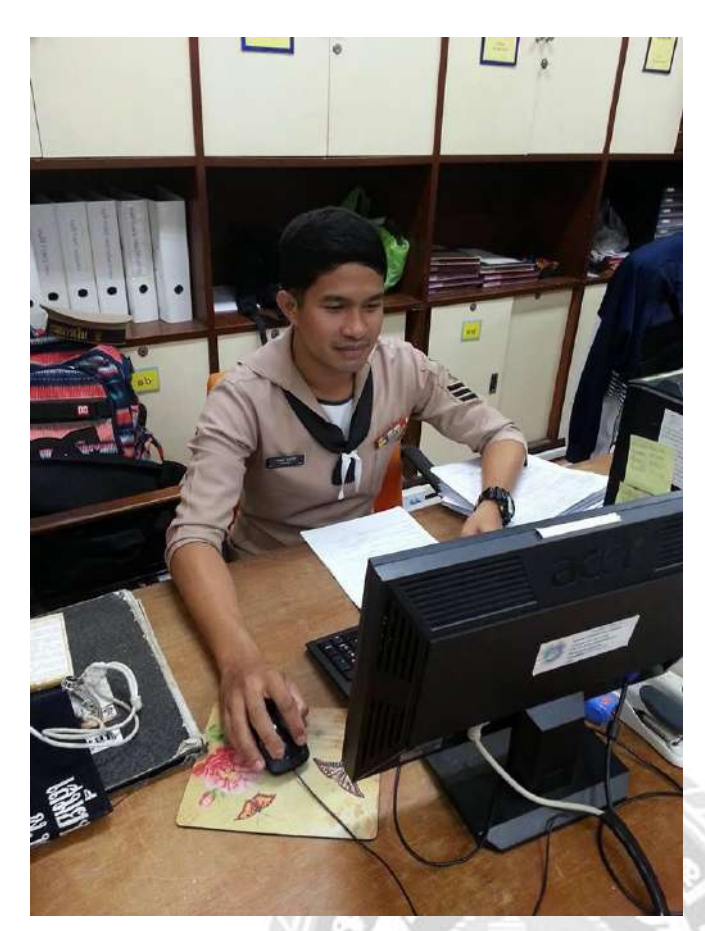

การคีย์ข้อมูลลงในระบบเพื่อ ปฏิบัติงานตามหน้าที่ที่ได้รับ มอบหมาย

การเรียงเอกสารฎีกาเบิกเงินเพื่อส่งต้น ฉบับคืนกองต่างๆเพื่อดำเนินการต่อไป

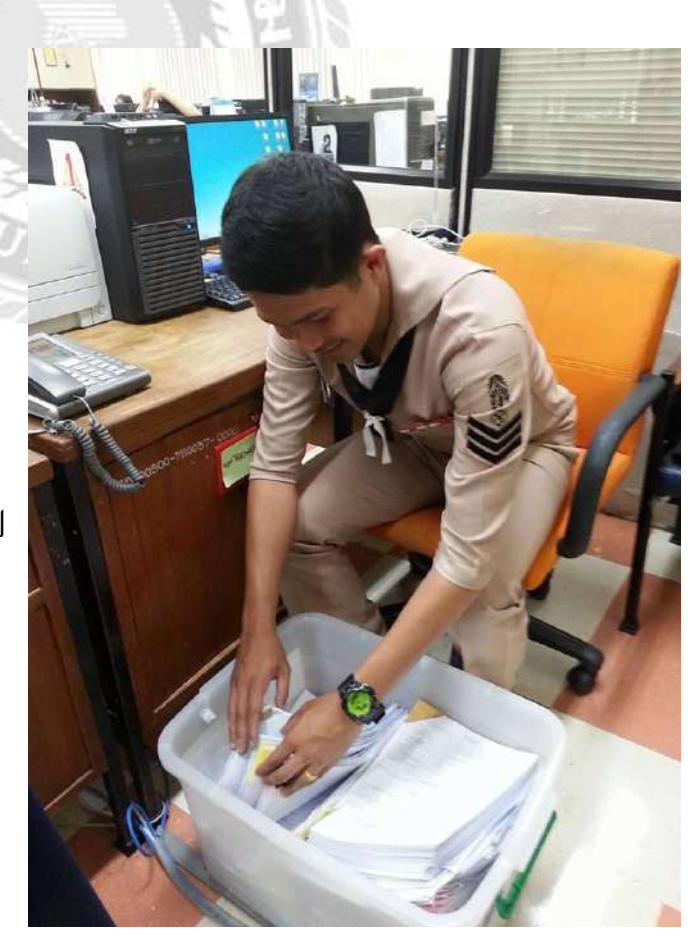

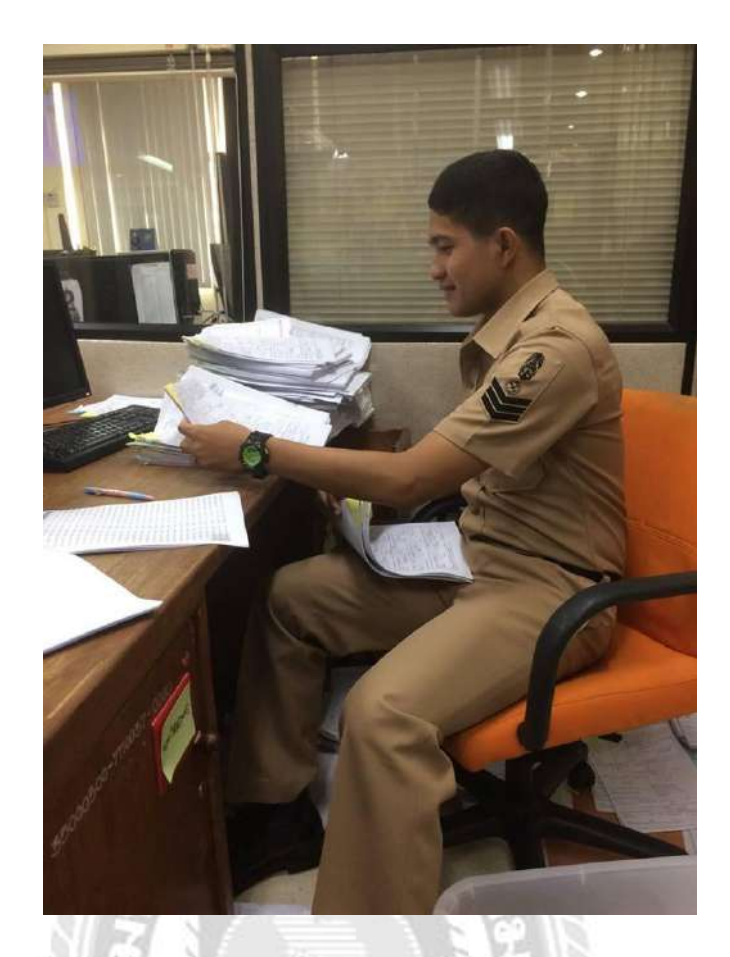

จัดประเภทเอกสารออกเป็นตามกองต่างๆเพื่อสะควกในการกีย์ข้อมูลลงในโปรแกรม Excel และ ระบบสารสนเทศกรมการเงินทหารเรือ

61

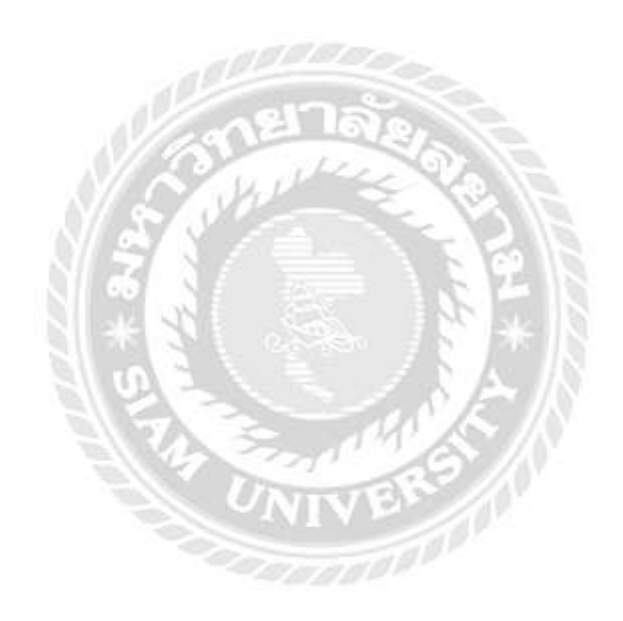

## ประวัติผู้จัดทำ

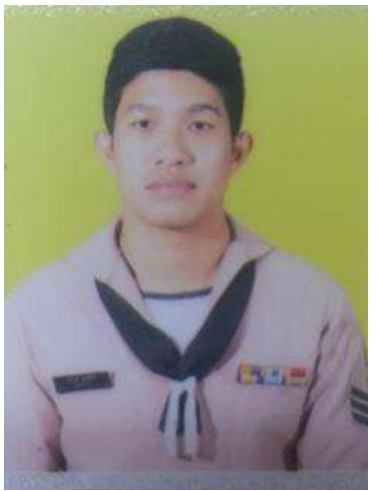

| รหัสนักศึกษา   | : 5614300038                                                                                                    |
|----------------|----------------------------------------------------------------------------------------------------|
| ชื่อ – นามสกุล | : วรพล ฤกษ์วิรี                                                                                                 |
| คณะ            | : บริหารธุรกิจ                                                                                                  |
| สาขาวิชา       | : การบัญชี                                                                                                    |
| ที่อยู่        | : 154 ซอยวชิรธรรมสาธิต34<br>ถนนสุขุมวิท101/1 ตำบลบางจาก<br>เขตพระ โขนง กรุงเทพฯ 10260                           |
| เบอร์โทรศัพท์  | : 092-064-3610                                                                                                  |
| ผลงาน          | : - ตรวจสอบการแจ้งโอนเงินกรณีจ่าย<br>กลับส่วนราชการ<br>- จัดทำรายงานประชุมการเบิก<br>จ่ายเงินงบประมาณประจำเดือน |
| E-mail         | : Piuv_wy@hotmail.com                                                                                           |